# KSBi-BIML 2024

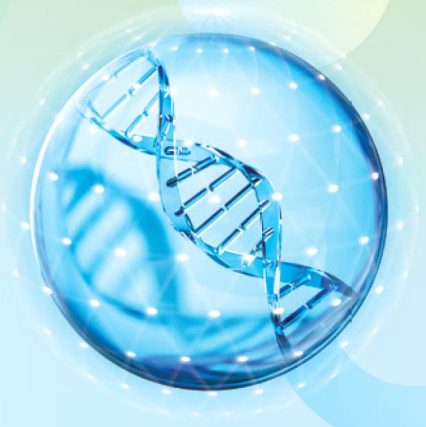

Bioinformatics & Machine Learning(BIML) Workshop for Life and Medical Scientists

## 생명정보학 & 머신러닝 워크샵 (오프라인)

## **Single-cell Multiomics**

최정민\_고려대학교

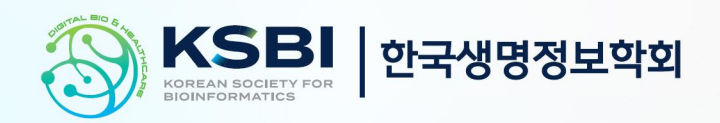

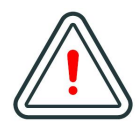

본 강의 자료는 한국생명정보학회가 주관하는 BIML 2024 워크샵 오프라인 수업을 목적으로 제작된 것으로 해당 목적 이외의 다른 용도로 사용할 수 없음을 분명하게 알립니다.

이를 다른 사람과 공유하거나 복제, 배포, 전송할 수 없으며 만약 이러한 사항을 위반할 경우 발생하는 **모든 법적 책임은 전적으로 불법 행위자 본인에게 있음을 경고**합니다.

## **KSBi-BIML 2024**

Bioinformatics & Machine Learning(BIML) Workshop for Life and Medical Scientists

안녕하십니까?

한국생명정보학회가 개최하는 동계 교육 워크샵인 BIML-2024에 여러분을 초대합니다. 생명정보학 분야의 연구자들에게 최신 동향의 데이터 분석기술을 이론과 실습을 겸비해 전달하고자 도입한 전문 교육 프로그램인 BIML 워크샵은 2015년에 시작하여 올해로 벌써 10년 차를 맞이하게 되었 습니다. BIML 워크샵은 국내 생명정보학 분야의 최초이자 최고 수준의 교육프로그램으로 크게 인공지능과 생명정보분석 두 개의 분야로 구성되어 있습니다. 올해 인공지능 분야에서는 최근 생명정보 분석에서도 응용이 확대되고 있는 다양한 인공지능 기반 자료모델링 기법들에 대한 현장 강의가 진행될 예정이며, 관련하여 심층학습을 이용한 단백질구조예측, 유전체분석, 신약개발에 대한 이론과 실습 강의가 함께 제공될 예정입니다. 또한 단일세포오믹스, 공간오믹스, 메타오믹스, 그리고 롱리드염기서열 자료 분석에 대한 현장 강의는 많은 연구자의 연구 수월성 확보에 큰 도움을 줄 것으로 기대하고 있습니다.

올해 BIML의 가장 큰 변화는 최근 연구 수요가 급증하고 있는 의료정보자료 분석에 대한 현장 강의를 추가하였다는 것입니다. 특히 의료정보자료 분석을 많이 수행하시는 의과학자 및 의료정보 연구자 들께서 본 강좌를 통해 많은 도움을 받으실 수 있기를 기대하고 있습니다. 또한 다양한 생명정보학 분야에 대한 온라인 강좌 프로그램도 점차 증가하고 있는 생명정보 분석기술의 다양화에 발맞추기 위해 작년과 비교해 5강좌 이상을 신규로 추가했습니다. 올해는 무료 강좌 5개를 포함하여 35개 이상의 온라인 강좌가 개설되어 제공되며, 연구 주제에 따른 연관된 강좌 추천 및 강연료 할인 프로그램도 제공되며, 온라인을 통한 Q&A 세션도 마련될 예정입니다. BIML-2024는 국내 주요 연구 중심 대학의 전임 교원이자 각 분야 최고 전문가들의 강의로 구성되었기에 해당 분야의 기초부터 최신 연구 동향까지 포함하는 수준 높은 내용의 강의가 될 것이라 확신합니다.

BIML-2024을 준비하기까지 너무나 많은 수고를 해주신 운영위원회의 정성원, 우현구, 백대현, 김태민, 김준일, 김상우, 장혜식, 박종은 교수님과 KOBIC 이병욱 박사님께 커다란 감사를 드립니다. 마지막으로 부족한 시간에도 불구하고 강의 부탁을 흔쾌히 허락하시고 훌륭한 현장 강의와 온라인 강의를 준비하시는데 노고를 아끼지 않으신 모든 강사분들께 깊은 감사를 드립니다.

2024년 2월

한국생명정보학회장 이 인 석

## 강의 시간표

## DAY1 : 2월 24일 (토)

| 시간          | 강 의<br>(자연과학대학 28동 101호)                                           |  |
|-------------|--------------------------------------------------------------------|--|
| 12:30-12:50 | 등록                                                                 |  |
| 12:50-13:00 | 공지사항 전달                                                            |  |
| 13:00-14:30 | <b>의료빅데이터/인공지능 총론</b><br>김헌성 교수(가톨릭대학교)                            |  |
| 14:30-14:45 | 휴식                                                                 |  |
| 14:45-16:15 | <b>의료영상 인공지능의 이해 및 의료영상 레이블링 실습</b><br>백서연 교수(연석대학교)               |  |
| 16:15-16:30 | 휴식                                                                 |  |
| 16:30-18:00 | <b>의료 정보처리 자동화 실습 / 독자적인 어플리케이션 만들기</b><br>김선근 대표(원닥 주식회사), 서사도 조교 |  |

| 시간          | 강 의<br>(자연과학대학 28동 102호)                                                                                                    |  |
|-------------|----------------------------------------------------------------------------------------------------|--|
| 12:30-12:50 | 등록                                                                                                    |  |
| 12:50-13:00 | 공지사항 전달                                                                                                    |  |
| 13:00-14:20 | EMR 데이터를 활용한 머신러닝 기반 예후예측:<br>Decision Tree-based Models + EMR 샘플 데이터 실습 (MIMIC sample dataset)<br>고태훈 교수(가톨릭대학교)                     |  |
| 14:20-14:40 | 휴식                                                                                                    |  |
| 14:40-16:00 | Chest X-ray 영상을 활용한 딥러닝 기반 폐질환 진단:<br>Convolutional Neural Network + 의료영상 샘플 데이터 실습 (NIH Chest X-ray14)<br>고태훈 교수(가톨릭대학교)             |  |
| 16:00-16:20 | 휴식                                                                                                    |  |
| 16:20-17:40 | 심전도 데이터를 활용한 딥러닝 기반 부정맥 탐지: Recurrent Neural Network +<br>Transformer + 심전도 샘플 데이터 실습 (MIT-BIH Arrhythmia Database)<br>고태훈 교수(가톨릭대학교) |  |

DAY1 : 2월 26일 (월)

| 시간          | 강 의<br>(자연과학대학 28동 101호)                                                  |  |
|-------------|---------------------------------------------------------------------------|--|
| 09:00-09:20 | 등록                                                                        |  |
| 09:20-09:30 | 공지사항 전달                                                                   |  |
| 09:30-10:50 | <b>DNN (이론)</b><br>이상근 교수(고려대학교)                                          |  |
| 10:50-11:00 | 휴식                                                                        |  |
| 11:00-12:10 | <b>CNN (이론)</b><br>이상근 교수(고려대학교)                                          |  |
| 12:10-13:40 | 점심                                                                        |  |
| 13:40-15:10 | <b>RNN, ChatGPT, XAI (이론)</b><br>이상근 교수(고려대학교)                            |  |
| 15:10-15:20 | 휴식                                                                        |  |
| 15:20-16:50 | CNN/RNN 모델 구조 정의, 학습 알고리즘 적용, 성능 평가, 시각화 방법 (Tensorflow 실습)이정현 조교, 한성민 조교 |  |

| 시간          | 강 의<br>(자연과학대학 28동 102호)                                                          |  |
|-------------|-----------------------------------------------------------------------------------|--|
| 09:00-09:20 | 등록                                                                                |  |
| 09:20-09:30 | 공지사항 전달                                                                           |  |
| 09:30-11:00 | Best practice for single-cell data analysis<br>박종은 교수(KAIST)                      |  |
| 11:00-11:10 | 휴식                                                                                |  |
| 11:10-12:40 | Practice1: Scanpy basic workflow<br>정성민 조교, 고용준 조교                                |  |
| 12:40-14:10 | 점심                                                                                |  |
| 14:10-15:30 | Public database, data integration, reference mapping, multiomics<br>박종은 교수(KAIST) |  |
| 15:30-15:40 | 휴식                                                                                |  |
| 15:40-16:50 | Practice2: Advanced single-cell analysis (siVI universe)<br>정성민 조교, 고용준 조교        |  |

DAY1 : 2월 27일 (화)

| 시간          | 강 의<br>(자연과학대학 28동 101호)                                                                                                    |  |
|-------------|----------------------------------------------------------------------------------------------------|--|
| 09:00-09:20 | 등록                                                                                                    |  |
| 09:20-09:30 | 공지사항 전달                                                                                                    |  |
| 09:30-10:50 | AI-based protein structure prediction<br>- Intro to protein structure prediction<br>- Early AI-based approaches<br>- AlphaFold and RoseTTAFold<br>백민경 교수(서울대학교)     |  |
| 10:50-11:00 | 휴식                                                                                                    |  |
| 11:00-12:10 | 단백질 구조 예측 실습<br>- ColabFold를 활용한 단백질 구조 및 상호작용 예측<br>- Tips &Tricks for better structure modeling<br>백민경 교수(서울대학교)                                                  |  |
| 12:10-13:40 | 점심                                                                                                    |  |
| 13:40-15:10 | Al-based protein design<br>- Intro to protein design<br>- Protein backbone design using RFdiffusion<br>- Protein sequence design using ProteinMPNN<br>백민경 교수(서울대학교) |  |
| 15:10-15:20 | 휴식                                                                                                    |  |
| 15:20-16:50 | <b>단백질 디자인 실습</b><br>- RFdiffusion 및 ProteinMPNN의 활용법 실습<br>백민경 교수(서울대학교)                                                                                           |  |

| 시간          | 강 의<br>(자연과학대학 28동 102호)                                                                                                    |  |
|-------------|----------------------------------------------------------------------------------------------------|--|
| 09:00-09:20 | 등록                                                                                                    |  |
| 09:20-09:30 | 공지사항 전달                                                                                                    |  |
| 09:30-11:00 | <b>Introduction to Single-cell biology</b><br>최정민 교수(고려대학교)                                                                                                    |  |
| 11:00-11:10 | 휴식                                                                                                    |  |
| 11:10-12:40 | i. Unsupervised Spatial transcriptome analysis<br>ii. Tumor Boundary Determination in Spatial Transcriptomics<br>유광민 조교, 이문영 조교                                                                                                    |  |
| 12:40-14:10 | 점심                                                                                                    |  |
| 14:10-15:30 | i. Deconvolution Analysis Using Single-cell RNA Sequencing and Spatial Transcriptomics<br>ii. Cell-Cell Interaction Analysis in Spatial Transcriptomics<br>김지현 조교, 최승지 조교                                                          |  |
| 15:30-15:40 | 휴식                                                                                                    |  |
| 15:40-16:50 | i. Open Chromatin Region Analysis and Biological Interpretation of Using scATAC-seq Dataset<br>ii. Construction of Gene Regulatory Networks Based on Integrated<br>Analysis of scATAC-seq and scRNA-seq Datasets<br>천하림 조교, 이호진 조교 |  |

DAY1 : 2월 28일 (수)

| 시간          | 강 의<br>(자연과학대학 28동 101호)                                   |  |
|-------------|------------------------------------------------------------|--|
| 09:00-09:20 | 등록                                                         |  |
| 09:20-09:30 | 공지사항 전달                                                    |  |
| 09:30-11:00 | <b>Introduction to Transformers (이론)</b><br>전민지 교수 (고려대학교) |  |
| 11:00-11:10 | 휴식                                                         |  |
| 11:10-12:40 | Introduction to Transformers (실습)<br>봉현수 조교, 임우택 조교        |  |
| 12:40-14:10 | 점심                                                         |  |
| 14:10-15:40 | Deep learning in Bioinformatics<br>노미나 교수(한양대학교)           |  |
| 15:40-15:50 | 휴식                                                         |  |
| 15:50-17:20 | <b>Deep learning model을 이용한 실습</b><br>박예솔 조교               |  |

| 시간          | 강 의<br>(자연과학대학 28동 102호)                        |
|-------------|-------------------------------------------------|
| 09:00-09:20 | 등록                                              |
| 09:20-09:30 | 공지사항 전달                                         |
| 09:30-10:50 | <b>마이크로바이옴 기본 이론</b><br>이선재 교수(GIST)            |
| 10:50-11:00 | 휴식                                              |
| 11:00-12:10 | 16S rRNA amplicon seq DADA2<br>조준우 조교, 백재우 조교   |
| 12:10-13:40 | 점심                                              |
| 13:40-14:40 | <b>최신 메타지놈 분석 기법의 현황</b><br>이선재 교수(GIST)        |
| 14:40-14:50 | 휴식                                              |
| 14:50-16:50 | Shotgun metagenome 분석 (Linux)<br>조준우 조교, 백재우 조교 |

DAY1 : 2월 29일 (목)

| 시간          | 강 의<br>(자연과학대학 28동 101호)                                                                                                    |  |
|-------------|----------------------------------------------------------------------------------------------------|--|
| 09:00-09:20 | 등록                                                                                                    |  |
| 09:20-09:30 | 공지사항 전달                                                                                                    |  |
| 09:30-10:50 | 화학정보학 기초(Cheminformatics) / 약물특성 및 약물다움(druglikeness)<br>Molecular Notations &Descriptors / AI 신약개발을 위한 Databases<br>AI 신약개발을 위한 Programming 기초<br>김동섭 교수(KAIST) |  |
| 10:50-11:00 | 휴식                                                                                                    |  |
| 11:00-12:10 | Google Colab에 RDKit 설치 / 화합물 정보 읽기 실습<br>Bioactivity database 검색 및 정보 읽기 실습<br>Molecular descriptor (fingerprint) 생성 및 similarity 계산 실습<br>정수재 조교, 나민주 조교        |  |
| 12:10-13:40 | 점심                                                                                                    |  |
| 13:40-15:10 | Al 신약개발을 위한 기계학습법 기초 / QSAR 모델링 기초 / Al 신약개발을 위한 딥러닝 모델<br>Virtual screening (ligand-based, structure-based) 및 de novo design<br>김동섭 교수(KAIST)                   |  |
| 15:10-15:20 | 휴식                                                                                                    |  |
| 15:20-16:50 | QSAR modeling 전체 과정 실습/ 화합물의 Bioactivity 예측 모델 개발<br>Virtual screening 과정을 통한 신약후보물질 발굴 실습<br>정수재 조교, 나민주 조교                                                     |  |

| 시간          | 강 의<br>(자연과학대학 28동 102호)                                                |  |
|-------------|-------------------------------------------------------------------------|--|
| 09:00-09:20 | 등록                                                                      |  |
| 09:20-09:30 | 공지사항 전달                                                                 |  |
| 09:30-11:00 | Single cell multiomics 이론 / Gene regulatory network 이론<br>김준일 교수(숭실대학교) |  |
| 11:00-11:10 | 휴식                                                                      |  |
| 11:10-12:40 | Seurat/Signac, ArchR, TENET+ 실습<br>김현규 조교, 정회빈 조교                       |  |
| 12:40-14:10 | 점심                                                                      |  |
| 14:10-15:40 | <b>롱리드 시퀀싱 소개 및 유전체 조립 실습</b><br>김준 교수(충남대학교)                           |  |
| 15:40-15:50 | 휴식                                                                      |  |
| 15:50-17:20 | 변이 분석 및 시각화 실습<br>김준 교수(충남대학교)                                          |  |

#### **Single-cell Multiomics**

다양한 생명 현상을 개별 세포 차원에서 파악하고 이해하기 위해 Single cell genomics 기술이 발 전하고 있으며, 이를 통해 단일 세포 수준의 전사체(transcriptomics), 유전체(genomics), 후성유전 체(epigenomics), 단백체(proteomics) 및 공간 전사체(spatial transcriptomics) 데이터 연구가 활발 히 진행 중이다. 이 강의에서는 R 프로그래밍을 기반으로 scRNA-seq, scATAC-seq 데이터와 10X visium 및 xenium을 포함하는 spatial transcriptomics 데이터 분석법을 다룬다. 각 데이터의 특성 과 기본 분석 파이프라인을 소개하며, multi-omics 데이터의 통합적 분석을 통해 세포 간의 다양 성을 확인하고 생물학적 기전을 심층적으로 이해하는 데 목표를 둔다.

강의 내용은 다음과 같다:

- Spatial Transcriptomics, Single cell ATAC-seq 소개
- 다양한 단일 세포 유전체 데이터의 전처리(preprocessing) 및 분석
- 단일 세포 유전체 데이터를 이용한 deconvolution 및 공간 전사체 데이터를 활용한 세포 간 상호작용 분석 연구

\* 교육생준비물:

노트북 (메모리 8GB 이상, 디스크 여유공간 30GB 이상)

분석에 필요한 R library packages list를 제공할 예정이니 원활한 강의 진행을 위해 강의 전에 모두 설치해 오기 바랍니다.

\* 강의 난이도: 초급-중급

\* 강의: 최정민 (고려대학교 의과학과 의료정보학 교실) 실습: 천하림, 김지현, 유광민, 이호진, 이문영, 홍주현, 이다준, 최승지

#### **Curriculum Vitae**

#### Speaker Name: Jungmin Choi, Ph.D.

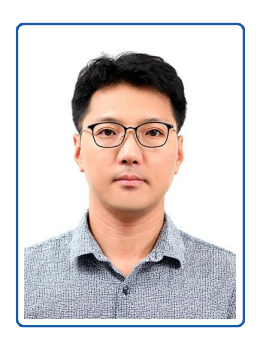

| Personal | Info |
|----------|------|
|          |      |

Name Title Affiliation

Jungmin Choi Associate Professor Korea University

► Contact Information

Address Email

73, Goryeodae-ro, Seongbuk-gu, Seoul 02841, South Korea jungminchoi@korea.ac.kr

Phone Number 02-2286-1469

#### **Research Interest**

Genetics, genomics, computational biology

#### **Educational Experience**

| 2012 | Ph.D. in Genetics, University of Maryland, USA |
|------|------------------------------------------------|
| 2004 | B.S. in Chemistry, Yonsei university, Korea    |

#### **Professional Experience**

| 2018-2019 | Research Associate, Rockefeller University, USA    |
|-----------|----------------------------------------------------|
| 2013-2018 | Postdoctoral research fellow, Yale University, USA |

#### Selected Publications (5 maximum)

- 1. Jeong J, Lee J, Talaia G, Kim W, Song J, Hong J, Yoo K, Gonzalez DG, Athonvarangkul D, Shin J, Dann P, Haberman AM, Kim LK, Ferguson SM, Choi J, Wysolmerski J. Intracellular Calcium links Milk Stasis to Lysosome Dependent Cell Death During Early Mammary Gland Involution. Cell. Mol. Life Sci. 2023 in press.
- 2. Hwang JY, Chai P, Nawaz S, Choi J, Lopez-Giraldez F, Hussain S, Bilguvar K, Mane S, Lifton RP, Ahmad W, Zhang K, Chung JJ. LRRC23 truncation impairs radial spoke 3 head assembly and sperm motility underlying male infertility. Elife. 2023 Dec 13;12:RP90095. doi: 10.7554/eLife.90095. PMID: 38091523; PMCID: PMC10721216.
- 3. Cho JM, Park HC, Lee JW, Ryu H, Kim YC, Ahn C, Lee KB, Kim YH, Han S, Kim Y, Bae EH, Kang HG, Park E, Jeong K, Kang S, Choi J, Oh KH, Oh YK. Baseline characteristics of the Korean genetic cohort of inherited cystic kidney disease. Kidney Res Clin Pract. 2023 Sep;42(5):617-627. doi: 10.23876/j.krcp.23.097. Epub 2023 Sep 27. PMID: 37813524; PMCID: PMC10565461.
- 4. Kim Y, Park HC, Ryu H, Kim YC, Ahn C, Lee KB, Kim YH, Han S, Bae EH, Jeong K, Choi J, Oh KH, Oh YK. Factors Associated With the Development and Severity of Polycystic Liver in Patients With Autosomal Dominant Polycystic Kidney Disease. J Korean Med Sci. 2023 Sep 25;38(38):e296. doi: 10.3346/jkms.2023.38.e296. PMID: 37750370; PMCID: PMC10519778.
- 5. Cho S, Chun Y, He L, Ramirez CB, Ganesh KS, Jeong K, Song J, Cheong JG, Li Z, Choi J, Kim J, Koundouros N, Ding F, Dephoure N, Jang C, Blenis J, Lee G. FAM120A couples SREBPdependent transcription and splicing of lipogenesis enzymes downstream of mTORC1. Mol Cell. 2023 Aug 17;83(16):3010-3026.e8. doi: 10.1016/j.molcel.2023.07.017. PMID: 37595559; PMCID: PMC10494788.

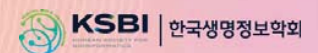

## KSBi-BIML 2024

### **Table of Contents**

Chapter 1 What is R programming?

Chapter 2 Space Ranger

Chapter 3 BayesSpace

Chapter 4 Cell Ranger

Chapter 5 scRNA-seq data pre-processing

Chapter 6 Deconvolution Analysis – RCTD

Chapter 7 Cell-cell interaction analysis - Cellchat

Chapter 8 Xenium in situ

Chapter 9 ArchR

Chapter 10 FigR

## 1. What is R programming?

### What is R and Why R?

- R is used widely in biological research and provides a solid platform for beginner scientific programmers.
- It's free and open-source.
- It runs on all major operating systems.
- R is the most common statistics platform in genomics and easy to use.

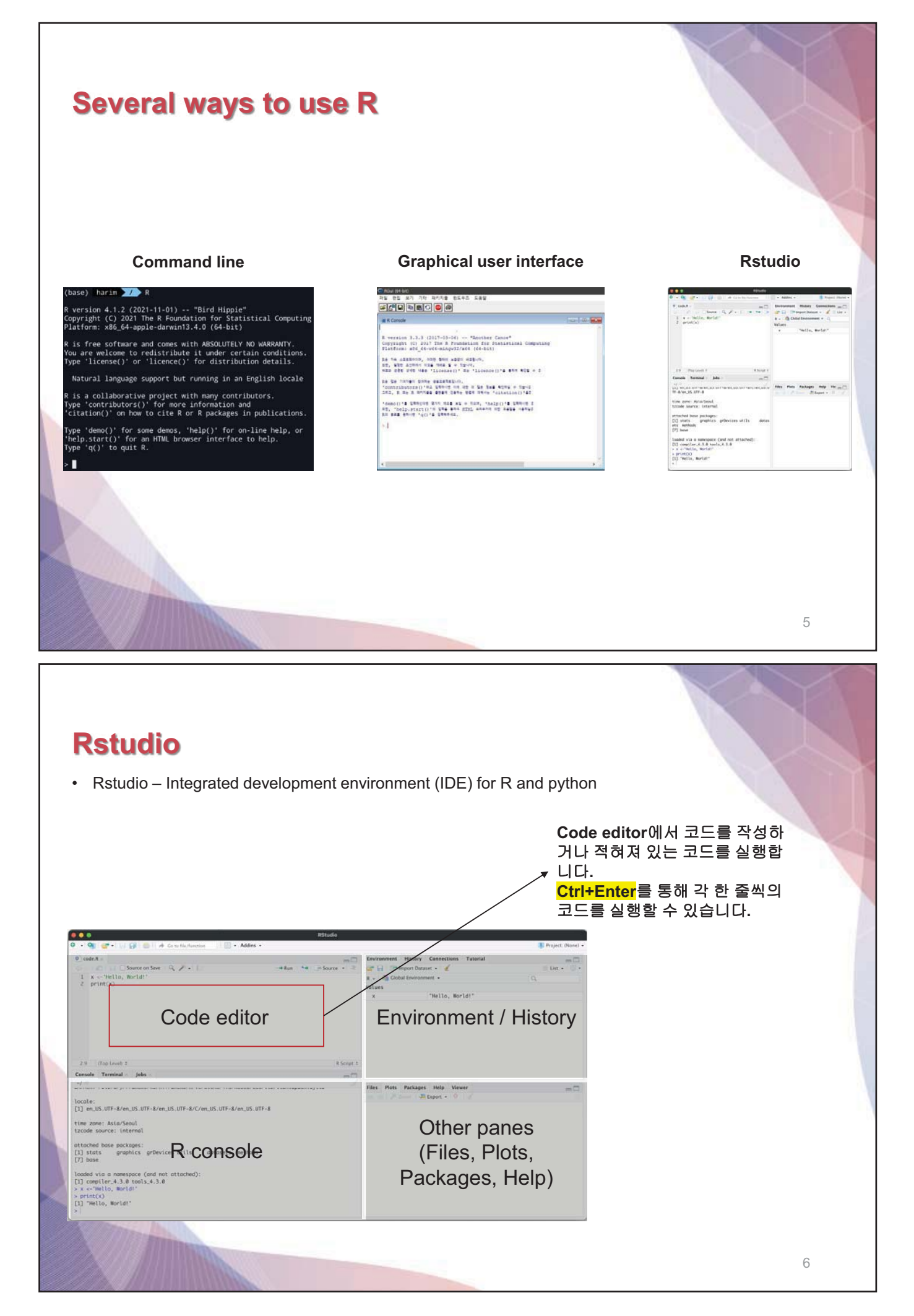

## 2. Space Ranger

## What is Space Ranger?

- Space Ranger is a set of analysis pipelines for processing 10X Genomics Visium sequence data (FAST Q files) with high resolution microscope images of tissue.
- It maps the transcriptomic reads to the microscope image of the tissue from which the reads were obtain ed
- We will introduce spaceranger count pipeline among the 5 pipelines

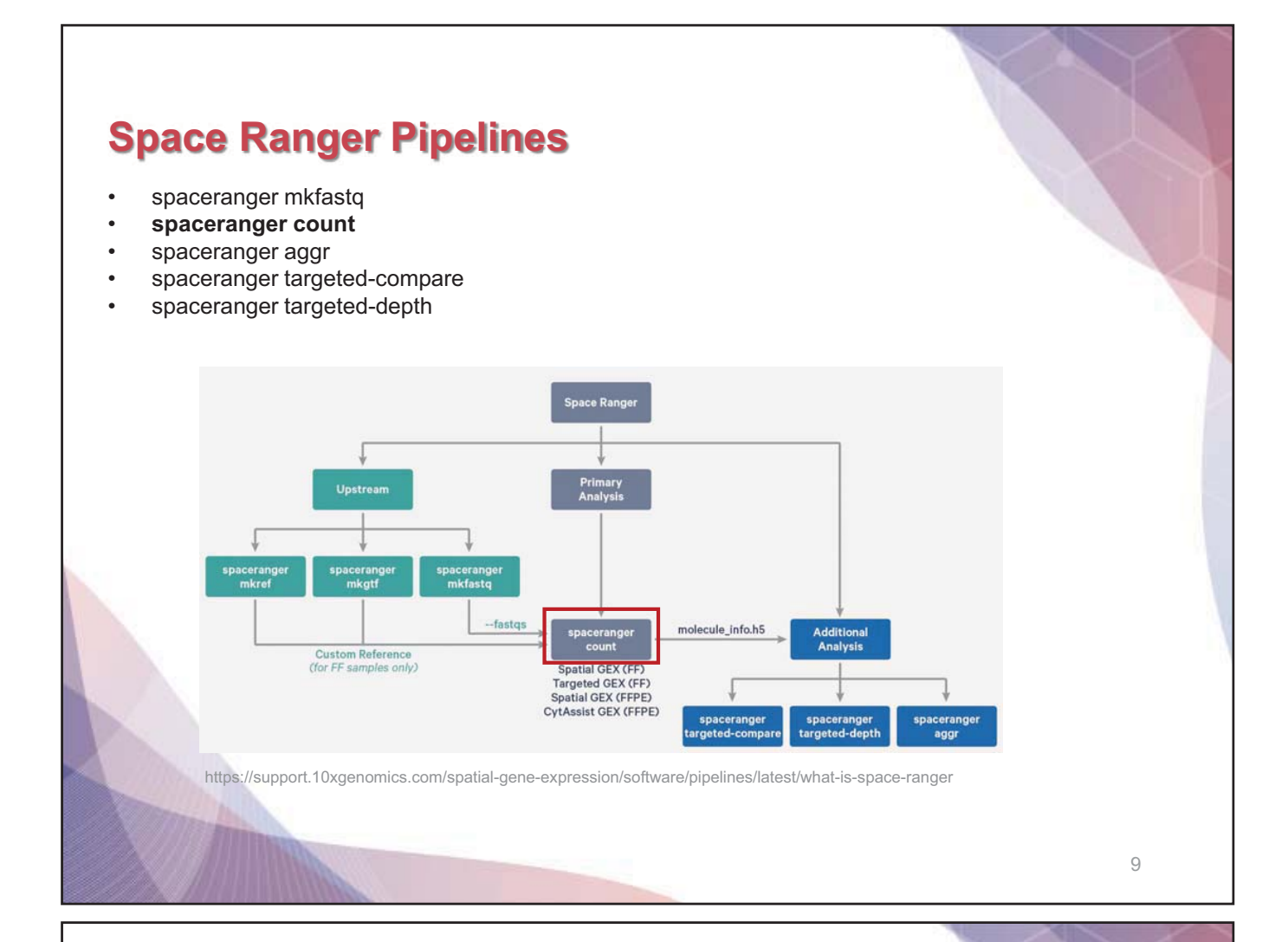

#### Run sapceranger count command

| # Do not run below                                  |   |
|-----------------------------------------------------|---|
| \$cd /home/jdoe/runs                                |   |
| \$spaceranger countid=sample345 \ #Output directory | 1 |
| transcriptome=/home/jdoe/refdata/GRCh38-2020-A      |   |
| \ #Path to Reference                                |   |
| fastqs=/home/jdoe/runs/HAWT7ADXX/outs/fastq path    |   |
| \ #Path to FASTQs                                   |   |
| sample=mysample \ #Sample name from FASTQ filename  |   |
| image=/home/jdoe/runs/images/sample345.tiff \       |   |
| to brightfield image                                |   |
| slide=V19J01-123 \ #Slide ID                        |   |
| area=Al \ #Capture area                             |   |
| localcores=8 \ #Allowed cores in localmode          |   |
| localmem=64 #Allowed memory (GB) in localmode       |   |
|                                                     |   |

https://support.10xgenomics.com/spatial-gene-expression/software/pipelines/latest/using/count

- Input : the microscope image (.tiff), FASTQ files(Fastq)
- Perform : sequence alignment, tissue detection
- Output : gene-spot matrix

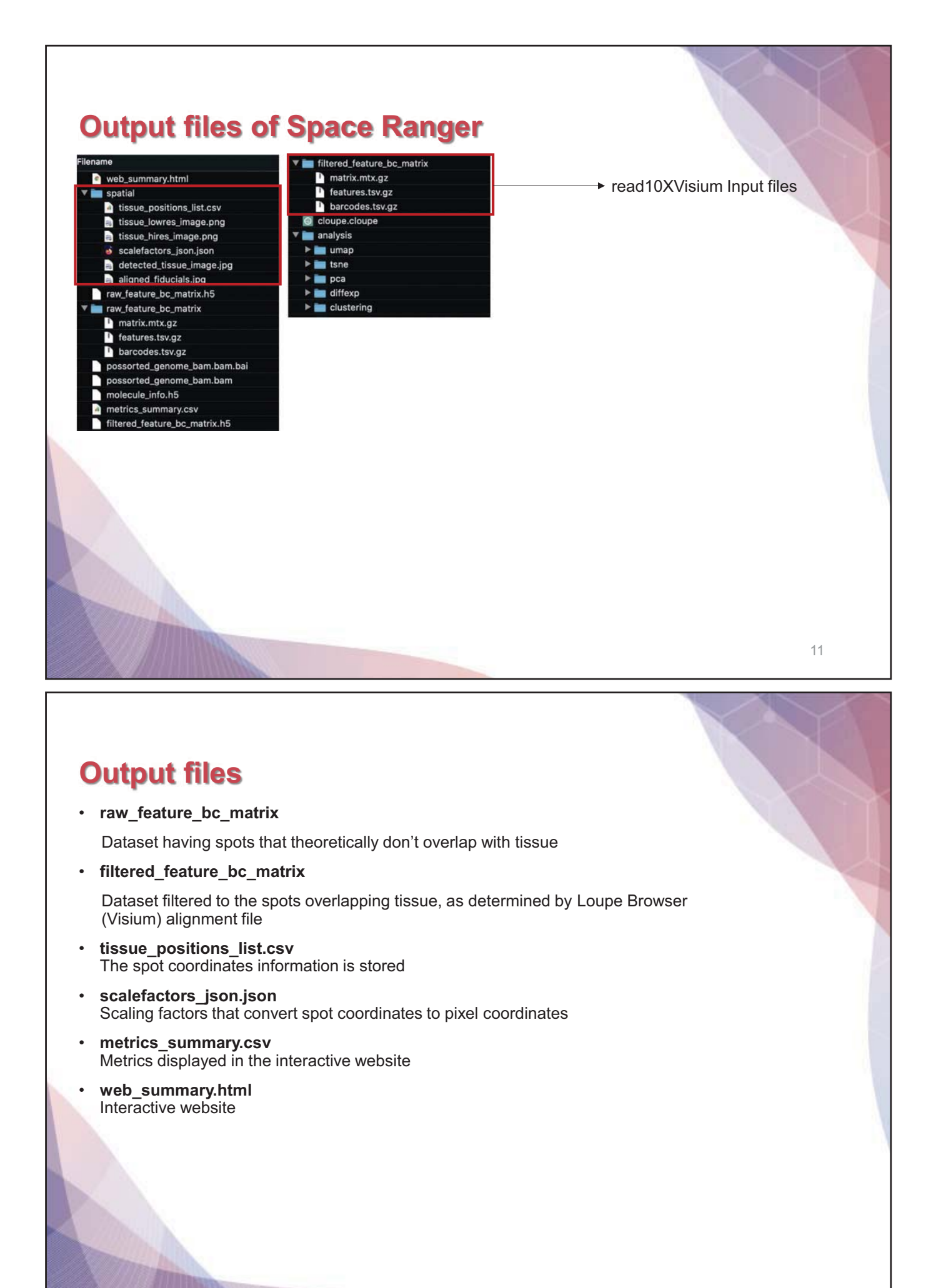

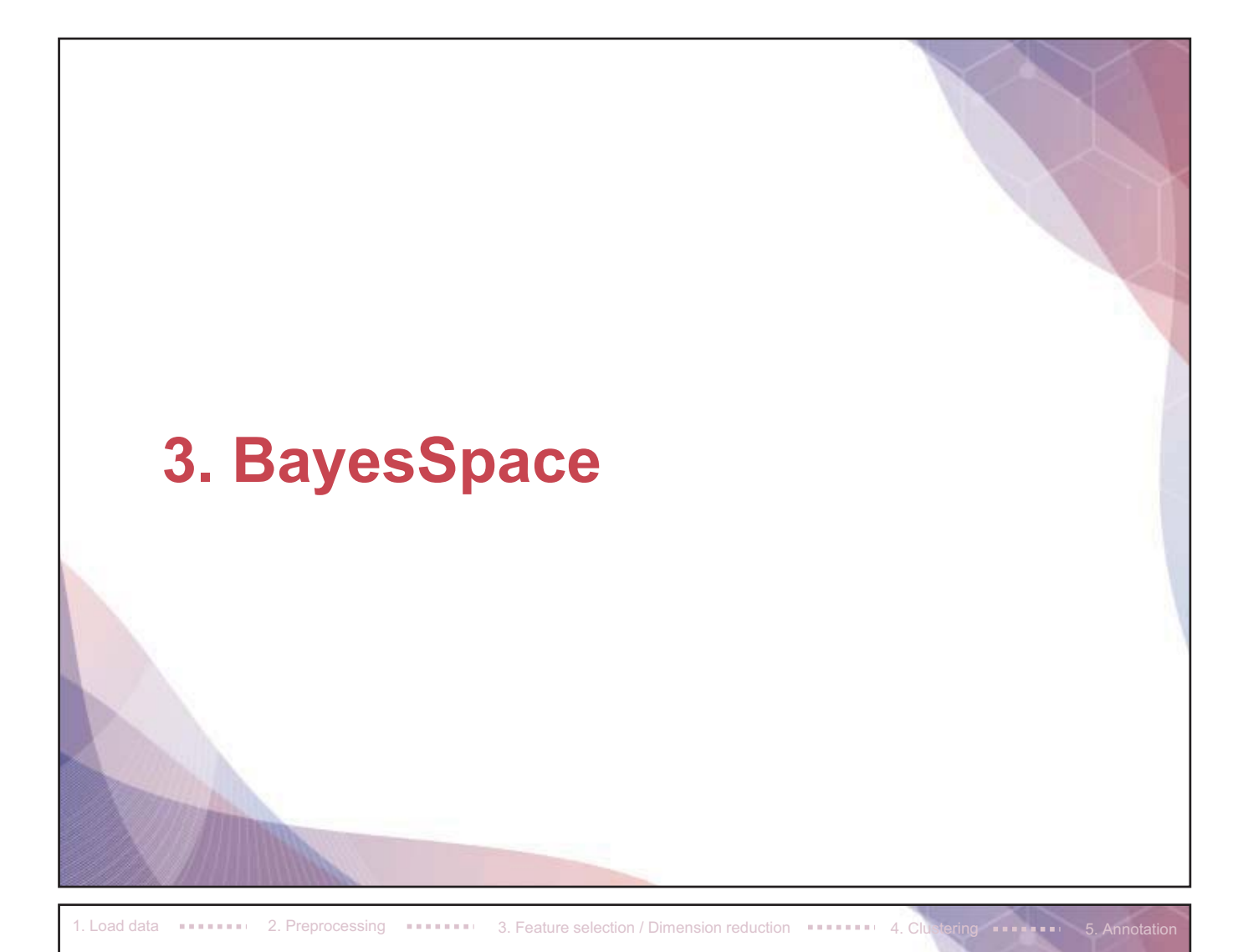

## What is BayesSpace?

- BayesSpace is an useful tool to conduct Spatial clustering analysis
- It also provides a method to **enhance the resolution** of each spot by generating subspots
- In contrast to existing deconvolution methods using scRNA-seq data, the enhanced-resolution modeling of BayesSpace, which approaches single-cell resolution with the Visium platform, does not require independent single-cell data and allows us to infer the spatial arrangement of subspots.

Zhao E, Stone MR, Ren X, et al. Spatial transcriptomics at subspot resolution with BayesSpace. Nat Biotechnol. 2021;39(11):1375-1384. doi:10.1038/s41587-021-00935-2

**BIOINFO 2024** 

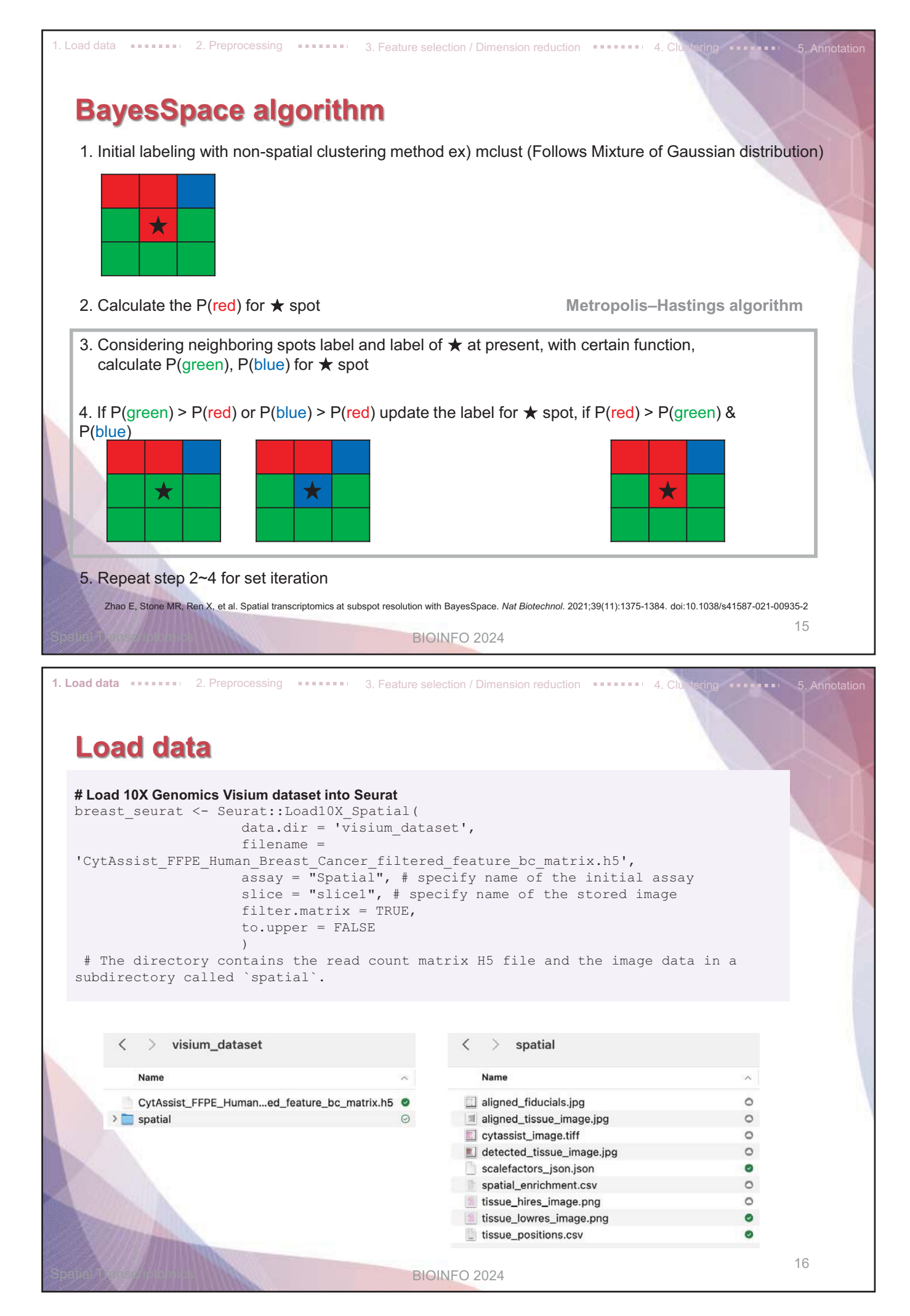

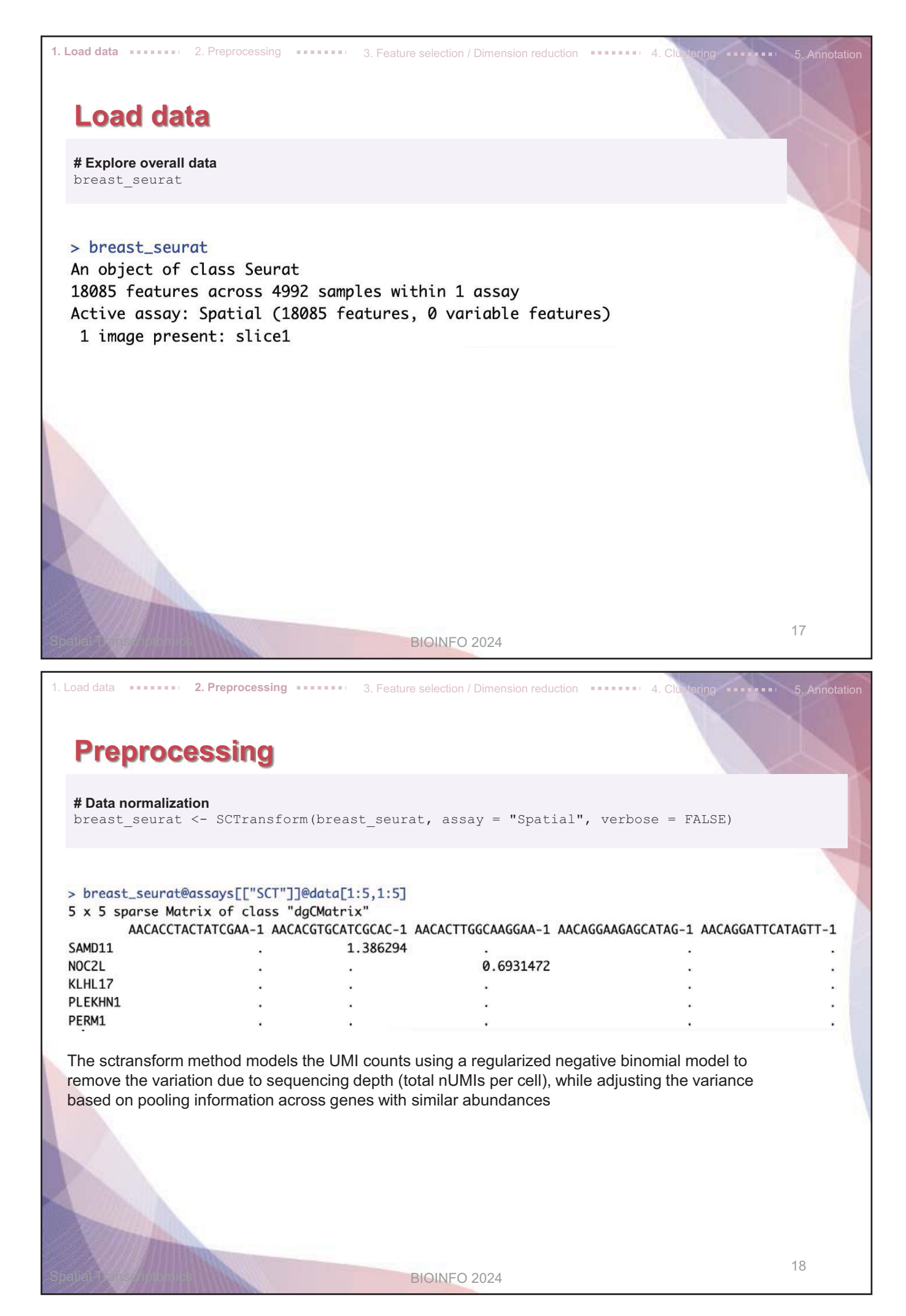

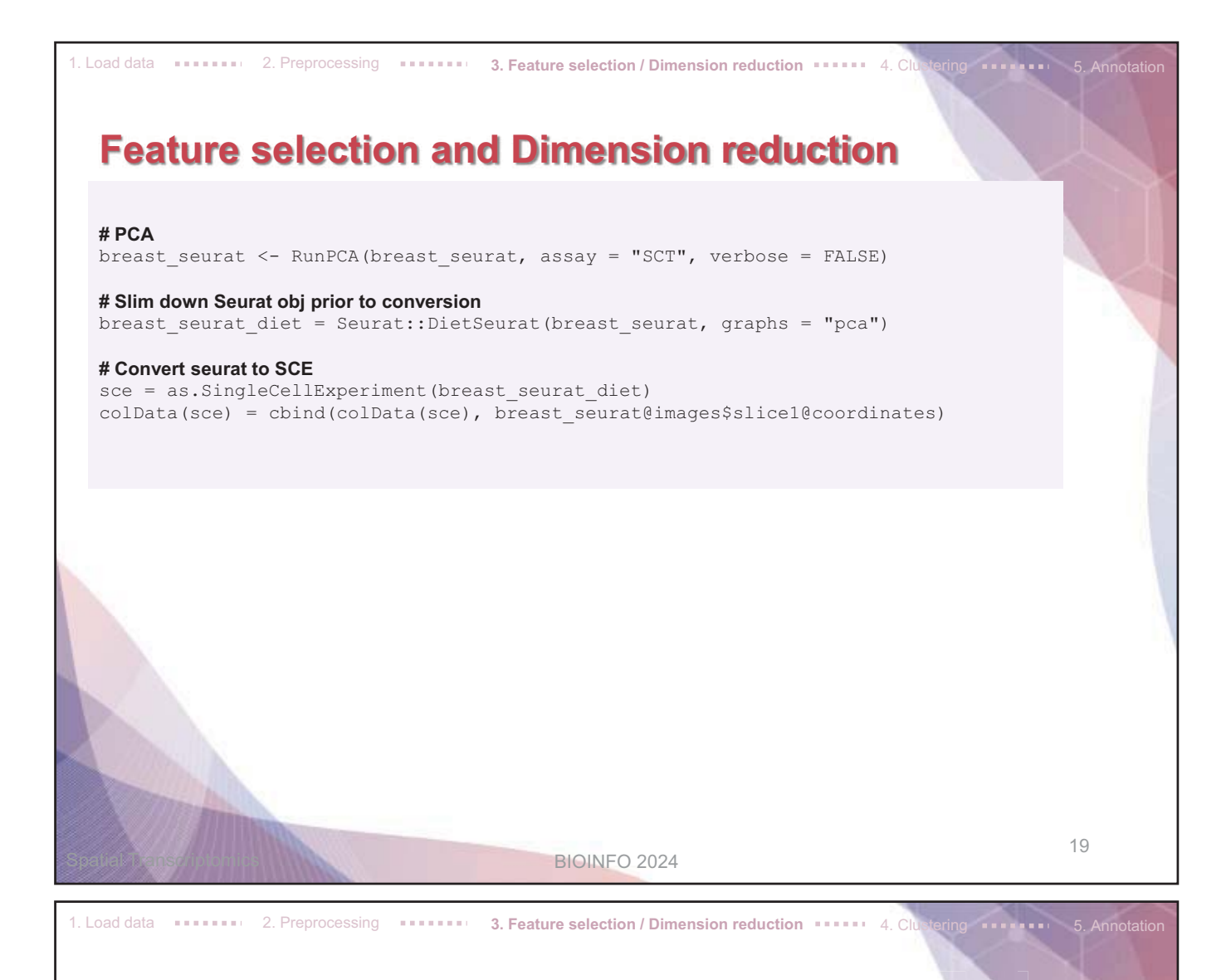

### Feature selection and Dimension reduction data

**# Explore Col data** colData (sce)

#### > colData(sce)

| DataFrame with 4992 rows and                                                                                                    | d 6 columns                                                                                                    |                                |                     |                     |                   |
|----------------------------------------------------------------------------------------------------|----------------------------------------------------------------------------------------------------|--------------------------------|---------------------|---------------------|-------------------|
| orig.i                                                                                                    | ident nCount_Spatia                                                                                                    | . nFeature_Spatial             | nCount_SCT          | nFeature_SCT        | ident             |
| <fac< td=""><td>ctor&gt; <numeric< td=""><td><pre><integer></integer></pre></td><td><numeric></numeric></td><td><integer></integer></td><td><factor></factor></td></numeric<></td></fac<> | ctor> <numeric< td=""><td><pre><integer></integer></pre></td><td><numeric></numeric></td><td><integer></integer></td><td><factor></factor></td></numeric<> | <pre><integer></integer></pre> | <numeric></numeric> | <integer></integer> | <factor></factor> |
| AACACCTACTATCGAA-1 SeuratPro                                                                                                    | oject 12675                                                                                                    | 6022                           | 12843               | 6022                | SeuratProject     |
| AACACGTGCATCGCAC-1 SeuratPro                                                                                                    | oject 7886                                                                                                    | 5 3979                         | 12429               | 4039                | SeuratProject     |
| AACACTTGGCAAGGAA-1 SeuratPro                                                                                                    | oject 32614                                                                                                    | 9017                           | 14300               | 6644                | SeuratProject     |
| AACAGGAAGAGCATAG-1 SeuratPro                                                                                                    | oject 7484                                                                                                    | 4183                           | 12354               | 4292                | SeuratProject     |
| AACAGGATTCATAGTT-1 SeuratPro                                                                                                    | oject 6694                                                                                                    | 3693                           | 12455               | 3941                | SeuratProject     |
|                                                                                                    |                                                                                                    |                                |                     |                     |                   |
| TGTTGGAACGAGGTCA-1 SeuratPro                                                                                                    | oject 10678                                                                                                    | 8 4910                         | 12207               | 4910                | SeuratProject     |
| TGTTGGAAGCTCGGTA-1 SeuratPro                                                                                                    | oject 36253                                                                                                    | 9582                           | 14443               | 6951                | SeuratProject     |
| TGTTGGATGGACTTCT-1 SeuratPro                                                                                                    | oject 52039                                                                                                    | 9972                           | 13969               | 6292                | SeuratProject     |
| TGTTGGCCAGACCTAC-1 SeuratPro                                                                                                    | oject 7627                                                                                                    | 3997                           | 12446               | 4084                | SeuratProject     |
| TGTTGGCCTACACGTG-1 SeuratPro                                                                                                    | oject 13012                                                                                                    | 2 5240                         | 13139               | 5240                | SeuratProject     |

**BIOINFO 2024** 

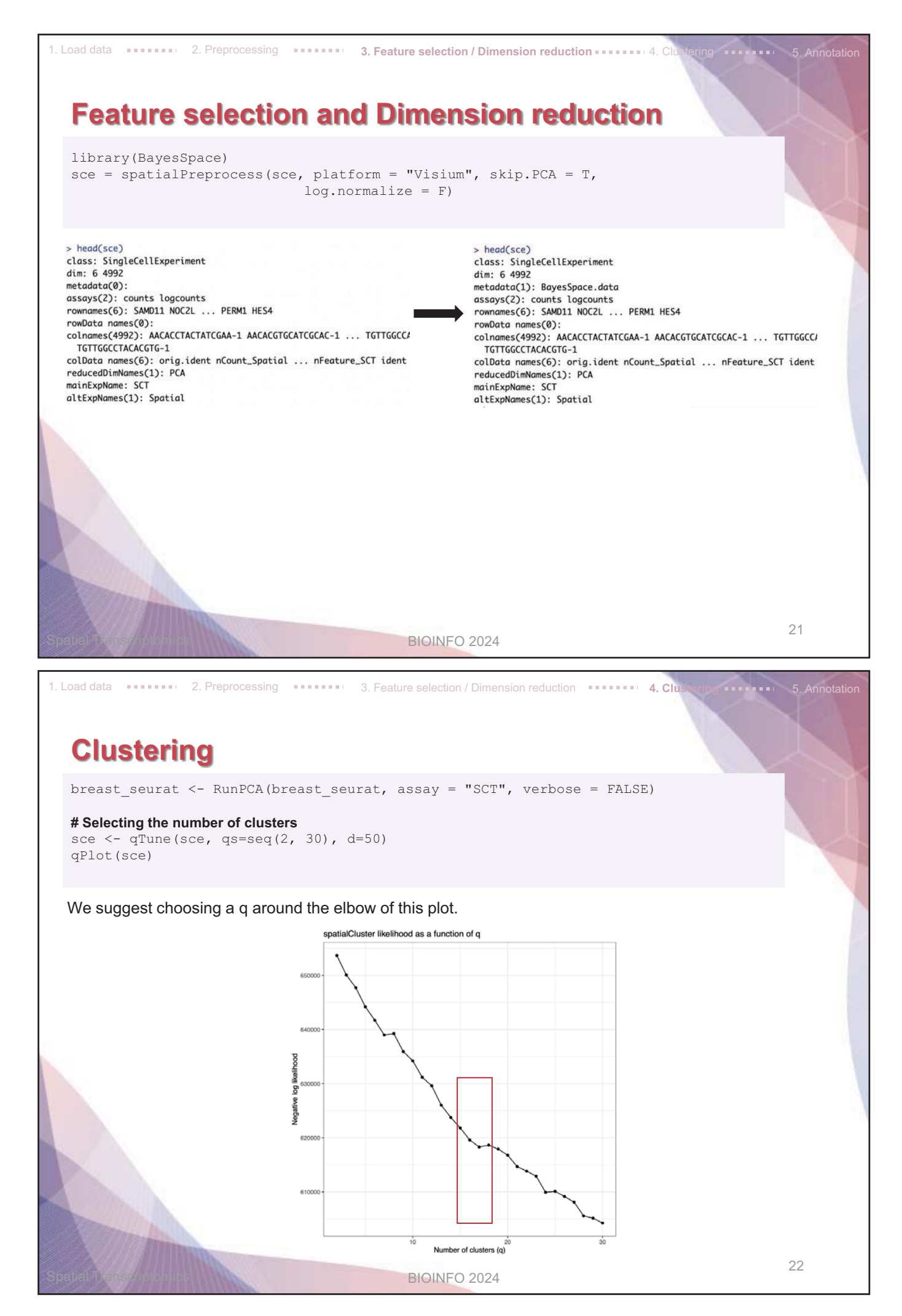

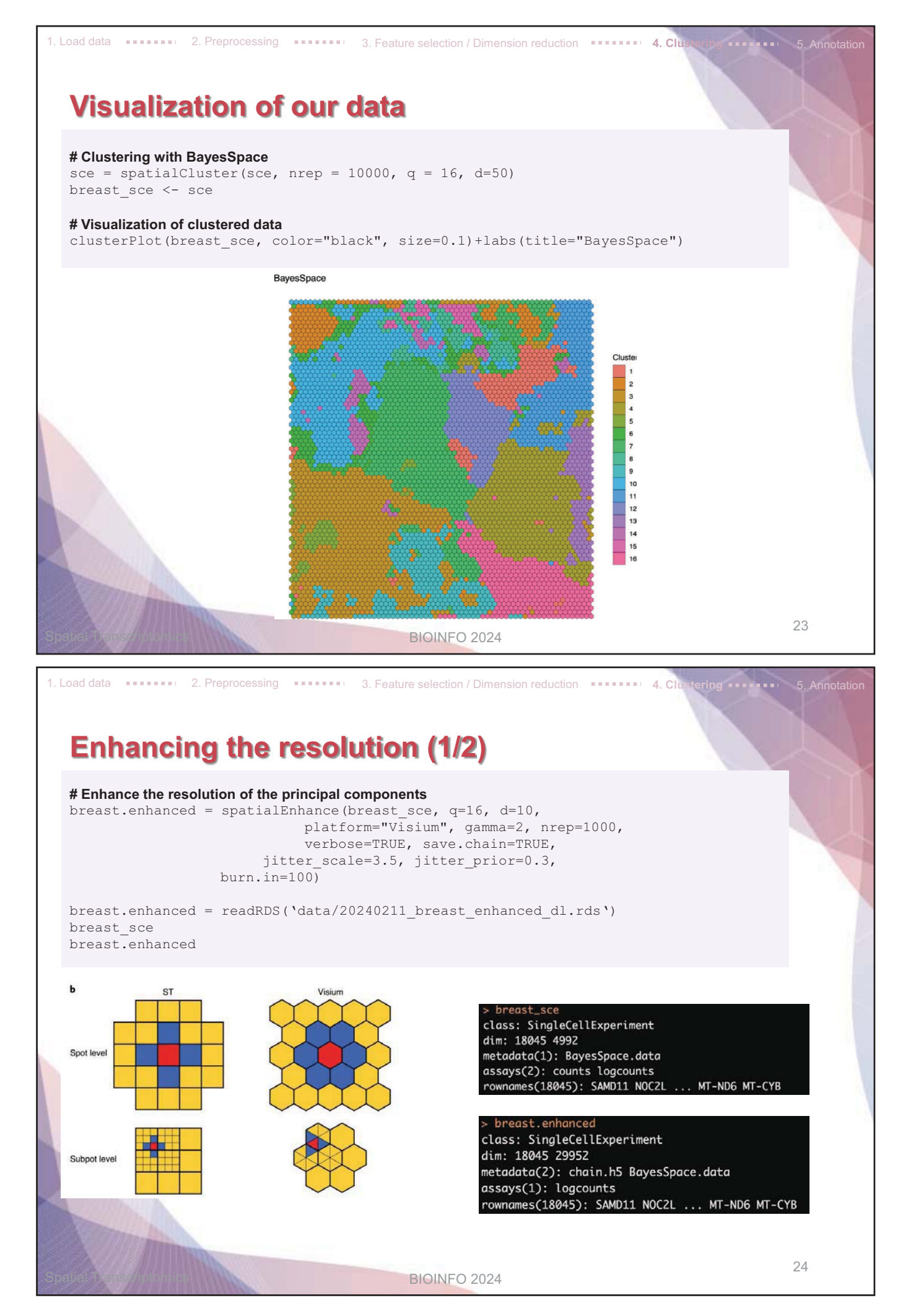

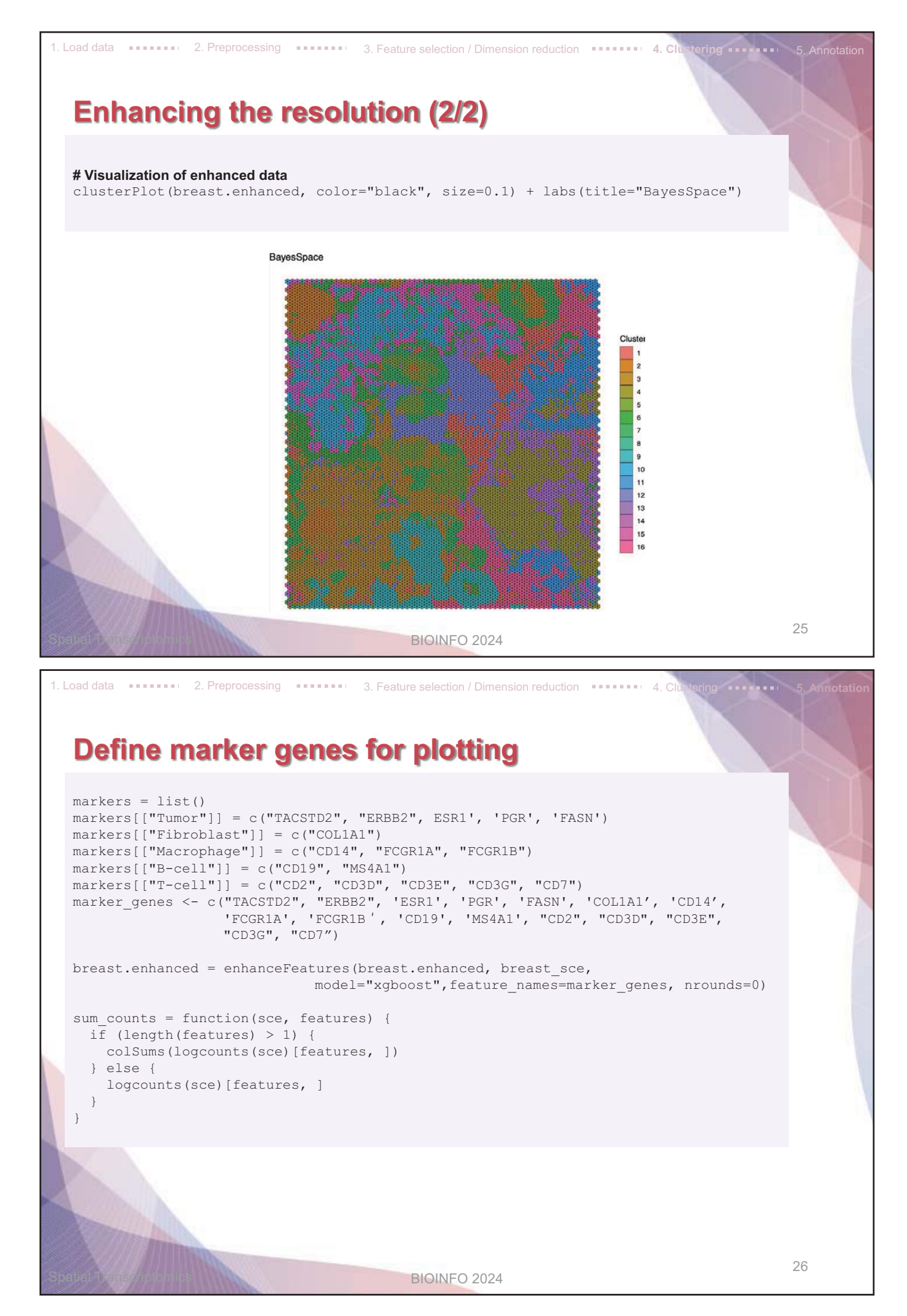

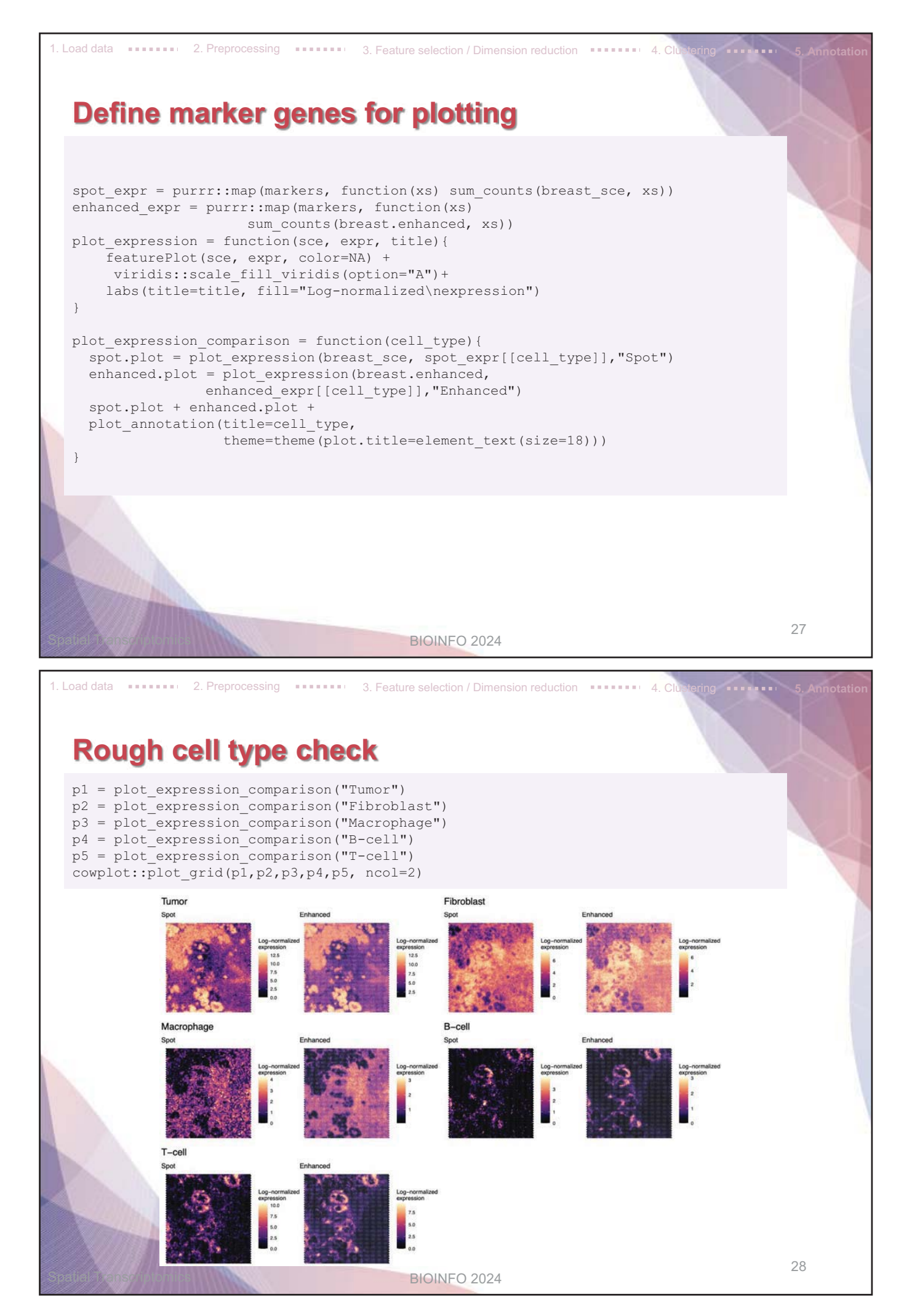

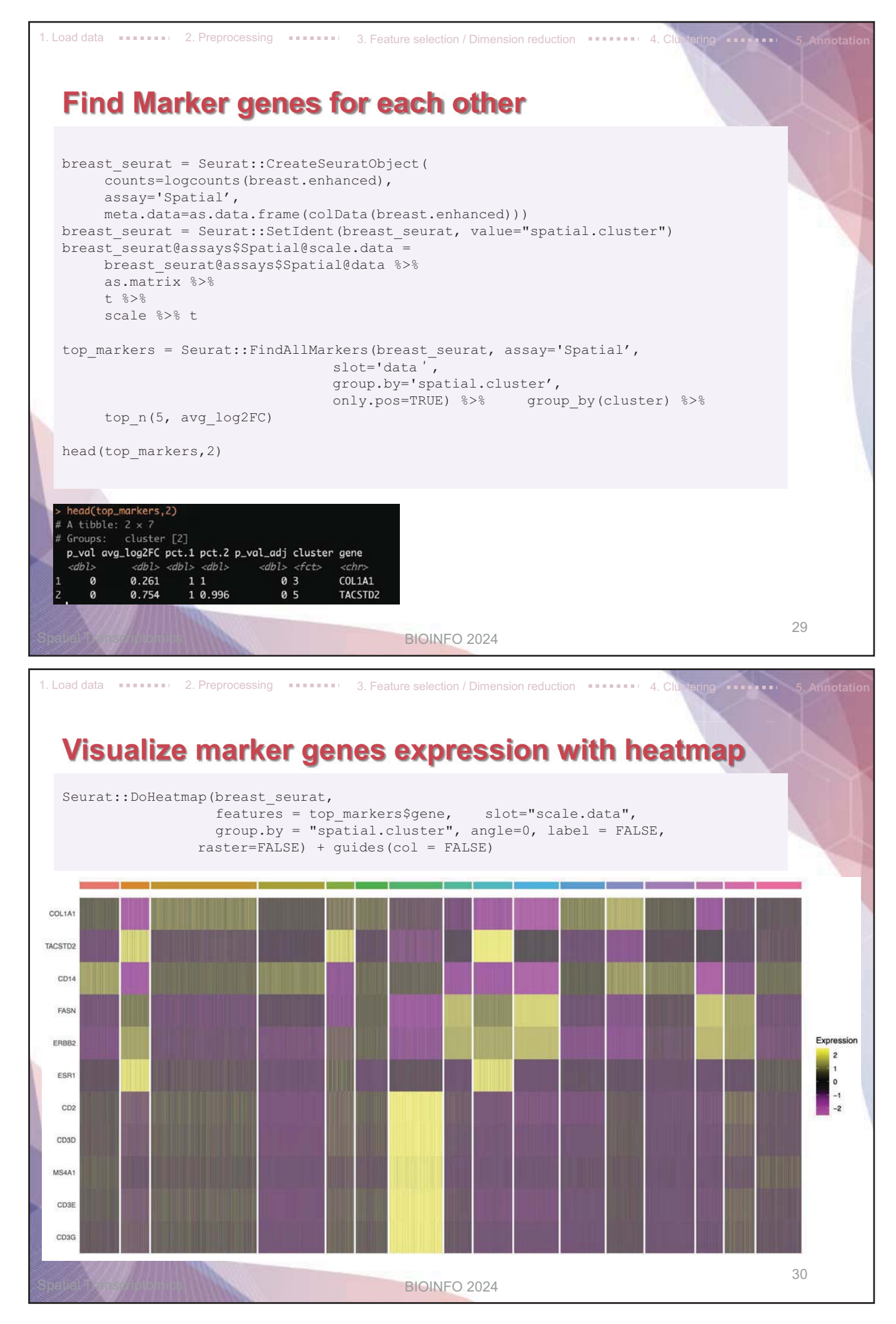

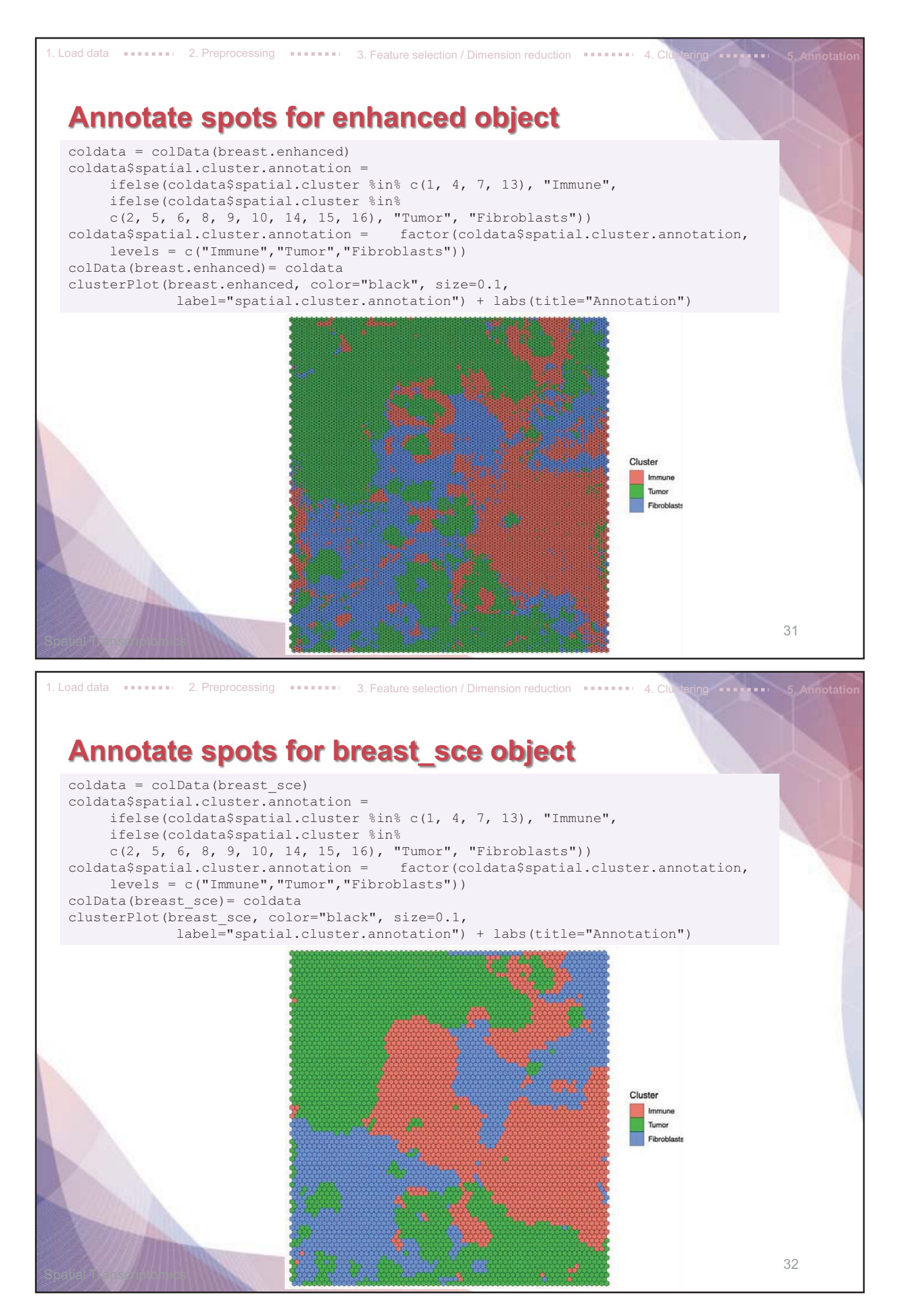

## 4. Cell Ranger

### What is Cell Ranger?

- Cell Ranger is a set of analysis pipelines that process single cell data to align reads, generate feature-ba rcode matrices, perform clustering and other secondary analysis.
- We will introduce cellranger count pipeline among the 5 pipelines

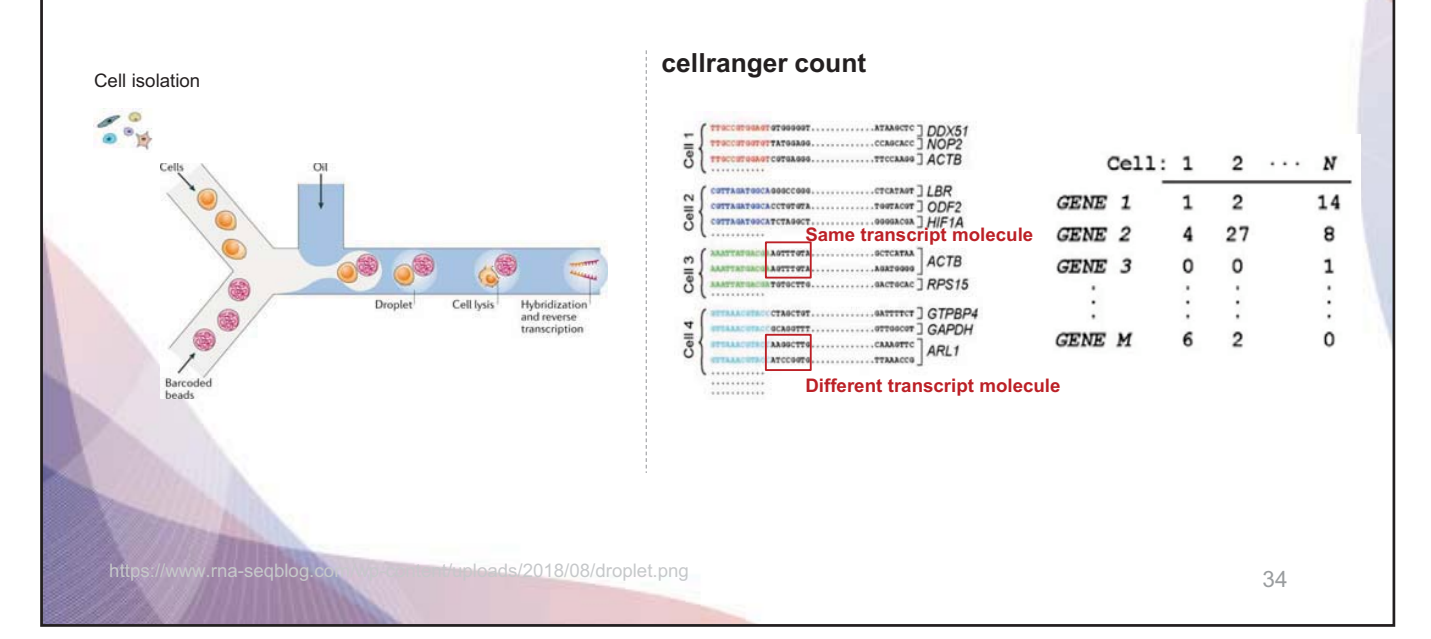

### **Installing Cell Ranger**

1. Download and unpack the cellranger-x.y.z.tar.gz tar file in any location. In this example, we unp ack it in a directory called /opt.

```
cd /opt
tar -xzvf cellranger-3.1.0.tar.gz
```

2. Download and unpack proper reference data .tar.gz file in a convenient location

\$tar -xzvf refdata-gex-GRCh38-2020-A.tar.gz

3. Pre-pend the Cell Ranger directory to your \$PATH

\$export PATH=/opt/cellranger-3.1.0:\$PATH

#### Run cellranger count command

https://www.10xgenomics.com/support/software/cell-ranger/latest/analysis/running-pipelines/cr-gex-count

- Input : FASTQ files (Fastq)
- Perform : sequence alignment
- Output : gene-expression-matrix

35

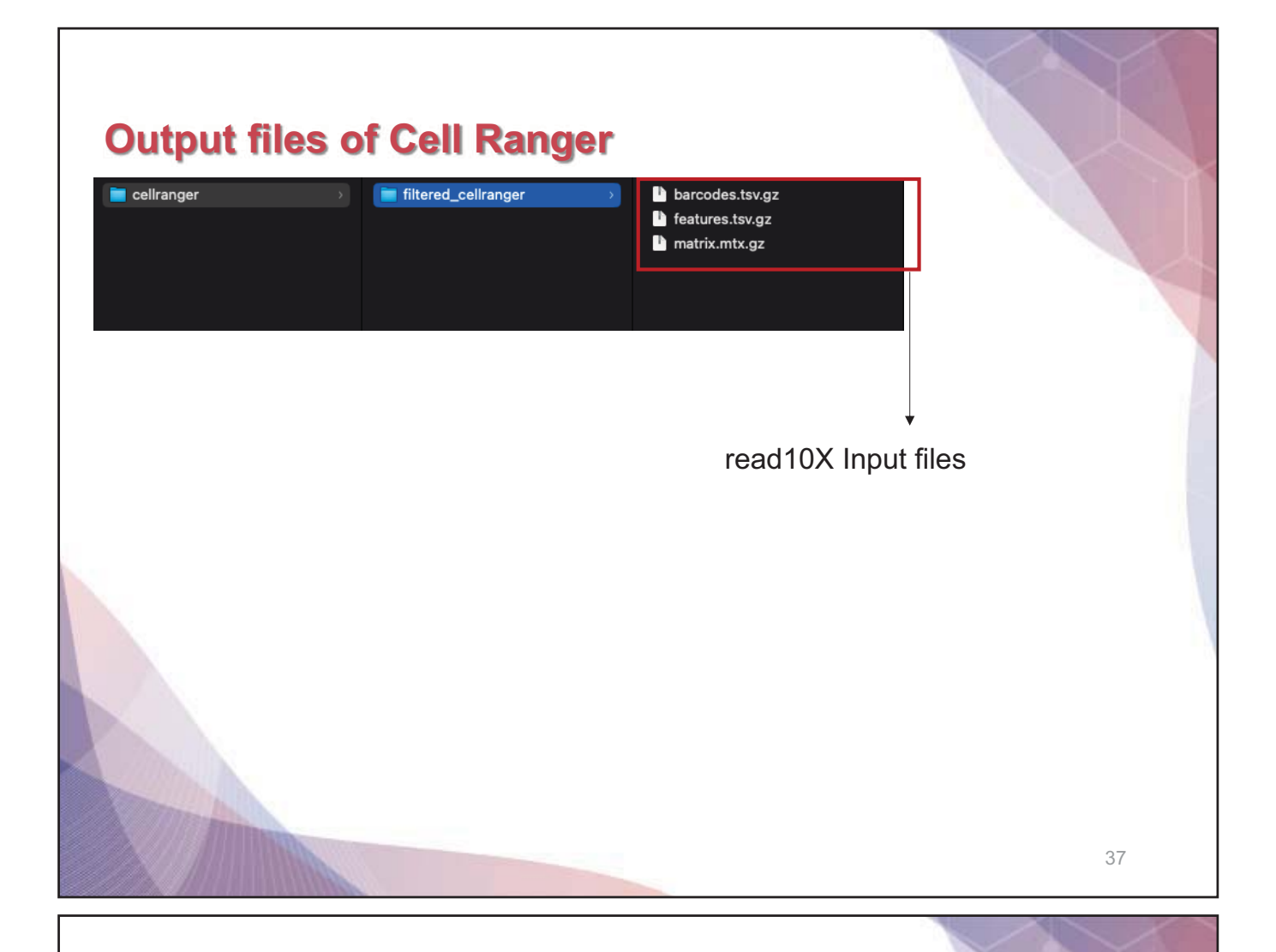

### **Output files**

#### raw\_feature\_bc\_matrix

Contains all detected barcodes in MEX format. Each element of the matrix is the number of UMIs associated with a feature (row) and a barcode (column).

#### filtered\_feature\_bc\_matrix

The filtered gene-barcode matrix excludes barcodes that correspond to background noise.

#### possorted\_genome\_bam.bam

Indexed BAM file containing position-sorted reads aligned to the genome and transcriptome, as well as unaligned reads, annotated with barcode information.

#### web\_summary.html

Interactive website

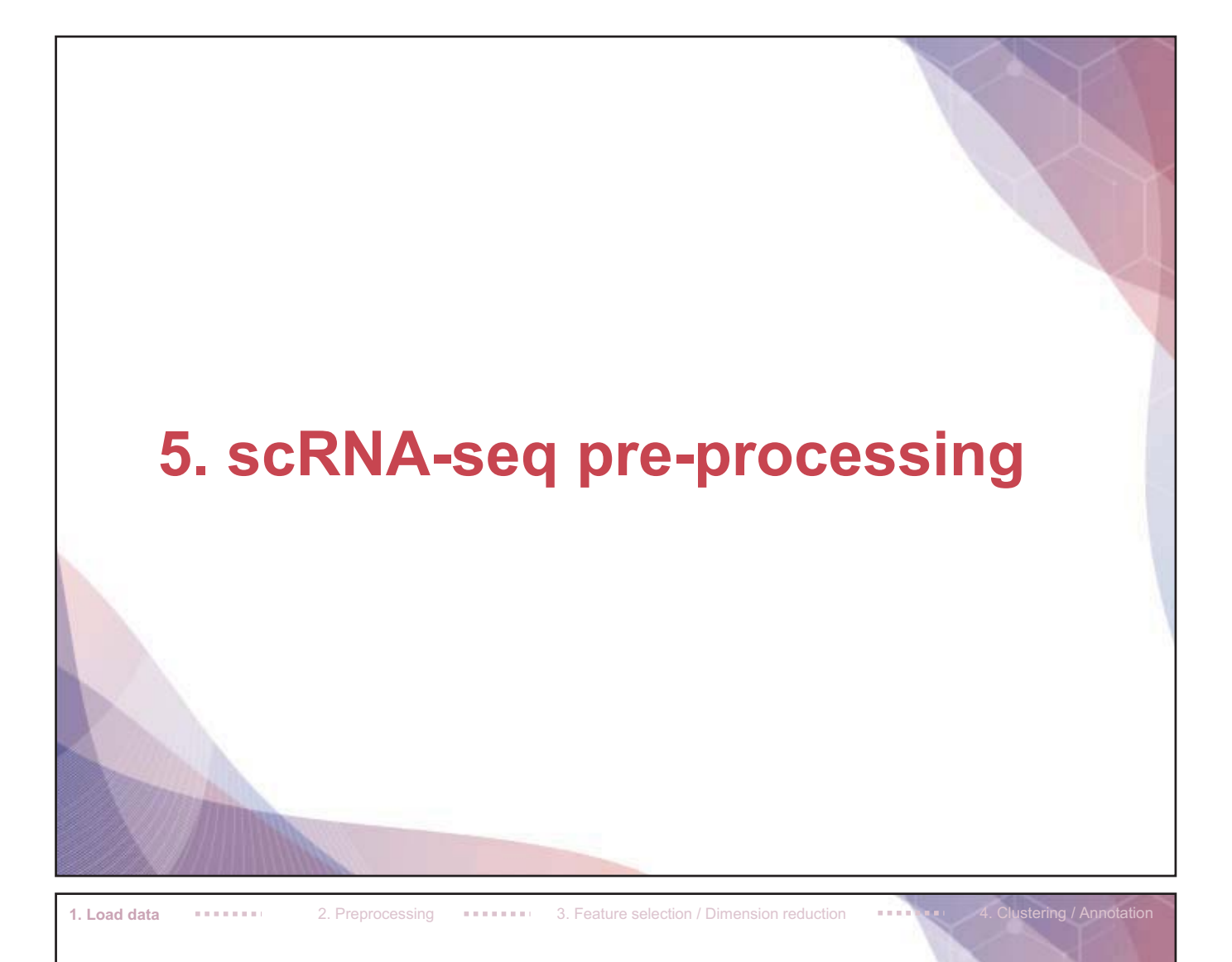

## Load packages in R environment

library(Seurat)
library(scDblFinder)
library(dplyr)
library(ggplot2)

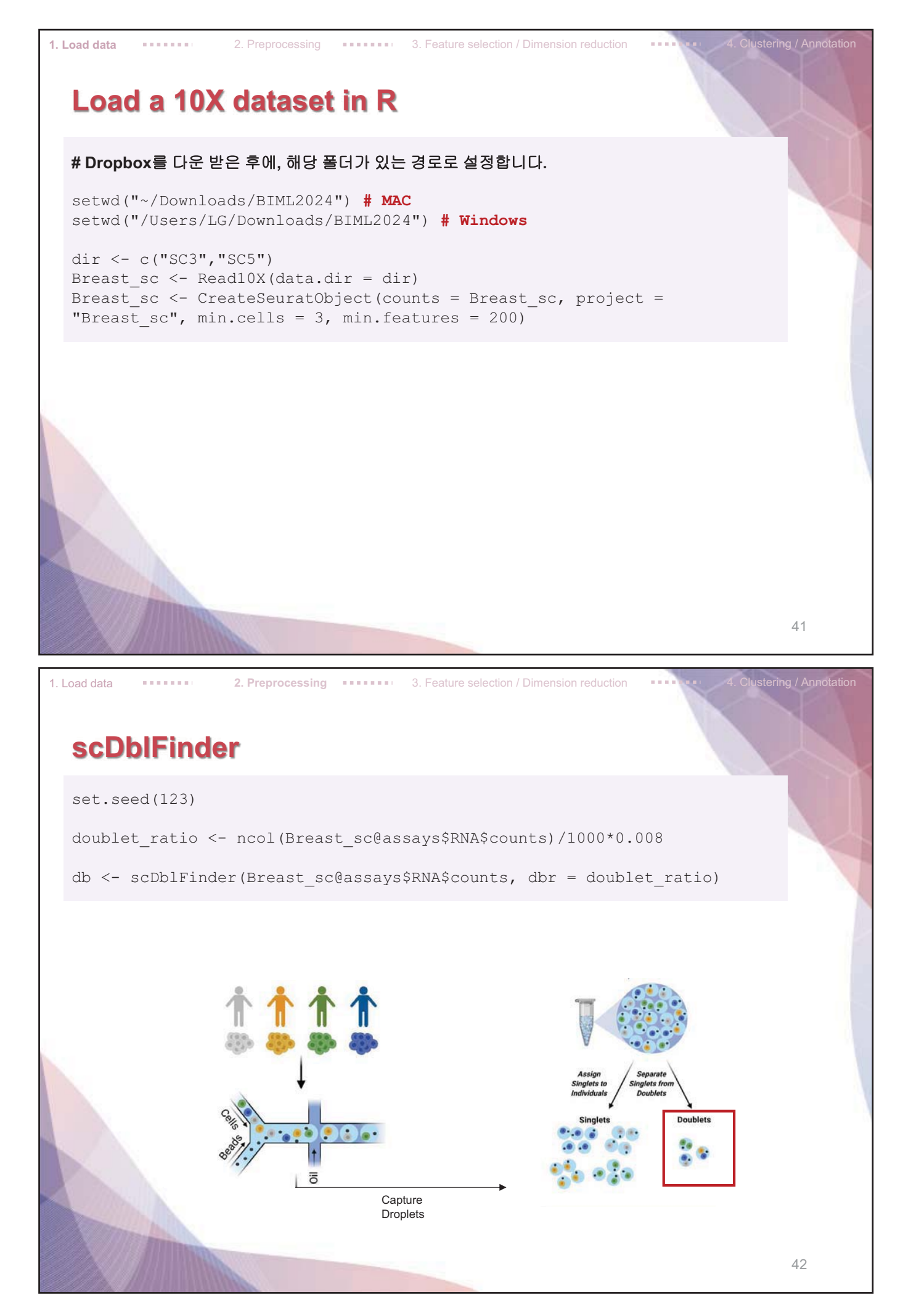

| 1. Load                                                  | data                                                                                                    | 2                                                                                                    | 2. Preprocessing                                                                                                    |                                                                   | 3. Feature sele                                                                                                    | ction / Dimension reduc                                                                                                    | tion ••••                                                  | 4. Clusteri                                                                                                    | ng / Annotation       |
|----------------------------------------------------------|----------------------------------------------------------------------------------------------------|----------------------------------------------------------------------------------------------------|----------------------------------------------------------------------------------------------------|-------------------------------------------------------------------|----------------------------------------------------------------------------------------------------|----------------------------------------------------------------------------------------------------|------------------------------------------------------------|----------------------------------------------------------------------------------------------------|-----------------------|
| S                                                        | cDb                                                                                                    | Finder                                                                                                    |                                                                                                    |                                                                   |                                                                                                    |                                                                                                    |                                                            |                                                                                                    |                       |
| he                                                       | ad (db                                                                                                    | @colData)                                                                                                    |                                                                                                    |                                                                   |                                                                                                    |                                                                                                    |                                                            |                                                                                                    |                       |
| > he<br>Data<br>1_A/<br>1_A/<br>1_A/<br>1_A/<br>1_A/     | ead(db@c<br>aFrame v<br>AACCCACA<br>AACCCAGT<br>AACGAACA<br>AACGCTGT<br>AACGCTGT                                           | colData)<br>with 6 rows an<br>scD<br>ACAACGAG-1<br>TGGAACCA-1<br>AAGCCTGC-1<br>ATATAGCC-1<br>TGGCTTGC-1<br>ITAGGCTT-1                                                                                                    | d 4 columns<br>blFinder.clas<br><factor:<br>single<br/>single<br/>single<br/>double<br/>single</factor:<br>                                                                                                    | s scDblFind<br>t 4.8<br>t 2.9<br>t 8.9<br>t 1.6<br>t 9.9<br>t 8.7 | der.score scl<br>cnumeric><br>33646e-03<br>94069e-01<br>96106e-04<br>90232e-03<br>99453e-01<br>70032e-06                                                                     | 0blFinder.weighted<br><numeric:<br>0.3368125<br/>0.4005365<br/>0.0820265<br/>0.3043965<br/>0.4425975<br/>0.0000000</numeric:<br> | scDblFinde                                                 | er.cxds_score<br><numeric><br/>4.86600e-31<br/>1.36663e-01<br/>1.22280e-01<br/>2.09705e-51<br/>7.66640e-01<br/>7.90273e-05</numeric> |                       |
|                                                          |                                                                                                    |                                                                                                    |                                                                                                    |                                                                   |                                                                                                    |                                                                                                    |                                                            |                                                                                                    |                       |
| 1. Load                                                  | data                                                                                                    | 2                                                                                                    | 2. Preprocessing                                                                                                    |                                                                   | 3. Feature sele                                                                                                    | ction / Dimension reduc                                                                                                    | tion                                                       | 4. Clusteri                                                                                                    | 43<br>ng / Annotation |
| 1. Load (                                                | data                                                                                                    | ulate pe                                                                                                    | 2. Preprocessing                                                                                                    | mt of                                                             | 3. Feature sele                                                                                                    | ction / Dimension reduc                                                                                                    | tion ••••                                                  | 4. Clusteri                                                                                                    | 43                    |
| 1. Load (<br>C<br>do<br>'d                               | data<br>Calcu<br>ublet<br>couble                                                                                           | <pre>ulate pe &lt;- row.na t')]</pre>                                                                                                    | 2. Preprocessing<br>Prcent-I<br>mes (db@co]                                                                                                    | <b>mt of</b><br>.Data) [w                                         | 3. Feature sele                                                                                                    | ction / Dimension reduc                                                                                                    | tion ••••                                                  | 4. Clusteri<br>lass ==                                                                                                    | 43                    |
| 1. Load (<br>C<br>do<br>'d<br>Br                         | data<br>alcu<br>ublet<br>ouble<br>east_                                                                                    | <pre>clate pe</pre>                                                                                                    | 2. Preprocessing<br>Prcent-I<br>mes (db@col<br>et (Breast_                                                                                                    | nt of<br>Data)[w<br>_sc, cel                                      | 3. Feature sele<br><b>single</b><br>hich (db@c<br>ls = doub                                                                                                    | ction/Dimension reduc<br>olData\$scDbl:<br>let, invert =                                                                         | tion<br>Finder.c.<br>= T)                                  | 4. Clusteri                                                                                                    | 43                    |
| 1. Load (<br>C<br>do<br>'d<br>Br<br>Br<br>pa             | data<br>Calcu<br>ublet<br>louble<br>east_<br>east_<br>ttern                                                                | <pre>clate pe c- row.na t')] sc &lt;- subs sc[["perce = "^MT-")</pre>                                                                                                    | 2. Preprocessing<br>ercent-I<br>mes(db@co]<br>et(Breast_<br>nt.mt"]] <                                                                                                    | Data)[w<br>_sc, cel<br><- Perce                                   | 3. Feature sele<br><b>single</b><br>hich (db@c<br>ls = doub<br>ntageFeat                                                                                                    | ction/Dimension reduction/Dimension reduction<br>olData\$scDbl:<br>let, invert =<br>ureSet(objec:                                | tion <b>••••</b><br>Finder.c.<br>= T)<br>c = Brea          | 4. Clusteri<br>lass ==<br>ast_sc,                                                                                                    | 43                    |
| 1. Load do<br>do<br>'d<br>Br<br>Br<br>pa<br>he           | data<br>alcu<br>ublet<br>ouble<br>east_<br>ttern<br>ad (Br                                                                 | <pre>clate pe<br/>&lt;- row.na<br/>t')]<br/>sc &lt;- subs<br/>sc[["perce<br/>= "^MT-")<br/>east_sc@me</pre>                                                                                                    | 2. Preprocessing<br>Prcent-I<br>mes (db@col<br>et (Breast_<br>nt.mt"]] <<br>ta.data)                                                                                                    | Data)[w<br>_sc, cel<br><- Perce                                   | 3. Feature sele<br><b>single</b><br>hich (db@c<br>ls = doub<br>ntageFeat                                                                                                    | ction/Dimension reduc<br>olData\$scDbl:<br>let, invert =<br>ureSet(objec:                                                        | tion<br>Finder.c.<br>= T)<br>c = Brea                      | <pre>4. Clusteri<br/>lass ==<br/>ast_sc,</pre>                                                                                       | 43                    |
| 1. Load (<br>C<br>do<br>'d<br>Br<br>Br<br>pa<br>he<br>he | data<br>alcu<br>oublet<br>ouble<br>east_<br>ttern<br>ad (Bro<br>head(Brea<br>AAACCCAG<br>AAACGCCAG<br>AAACGCCG<br>AAAGGGCG | <pre>c- row.na t')] sc &lt;- subs sc[["perce = "^MT-") east_sc@me ast_sc@me ast</pre> | 2. Preprocessing<br>Prcent-I<br>mes (db@col<br>et (Breast_<br>nt.mt"]] <<br>ta.data)<br>1<br>ta.data)<br>a)<br>.ident nCount_R<br>1<br>44<br>1<br>29<br>1<br>1<br>1<br>1<br>1<br>1<br>1<br>1<br>1<br>1<br>1<br>1<br>1 | NA nFeature<br>90 1<br>18 4<br>90 6                               | 3. Feature sele<br><b>Single</b><br>hich (db@c<br>ls = doub<br>ntageFeat<br>RNA percent.m<br>6.03563<br>8.42428<br>11.84265<br>783 14.21169<br>426 18.96606<br>3339 22.91961 | t NA_snn_res.0.8 s<br>7<br>4<br>2<br>2                                                                                           | tion ••••<br>Finder.c.<br>= T)<br>t = Brea<br>eurat_cluste | <pre>rs annotation 7 CD4+ T cell 8 Invasive 9 Invasive 2 Invasive</pre>                                                              | 43                    |

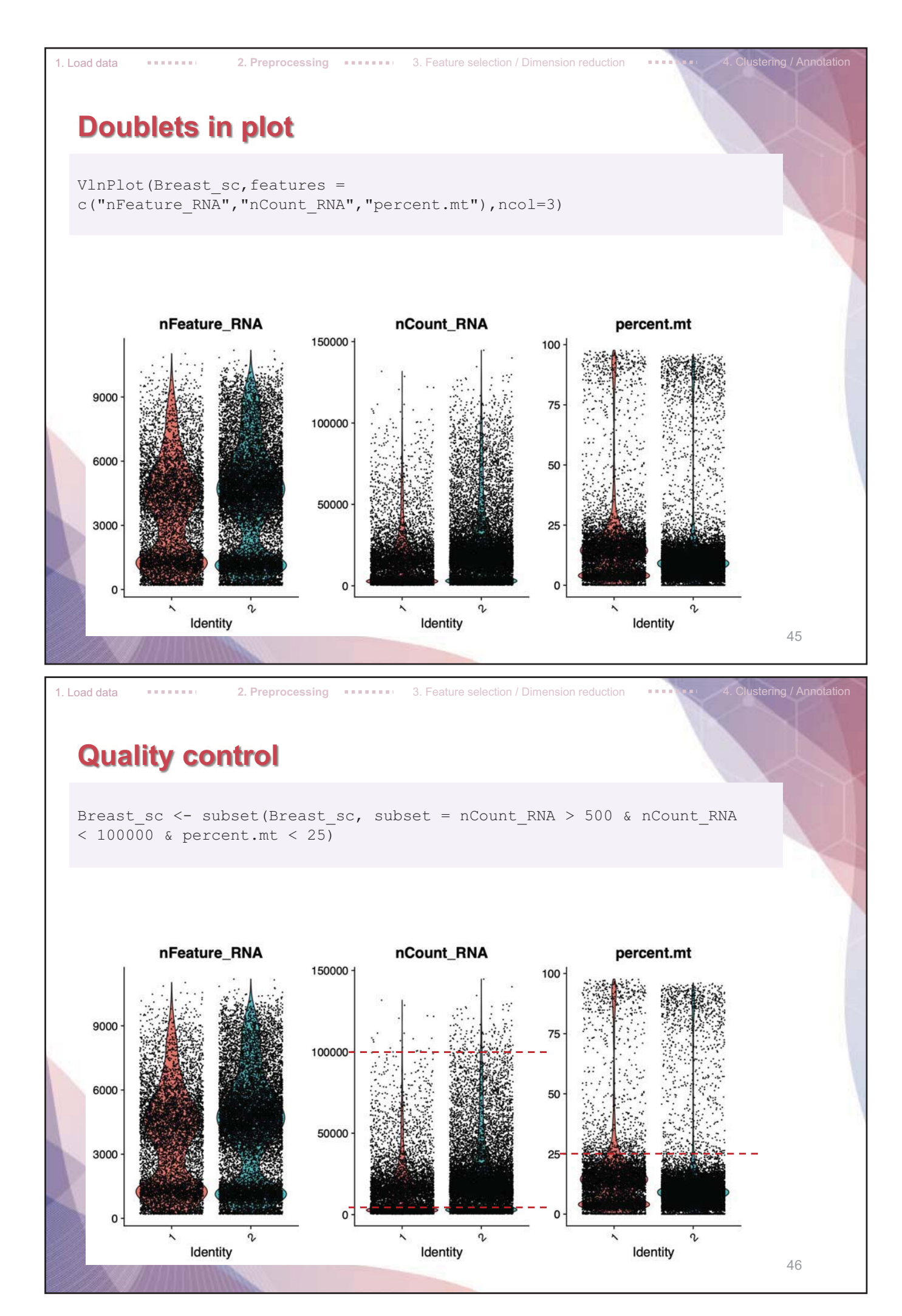

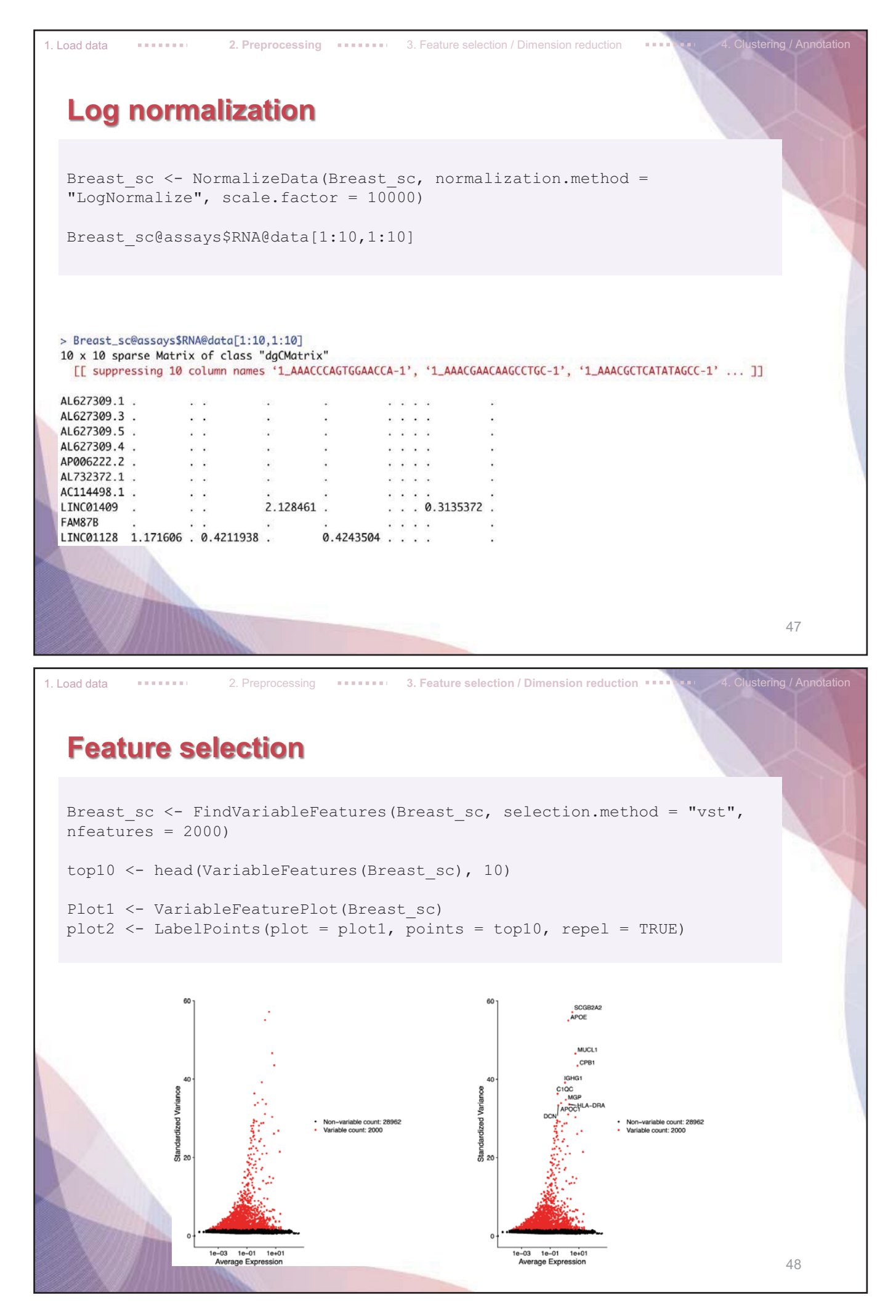

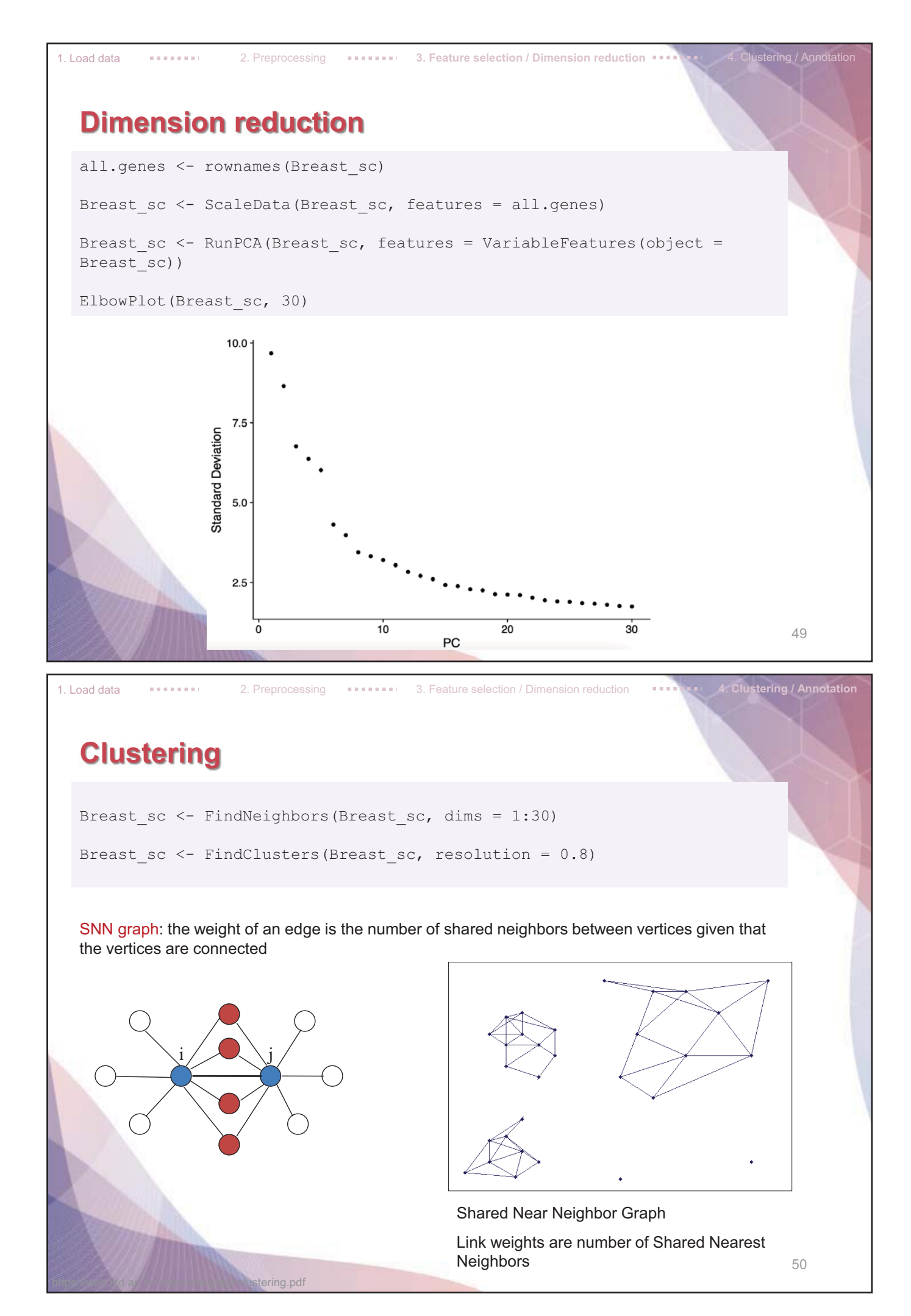

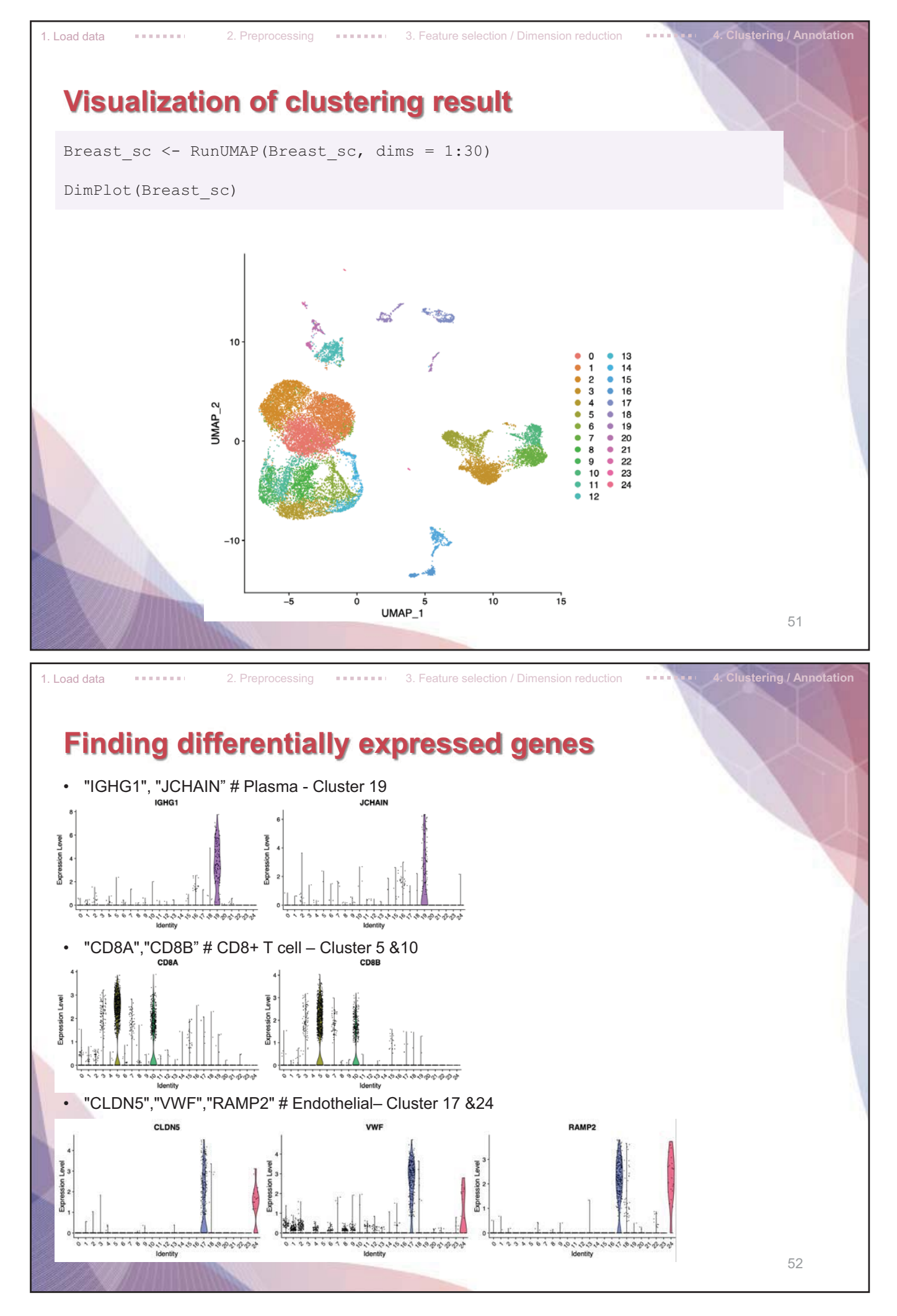
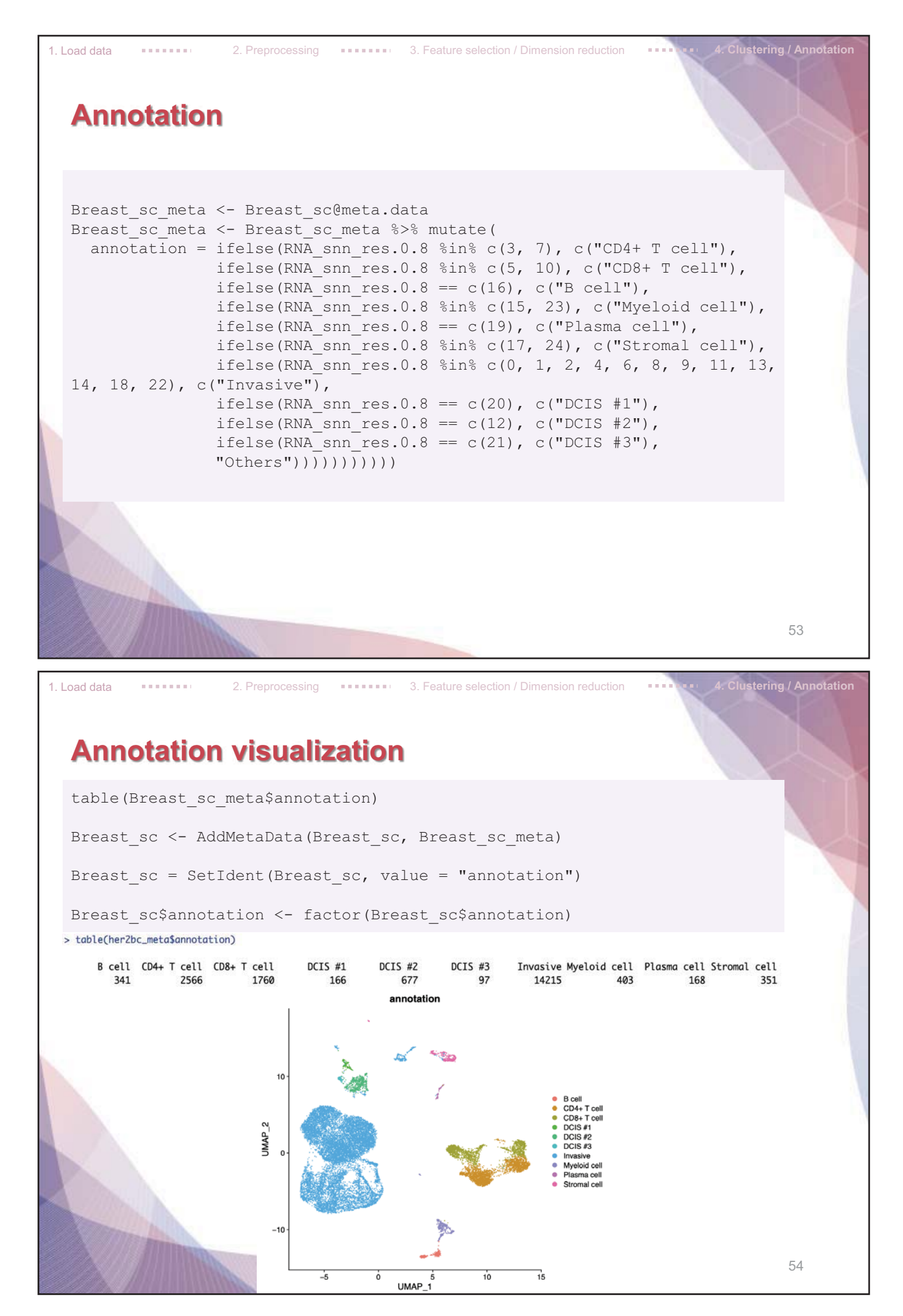

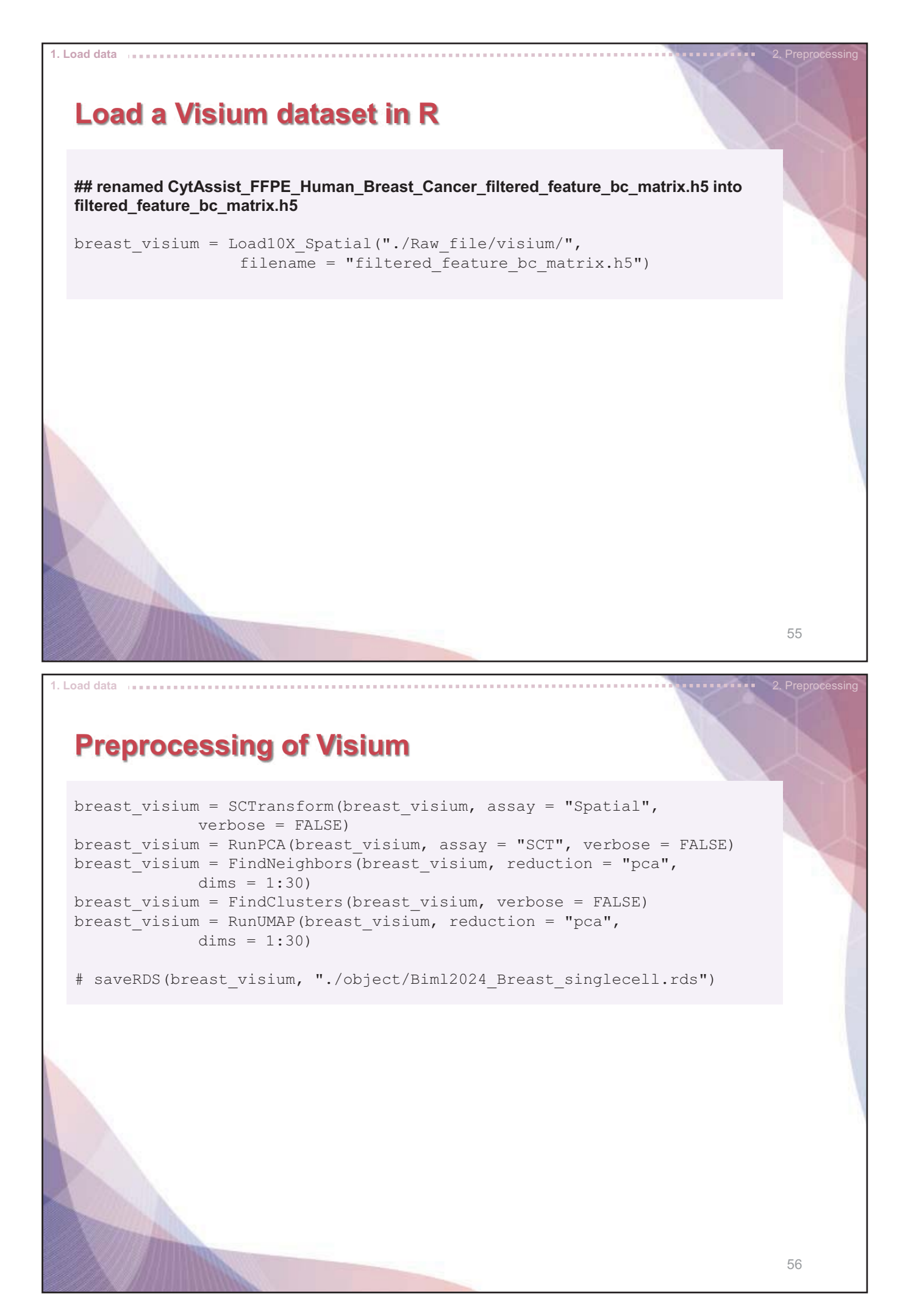

| Remove all objects before starting next chapter |    |
|-------------------------------------------------|----|
| Clear objects from the workspace.               |    |
| Environment History Connections Tutorial        |    |
| # clean up memory in R                          |    |
|                                                 | 57 |
| 6. Deconvolution Analysis<br>- RCTD             |    |
|                                                 |    |

| Spat | ial Transc | riptomics Analysis                                                               |    |
|------|------------|----------------------------------------------------------------------------------|----|
|      |            | Purpose and limitation                                                           | ]  |
|      | Purpose    | Discovery of cell-type-specific spatial patterns of localization and expression. | 1  |
|      | Limitation | Individual measurements may contain contributions from multiple cells in Visium. |    |
|      |            | 5                                                                                | 59 |
|      |            |                                                                                  | K  |

## **Robust Cell Type Decomposition (RCTD) process**

| [1] Spatial mapping [2] Spatial deconvolution |              |                  |                                        |                                    |                                 |                         |   |
|-----------------------------------------------|--------------|------------------|----------------------------------------|------------------------------------|---------------------------------|-------------------------|---|
|                                               |              |                  | Invasive                               | Myeloid cell                       | CD4+ T Cell                     | CD8+ T Cell             |   |
| Spot1                                         | CD8+ T Cell  | Spot1            | 0.4                                    | 0.1                                | 0.04                            | 0.3                     | v |
| Spot2                                         | Invasive     | Spot2            | 0.8                                    | 0.01                               | 0.1                             | 0.02                    |   |
| Spot3                                         | Myeloid cell | Spot3            | 0.01                                   | 0.88                               | 0.01                            | 0.08                    |   |
| Spot4                                         | Invasive     | Spot4            | 0.02                                   | 0.2                                | 0.6                             | 0.12                    |   |
| Ų                                             |              |                  | 0.3                                    | 0.4                                | 0.25                            | 0.01                    |   |
|                                               |              |                  |                                        |                                    |                                 |                         |   |
|                                               |              |                  | Analy                                  | sis types                          |                                 |                         |   |
| Spatial M                                     | apping       | One re<br>-> For | epresentative of <b>cell-cell inte</b> | cell type is assi<br>raction downs | gned to individ<br>tream analys | dual spot.<br><b>is</b> |   |
| Spatial de                                    | econvolution | Propo            | rtions of multip                       | ole cell types is                  | assigned to in                  | ndividual spot.         |   |

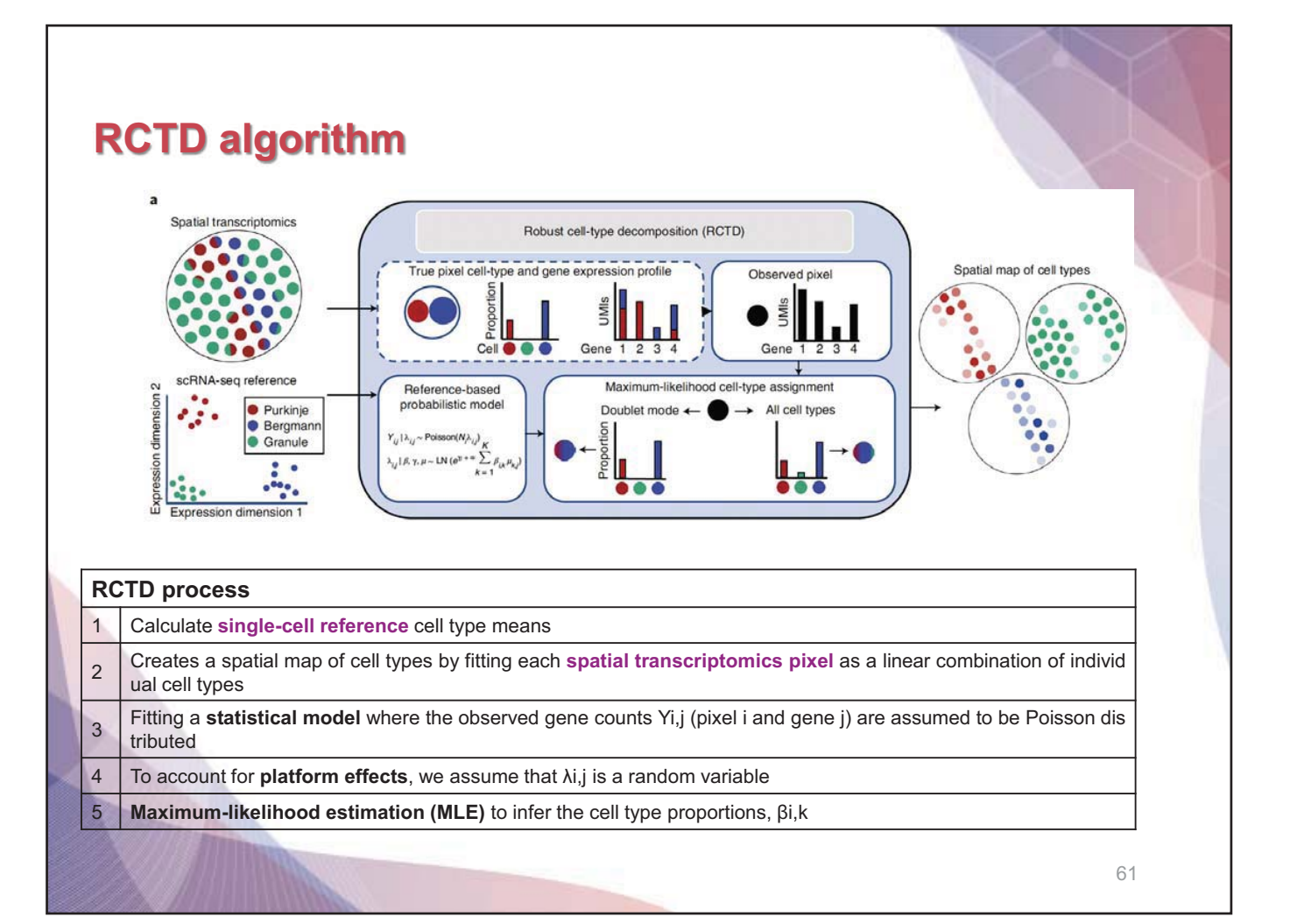

### **RCTD model**

$$Y_{i,j} | \lambda_{i,j} \sim \text{Poisson} \left( N_i \lambda_{i,j} \right)$$
$$\log \left( \lambda_{i,j} \right) = \alpha_i + \log \left( \sum_{k=1}^K \beta_{i,k} \mu_{k,j} \right) + \gamma_j + \varepsilon_{i,j}$$

| Model | counts with hierarchical model (Pixel I, Cell type K, Gene j)                                           |
|-------|----------------------------------------------------------------------------------------------------|
| Yi,j  | The observed gene expression counts                                                                     |
| λi,j  | Random variable to account for platform effects                                                         |
| µk,j  | The <b>mean gene expression</b> profile for cell type k                                                 |
| Yj    | A gene-specific platform random effect                                                                  |
| εi,j  | A random effect to account for gene-specific overdispersion.                                            |
| αί    | A fixed pixel-specific effect                                                                           |
| Goal  | Estimate the $\beta i,k^{\prime}s,$ which represent the cell type or cell types present in each pixel i |

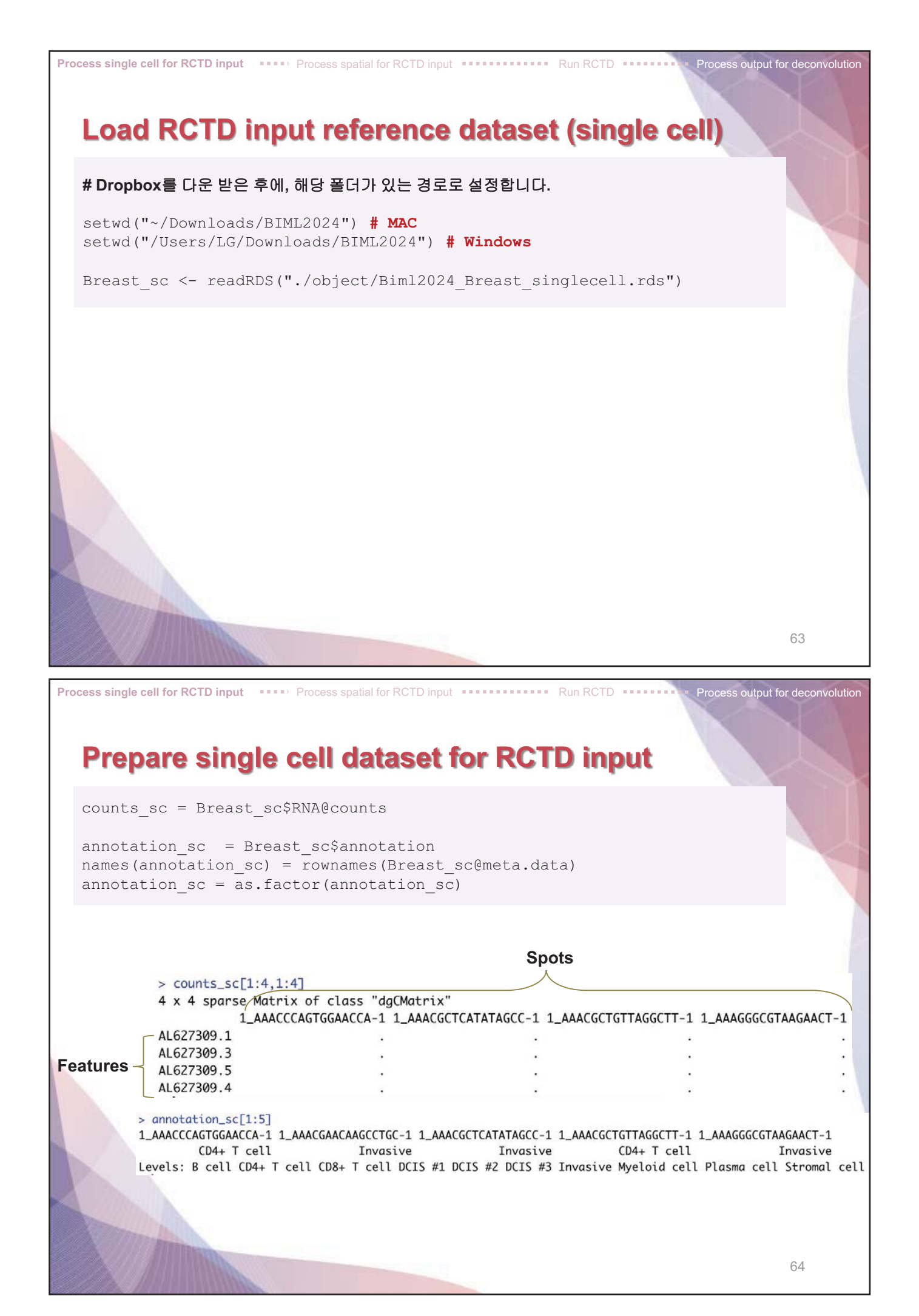

| Process single cell for RCTD input Process spatial for RCTD input Run RCTD Run RCTD Process output for dec                                                                                                    | onvolution |
|----------------------------------------------------------------------------------------------------|------------|
| Prepare single cell dataset for RCTD input                                                                                                    |            |
|                                                                                                    |            |
| <pre>nUMI_sc = Breast_sc@meta.data\$nCount_RNA<br/>names(nUMI_sc) = rownames(Breast_sc@meta.data)</pre>                                                                                                    |            |
| <pre>reference = Reference(counts_sc, annotation_sc, nUMI_sc) gc()</pre>                                                                                                    |            |
|                                                                                                    |            |
| <pre>&gt; nUMI_sc[1:5] 1_AAACCCAGTGGAACCA-1 1_AAACGAACAAGCCTGC-1 1_AAACGCTCATATAGCC-1 1_AAACGCTGTTAGGCTT-1 1_AAAGGGCGTAAGAACT-1</pre>                                                                                                    |            |
| <pre>cell_types: Factor w/ 10 levels "B cell","CD4+ T cell",: 1 1 1 1 1 1 1 1 1 1 1<br/> attr(*, "names")= chr [1:16529] "1_TCGACCTCACAGCTTA-4" "2_TCAGGTAGTAGTA-4" "2_TACAGT<br/>@ counts :Formal class 'dgCMatrix' [package "Matrix"] with 6 slots<br/>@ i ; int [1:64841580] 61 89 105 140 182 209 269 330 433 459</pre> |            |
| @ p : int [1:16530] 0 1033 2054 4234 5288 6782 7974 8978 10377 11250<br>@ Dim : int [1:2] 30962 16529                                                                                                    |            |
| @ Dimnames:List of 2<br>                                                                                                    |            |
| \$: chr [1:16529] "1_TCGACCTCACAGCTTA-4" "2_TCAGGTAGTAGTA-4" "2_TACAGTGTCCAGGGCT<br>@x : num [1:64841580] 1 1 1 3 2 1 4 1 5 1                                                                                                    |            |
| @ factors : list()<br>@ nUMI : Named num [1:16529] 1824 2429 4494 3073 2959                                                                                                    |            |
| attr(*, "names")= chr [1:16529] "1_TCGACCTCACAGCTTA-4" "2_TCAGGTAGTAGTAGTA-4" "2_TACAGT                                                                                                    |            |
| 65                                                                                                    |            |
| Process single cell for RCTD input •••••• Process spatial for RCTD input •••••• Run RCTD •••••• Process output for dec                                                                                                    | onvolution |
| Process spatial dataset for RCTD input                                                                                                    |            |
| <pre>breast_visium = readRDS("./object/Biml2024_Breast_visium.rds")</pre>                                                                                                    |            |
| <pre>coords_visium = breast_visium@images\$slice1@coordinates[,c("col","row")]</pre>                                                                                                    |            |
| counts_visium = breast_visium@assays\$Spatial@counts                                                                                                    |            |
| <pre>&gt; head(breast_visium@images\$slice1@coordinates)</pre>                                                                                                    |            |
| <pre>&gt; counts_visium[1:4,1:4]</pre>                                                                                                    |            |

counts\_visium[1:4,1:4] x 4 sparse Matrix of class "dgCMatrix" AACACCTACTATCGAA-1 AACACGTGCATCGCAC-1 AACACTTGGCAAGGAA-1 AACAGGAAGAGCATAG-1 AMD11 . 2 1 . 3 . SAMD11

•

•

.

NOC2L

KLHL17 PLEKHN1

| -  | ~  |   | ~ |
|----|----|---|---|
| L  | ς. | L | - |
| C. | )  | τ |   |
| -  | ~  | 2 | - |

3

. 1

•

.

| Spatial Transc                                                                                                    | riptomics /                                                                                                    | Analysis                                   |                               |                                  |
|----------------------------------------------------------------------------------------------------|----------------------------------------------------------------------------------------------------|--------------------------------------------|-------------------------------|----------------------------------|
| nUMI_visium = colSum                                                                                                    | s(counts_visium)                                                                                                    |                                            |                               |                                  |
| <pre>query = SpatialRNA(c<br/>gc()</pre>                                                                                                    | oords_visium, co                                                                                                    | ounts_visium, nU                           | JMI_visium)                   |                                  |
| <pre>&gt; nUMI_visium[1:5] AACACCTACTATCGAA-1 AACACGTC 12675</pre>                                                                                                    | CATCGCAC-1 AACACTTGC                                                                                                    | CAAGGAA-1 AACAGGAAGA<br>32614              | AGCATAG-1 AACAGGATTC/<br>7484 | ATAGTT-1<br>6694                 |
| ♥ Query Large Spati                                                                                                    | alRNA ( 359.4 MB)                                                                                                    | Q                                          |                               | 00512                            |
| @ coords:'data.frame':                                                                                                    | 4992 obs. of 2 variable                                                                                                    | s:                                         |                               |                                  |
| \$ x: int [1:4992] 122 22                                                                                                    | 2 71 7 43 127 86 41 6 10 .                                                                                                    |                                            |                               |                                  |
| \$ y: int [1:4992] 0 76 4                                                                                                    | 47 69 49 71 28 51 24 12                                                                                                    | •                                          |                               |                                  |
| @ counts:Formal class 'dgCM                                                                                                    | Matrix' [package "Matrix"]                                                                                                    | with 6 slots                               |                               |                                  |
| @i : int [1:29                                                                                                    | 737138] 5 7 13 18 20 24 2                                                                                                    | 5 26 29 31                                 |                               |                                  |
| @p : int [1:49                                                                                                    | 93] 0 6022 10001 19018 23                                                                                                    | 201 26894 29842 3                          |                               |                                  |
| @ Dim : int [1:2]                                                                                                    | 18085 4992                                                                                                    |                                            |                               |                                  |
| @ Dimnames:List of 2                                                                                                    |                                                                                                    |                                            |                               |                                  |
| chr [1:18085]                                                                                                    | "SAMD11" "NOC2L" "KLHL17"                                                                                                    | "PLEKHN1"                                  |                               |                                  |
|                                                                                                    | "AACACCTACTATCGAA-1" "AACA                                                                                                    | CGTGCATCGCAC-1" "                          |                               |                                  |
| \$ : chr [1:4992]                                                                                                    |                                                                                                    |                                            |                               |                                  |
| \$ : chr [1:4992]<br>® x : num [1:29                                                                                                    | 737138] 1 1 1 2 1 5 1 7 1                                                                                                    | 1                                          |                               |                                  |
|                                                                                                    | 7737138] 1 1 1 2 1 5 1 7 1                                                                                                    | 1                                          |                               |                                  |
|                                                                                                    | 2737138] 1 1 1 2 1 5 1 7 1<br>2] 12675 7886 32614 7484 6                                                                                                    | 1<br>694                                   |                               |                                  |
|                                                                                                    | 9737138] 1 1 1 2 1 5 1 7 1<br>?] 12675 7886 32614 7484 6<br>[1:4992] "AACACCTACTATCGA                                                                                                    | 1<br>694<br>A-1" "AACACGTGCAT              |                               |                                  |
|                                                                                                    | 9737138] 1 1 1 2 1 5 1 7 1<br>2] 12675 7886 32614 7484 6<br>[1:4992] "AACACCTACTATCGA                                                                                                    | 1<br>694<br>A-1" "AACACGTGCAT              |                               |                                  |
|                                                                                                    | 9737138] 1 1 1 2 1 5 1 7 1<br>2] 12675 7886 32614 7484 6<br>[1:4992] "AACACCTACTATCGA                                                                                                    | 1<br>694<br>A-1" "AACACGTGCAT              |                               | 67                               |
| \$ : chr [1:1903]<br>\$ : chr [1:4992] '<br>@ x : num [1:29<br>@ factors : list()<br>@ nUMI : Named num [1:499<br>attr(*, "names")= chr                                     | 9737138] 1 1 1 2 1 5 1 7 1<br>2] 12675 7886 32614 7484 6<br>[1:4992] "AACACCTACTATCGA                                                                                                    | 1<br>694<br>A-1" "AACACGTGCAT              |                               | 67                               |
| \$ : chr [1:1903]<br>\$ : chr [1:4992] '<br>@ x : num [1:29<br>@ factors : list()<br>@ nUMI : Named num [1:499<br>attr(*, "names")= chr                                     | 0737138] 1 1 1 2 1 5 1 7 1<br>2] 12675 7886 32614 7484 6<br>[1:4992] "AACACCTACTATCGA                                                                                                    | 1<br>694<br>A-1" "AACACGTGCAT              |                               | 67                               |
| \$ : chr [1:1903]<br>\$ : chr [1:4992] '<br>@ x : num [1:29<br>@ factors : list()<br>@ nUMI : Named num [1:4992<br>attr(*, "names")= chr<br>cess single cell for RCTD input | 9737138] 1 1 1 2 1 5 1 7 1<br>2] 12675 7886 32614 7484 6<br>[1:4992] "AACACCTACTATCGA                                                                                                    | 1<br>694<br>A-1" "AACACGTGCAT<br>D input R | Run RCTD Pro                  | 67<br>ocess output for deconvolu |
| \$ : chr [1:1903]<br>\$ : chr [1:4992] '<br>@ x : num [1:29<br>@ factors : list()<br>@ nUMI : Named num [1:4992<br>attr(*, "names")= chr<br>cess single cell for RCTD input | 9737138]       1       1       2       1       5       1       7       1         2]       12675       7886       32614       7484       6         [1:4992]       "AACACCTACTATCGA"         **       Process spatial for RCTE | 1<br>694<br>A-1" "AACACGTGCAT<br>D input R | un RCTD ••••••• Pro           | 67<br>ocess output for deconvolu |
| \$ : chr [1:1903]<br>\$ : chr [1:4992] '<br>@ x : num [1:29<br>@ factors : list()<br>@ nUMI : Named num [1:4992<br>attr(*, "names")= chr                                    | 9737138] 1 1 1 2 1 5 1 7 1<br>2] 12675 7886 32614 7484 6<br>[1:4992] "AACACCTACTATCGA<br>** Process spatial for RCTE                                                                                                    | 1<br>694<br>A-1" "AACACGTGCAT<br>D input R | tun RCTD Pro                  | 67<br>ocess output for deconvolu |

```
RCTD = create.RCTD(query, reference, max_cores = 8)
# RCTD = run.RCTD(RCTD, doublet_mode = 'doublet')
RCTD = readRDS("./Biml2024_Breast_RCTD.rds")
RCTD_results = RCTD@results$results_df
breast_visium = AddMetaData(breast_visium, metadata = RCTD_results)
```

| > head(RCTD@results\$results_df)   |                |              |             |              |           |               |          |              |
|------------------------------------|----------------|--------------|-------------|--------------|-----------|---------------|----------|--------------|
| spot_class                         | s first_type   | second_type  | first_class | second_class | min_score | singlet_score | conv_all | conv_doublet |
| AACACCTACTATCGAA-1 doublet_certain | n Stromal cell | Myeloid cell | FALSE       | FALSE        | 2292.706  | 2765.327      | TRUE     | TRUE         |
| AACACGTGCATCGCAC-1 doublet_certain | n Myeloid cell | Stromal cell | FALSE       | FALSE        | 1889.214  | 2362.737      | TRUE     | TRUE         |
| AACACTTGGCAAGGAA-1 doublet_certain | n Stromal cell | DCIS #2      | FALSE       | FALSE        | 3927.637  | 5092.953      | TRUE     | TRUE         |
| AACAGGAAGAGCATAG-1 doublet_certain | n Myeloid cell | Stromal cell | FALSE       | FALSE        | 2024.206  | 2567.864      | TRUE     | TRUE         |
| AACAGGATTCATAGTT-1 doublet_certain | n Stromal cell | Plasma cell  | FALSE       | FALSE        | 1813.565  | 2375.724      | TRUE     | TRUE         |
| AACAGGCCAACGATTA-1 doublet_certai  | n Stromal cell | Myeloid cell | FALSE       | FALSE        | 1415.463  | 1699.468      | TRUE     | TRUE         |
|                                    |                |              |             |              |           |               |          |              |

|   |         | Analysis mode                                                                                               |
|---|---------|----------------------------------------------------------------------------------------------------|
| 2 | Doublet | Fits at most two cell types per pixel                                                                       |
|   | Full    | No restrictions on number of cell types, recommended for low spatial resolution technologies such as Visium |
|   | Multi   | Finitely many cell types per pixel, e.g. 3 or 4.                                                            |
|   |         | Non-                                                                                                    |

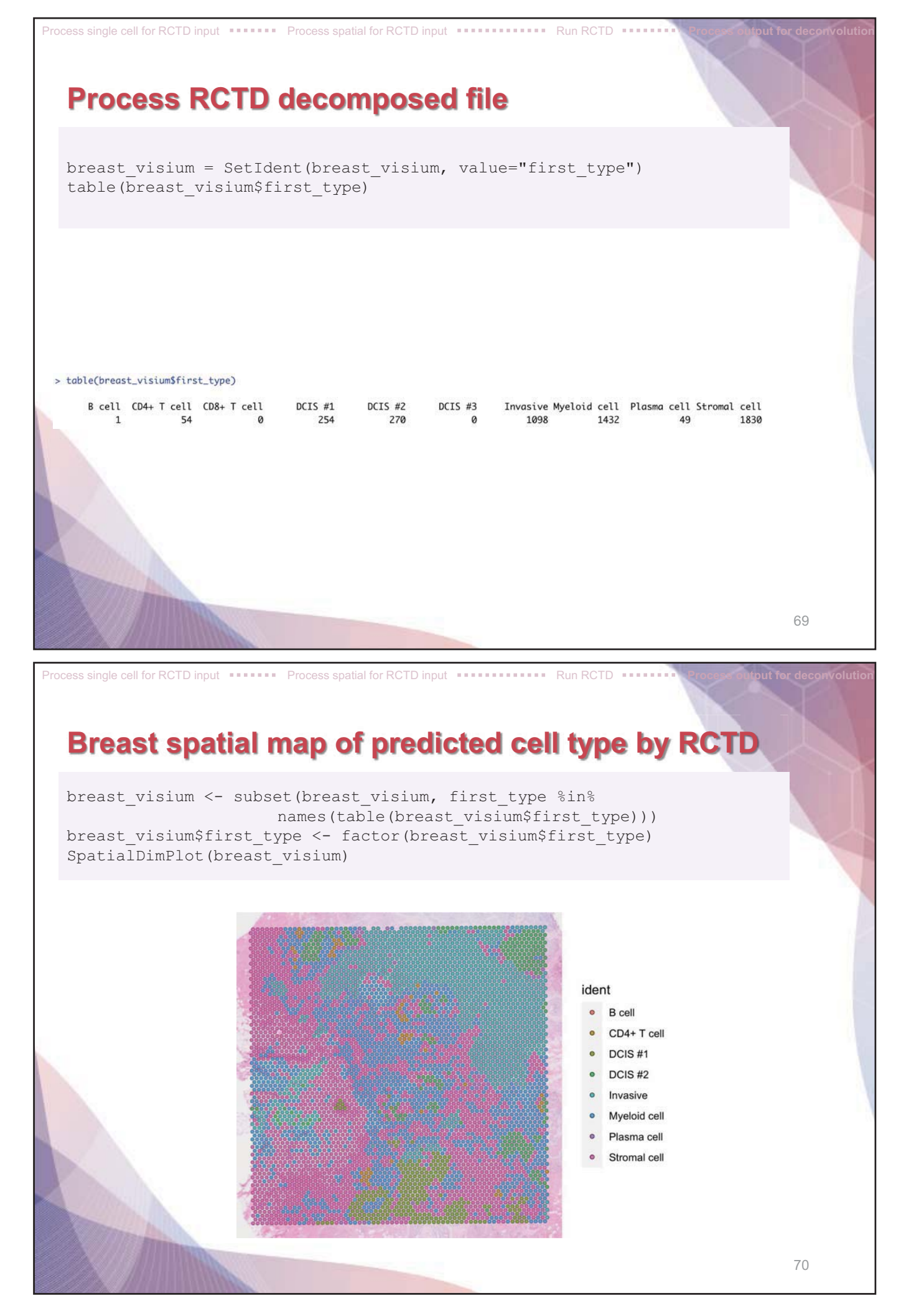

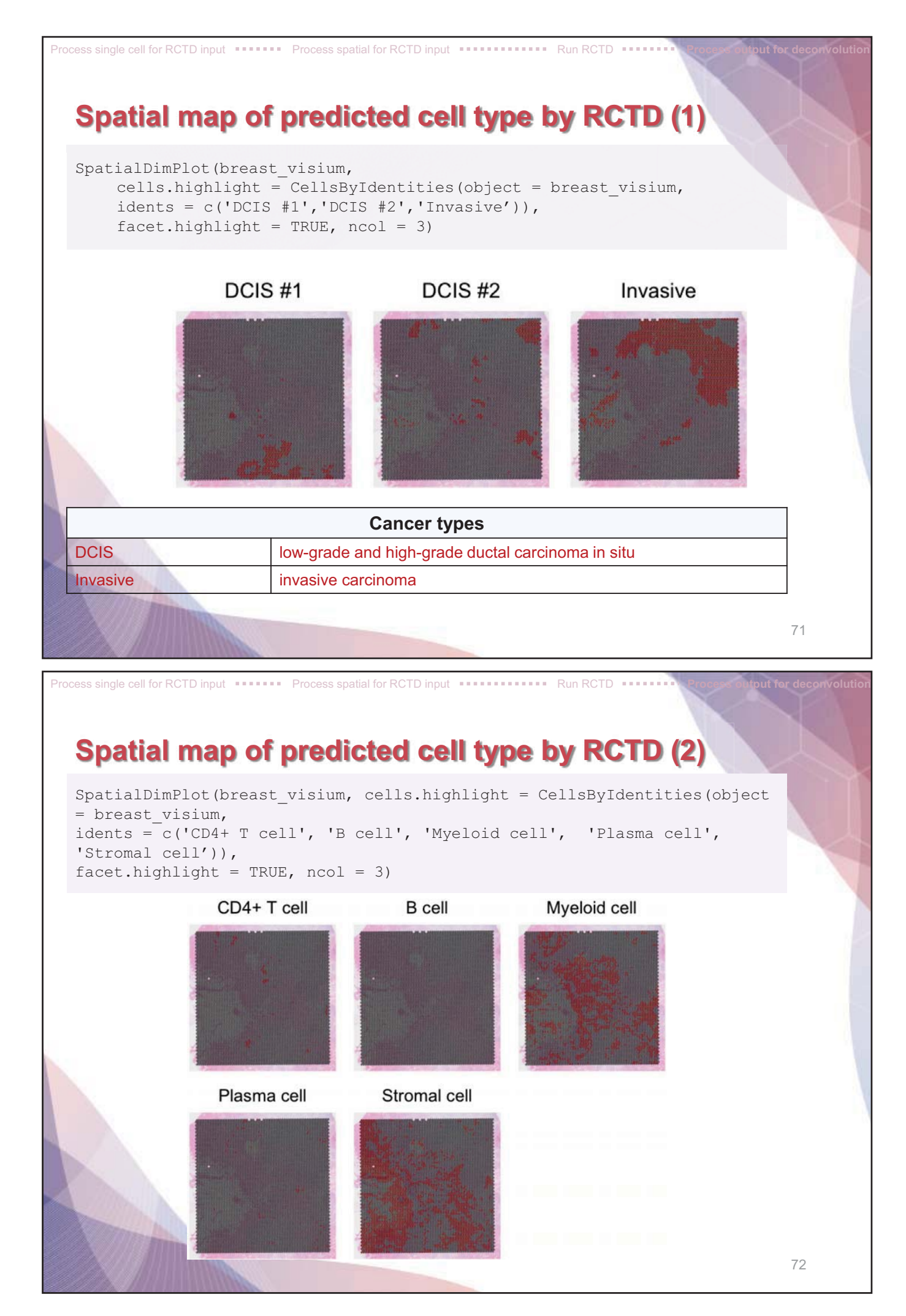

### What is CellChat?

CellChat is a useful tool to **quantitatively infer and analyze intercellular communication networks** from single-cell RNA-sequencing data and spatial transcriptomics data.

Requires **gene expression** and **spatial location data** of spots/cells as the user input and models the proba bility of cell-cell communication by integrating gene expression with spatial distance as well as prior knowled ge of the interactions between signaling ligands, receptors and their cofactors.

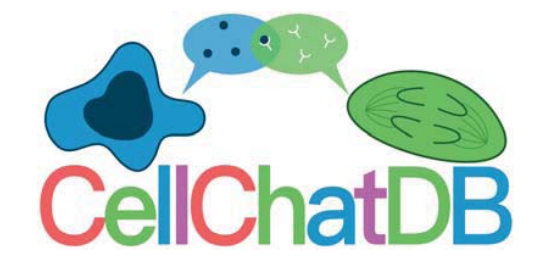

JIN, Suoqin, et al. Inference and analysis of cell-cell communication using CellChat. Nature communications, 2021, 12.1: 1-20. https://htmlpreview.github.io/?https://github.com/sqjin/CellChat/blob/master/tutorial/CellChat\_analysis\_of\_spatial\_imaging\_data.html

### Load data

# Load cell type annotated visium data and visualization
visium.breast = readRDS("./object/Biml2024\_Breast\_visium\_final.rds")

Load data ..... Preprocessing .... Inference of cell-cell communication network

75

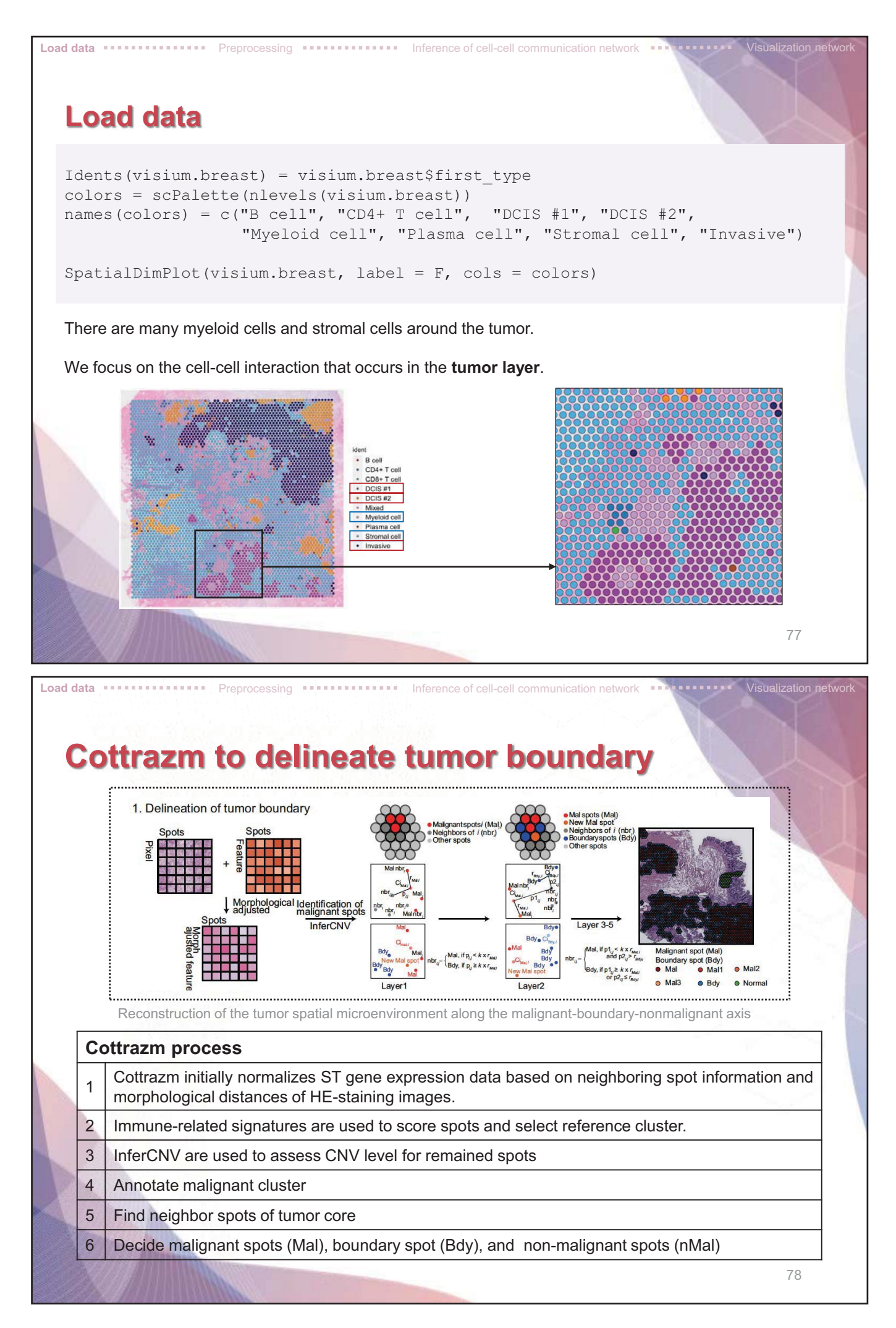

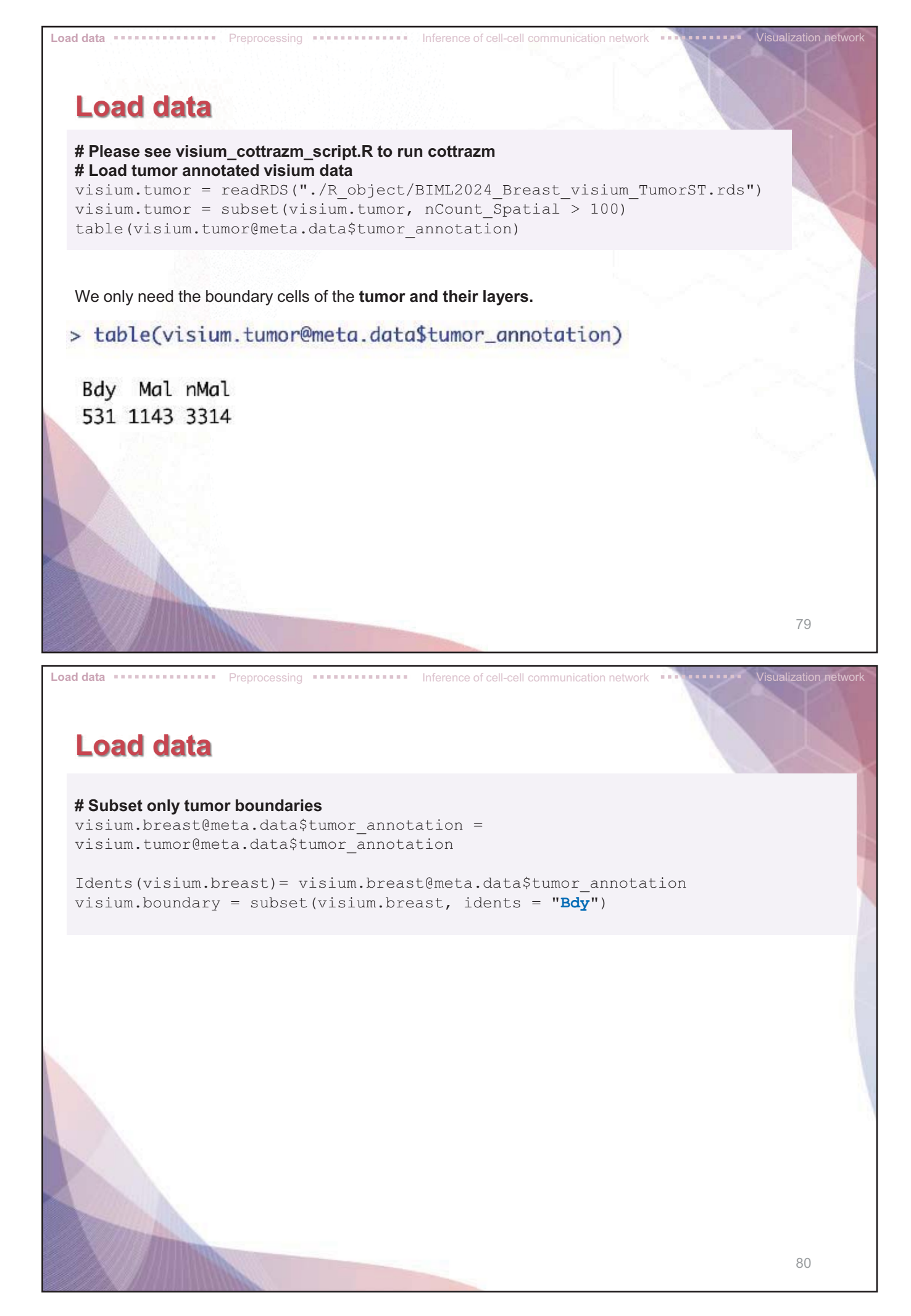

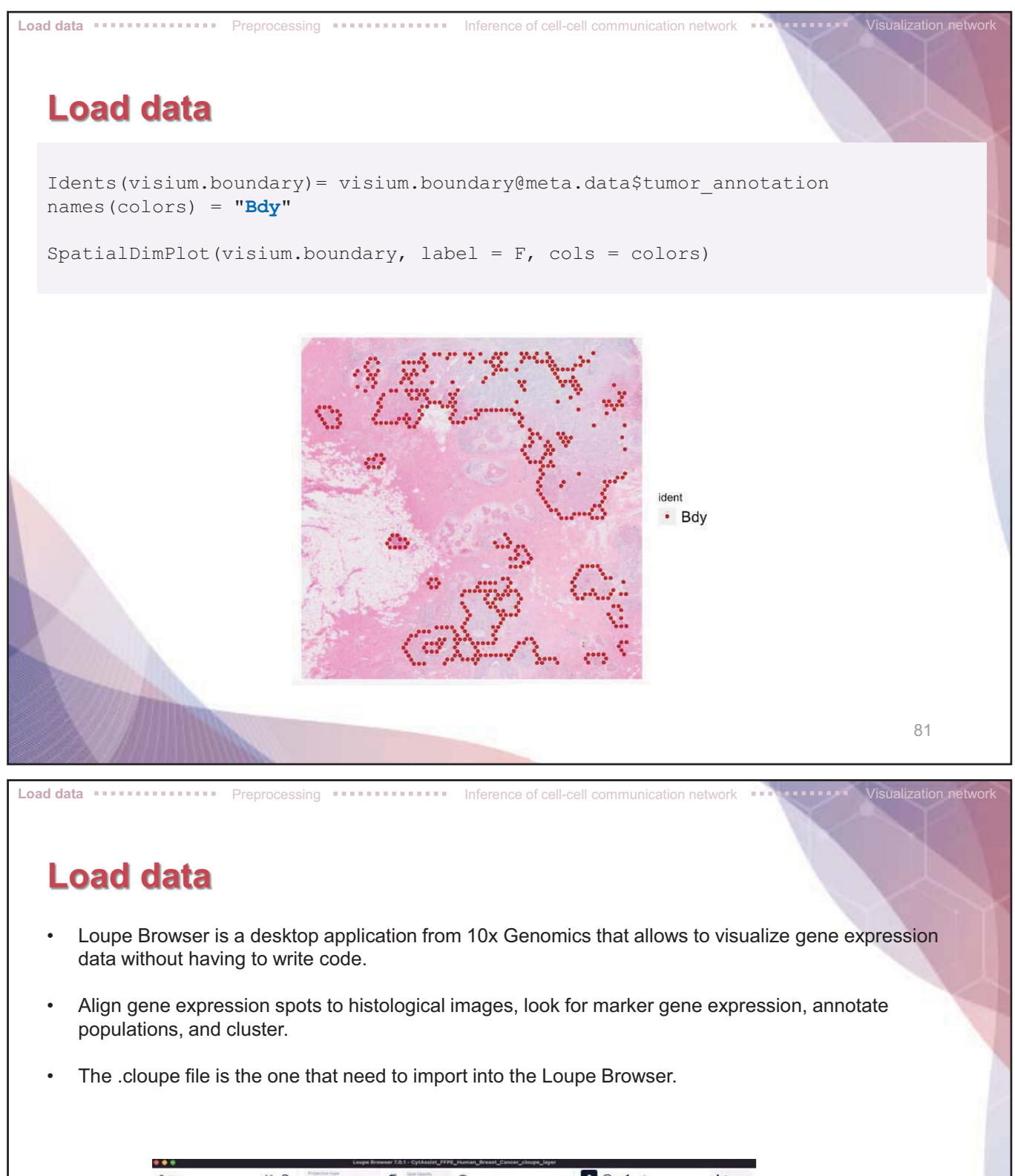

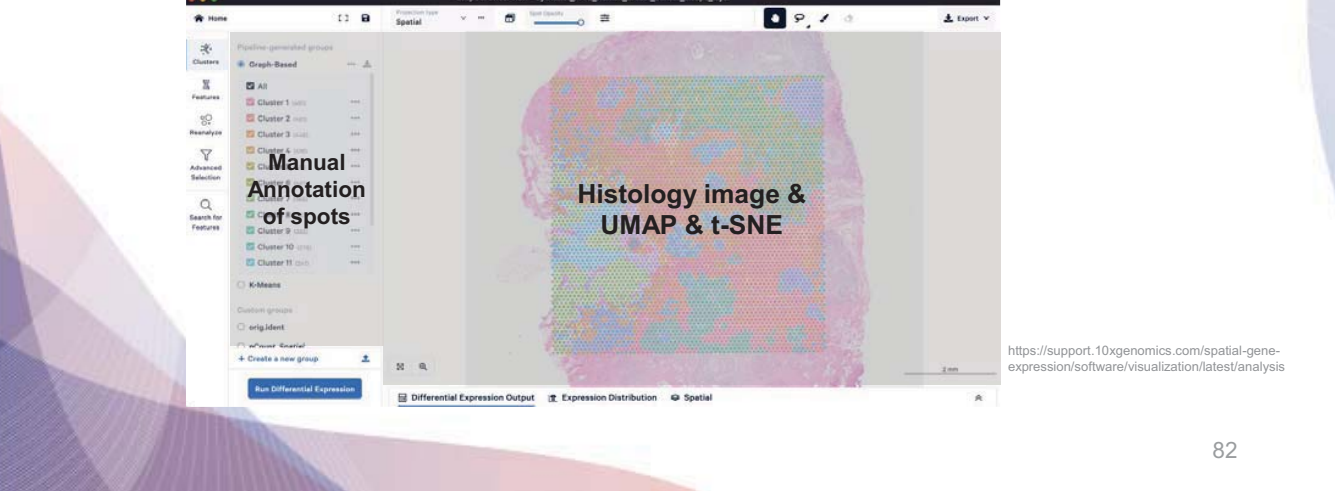

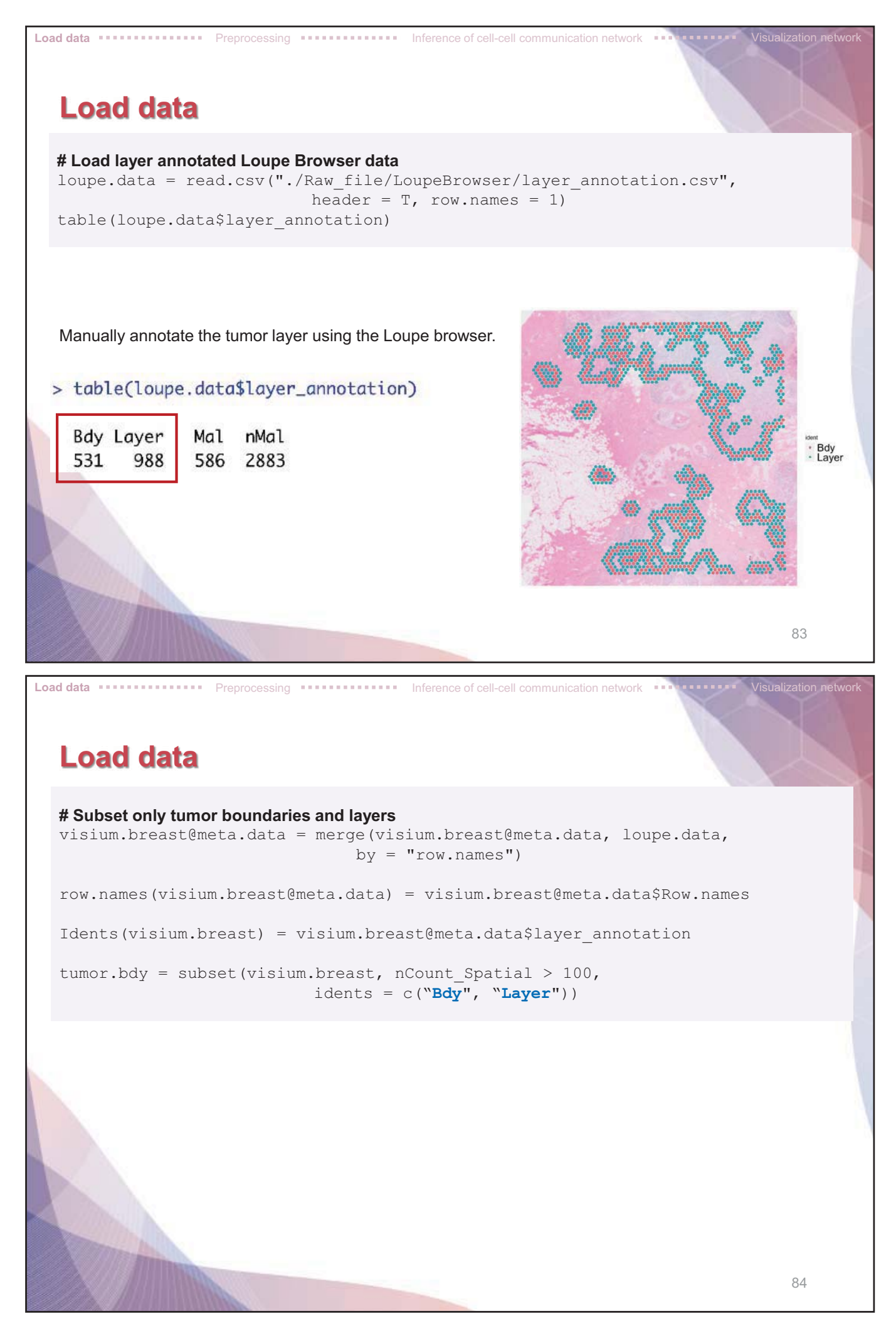

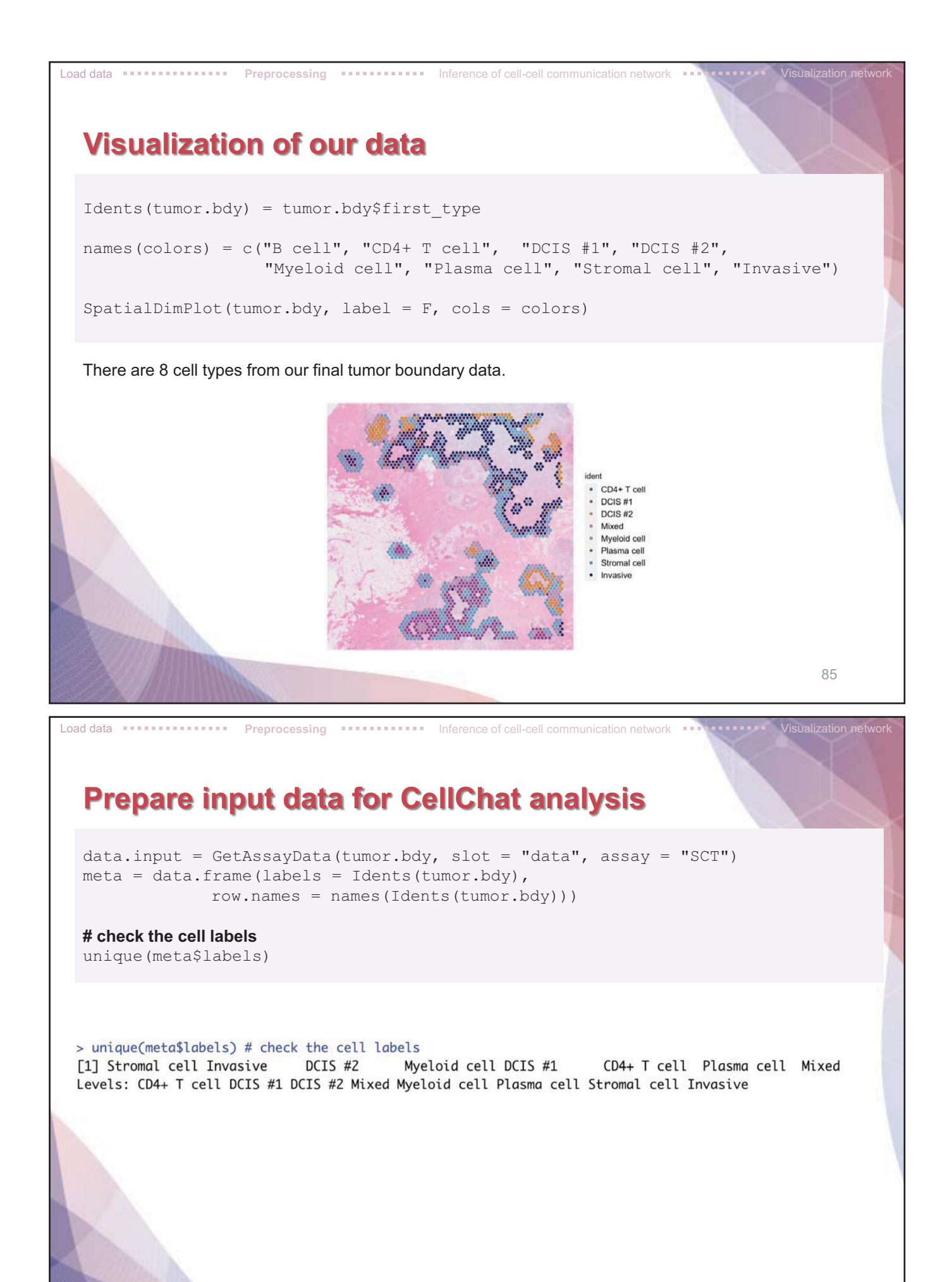

86

### Load spatial imaging information

Load data

#### # Load spatial imaging information to get the spot information

Preprocessing ......... Inference of cell-cell communication network

scale.factors = jsonlite::fromJSON(txt =
 "./Raw file/visium/spatial/scalefactors json.json")

87

#### **Create a CellChat object**

cellchat

Load data

> cellchat An object of class CellChat created from a single dataset 18045 genes. 1519 cells. CellChat analysis of spatial data! The input spatial locations are x\_cent y\_cent AACAGGATTCATAGTT-1 12365 11404 AACAGGTTCACCGAAG-1 12682 11589 AACAGTCCACGGGGTG-1 6464 14372 AACAGTCCTAAGGCTCA-1 7098 14560 AACCATCTTAAGGCTCA-1 12824 13691 AACCACTAACATGATT-1 13934 13973

scale.factors = scale.factors)

Inference of cell-cell communication network

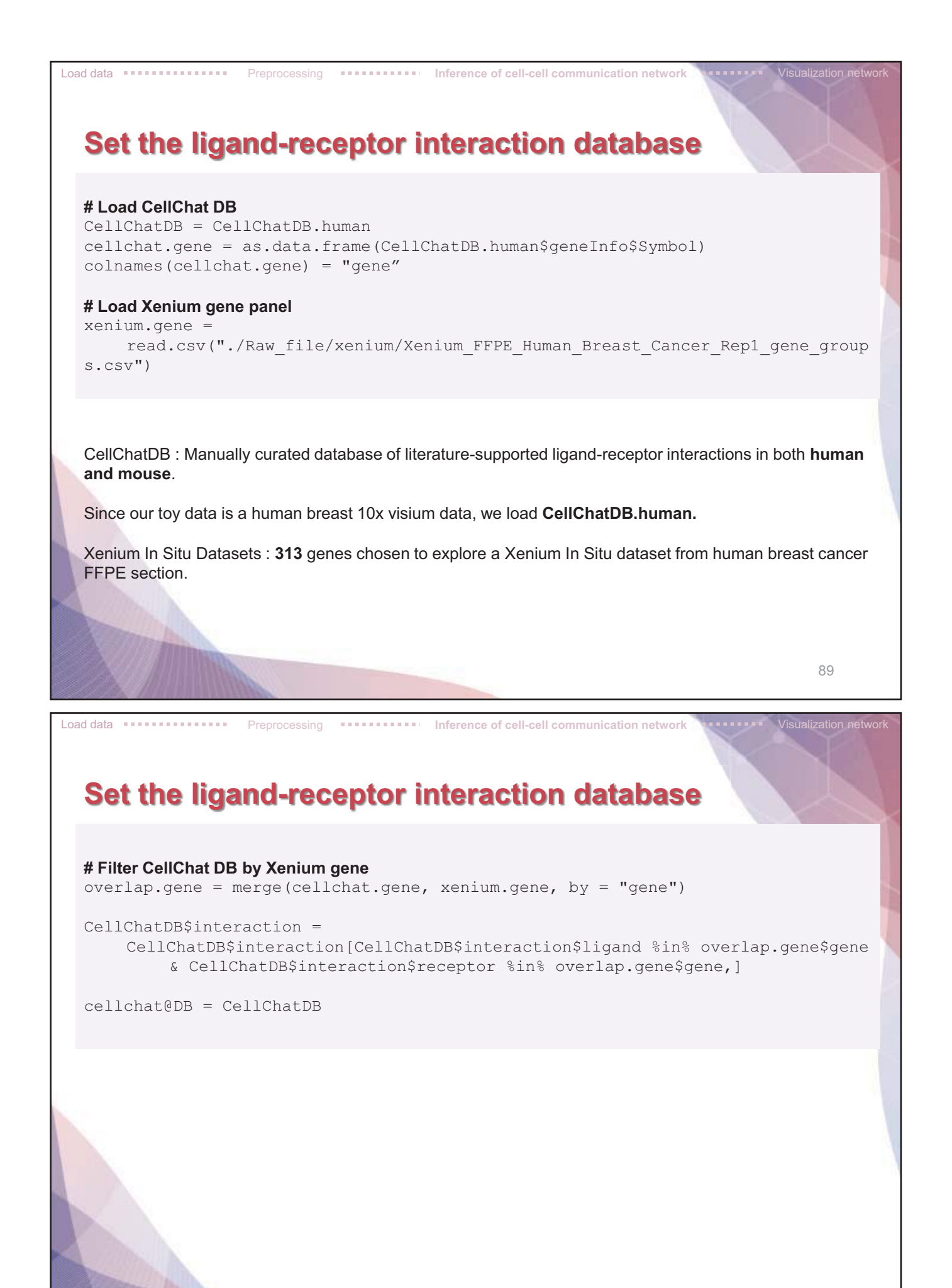

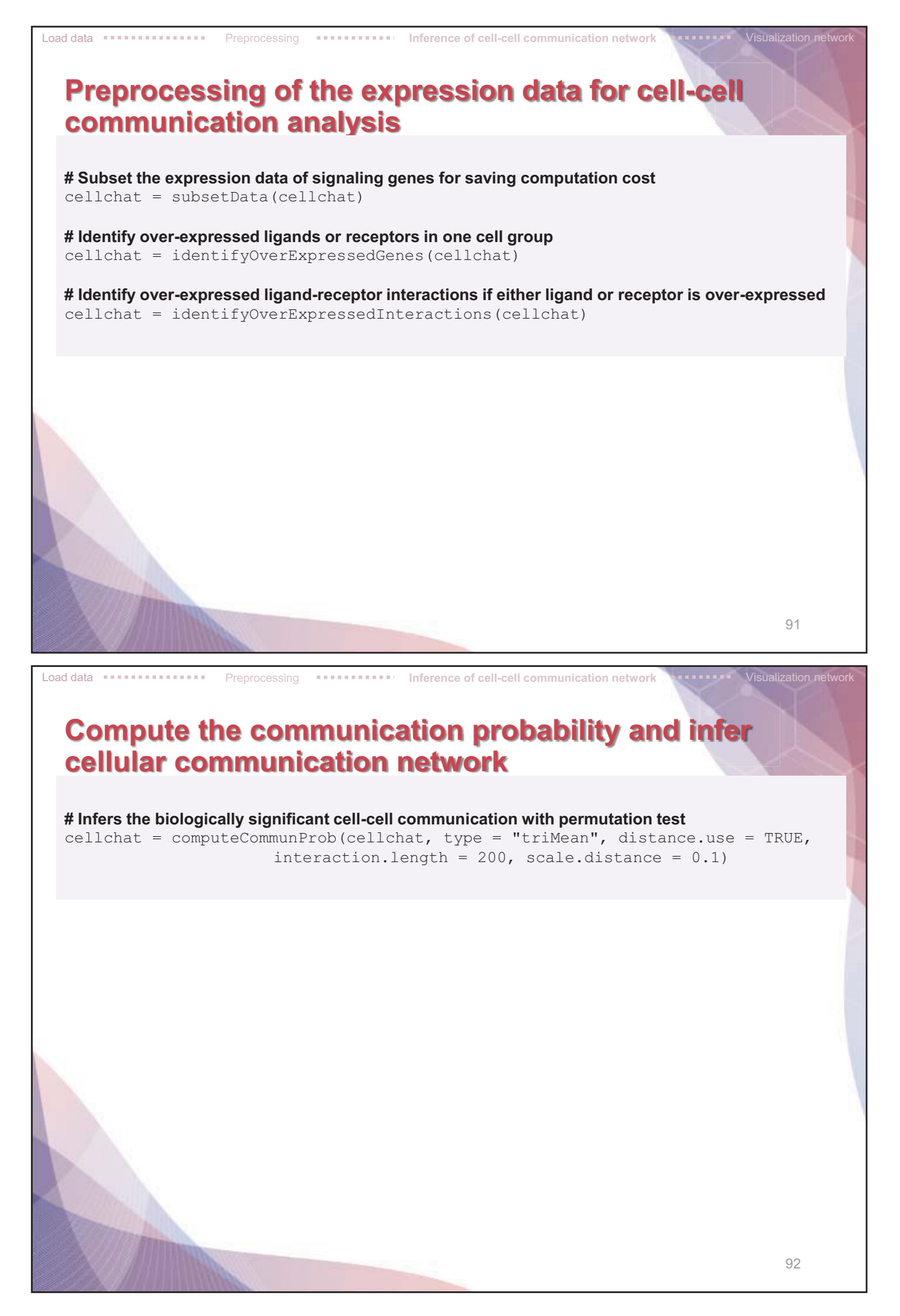

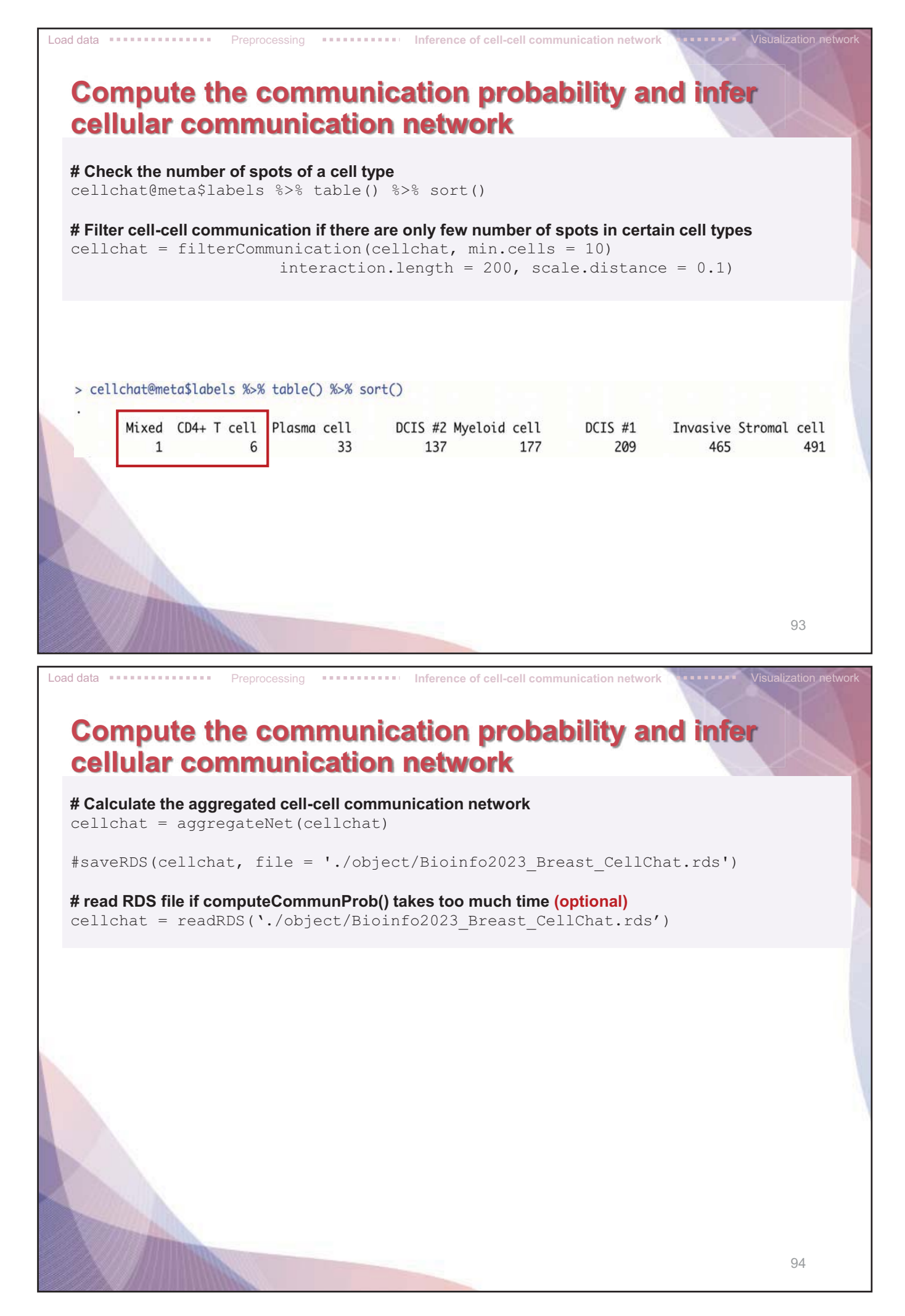

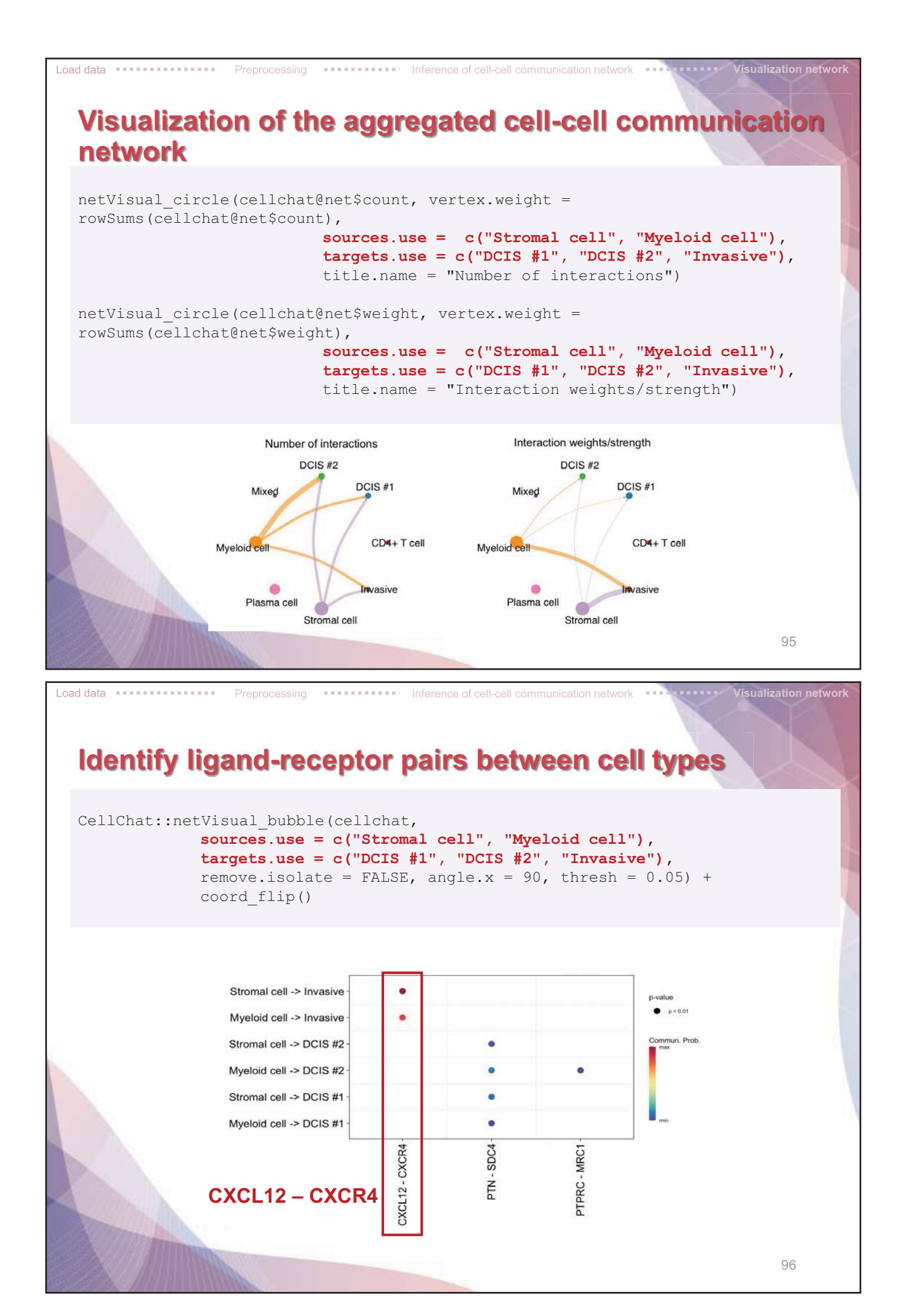

- 48 -

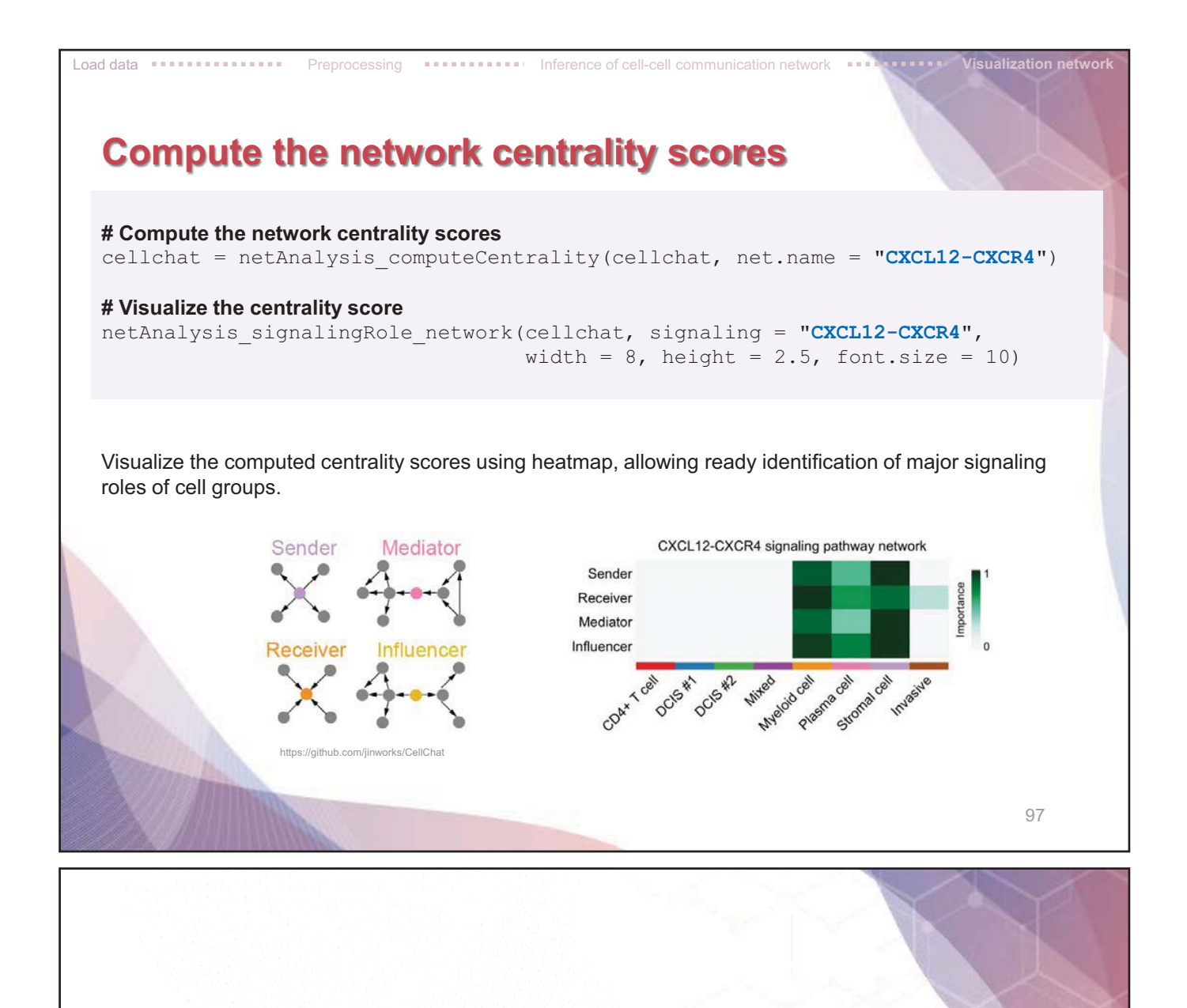

# 8. Xenium in situ

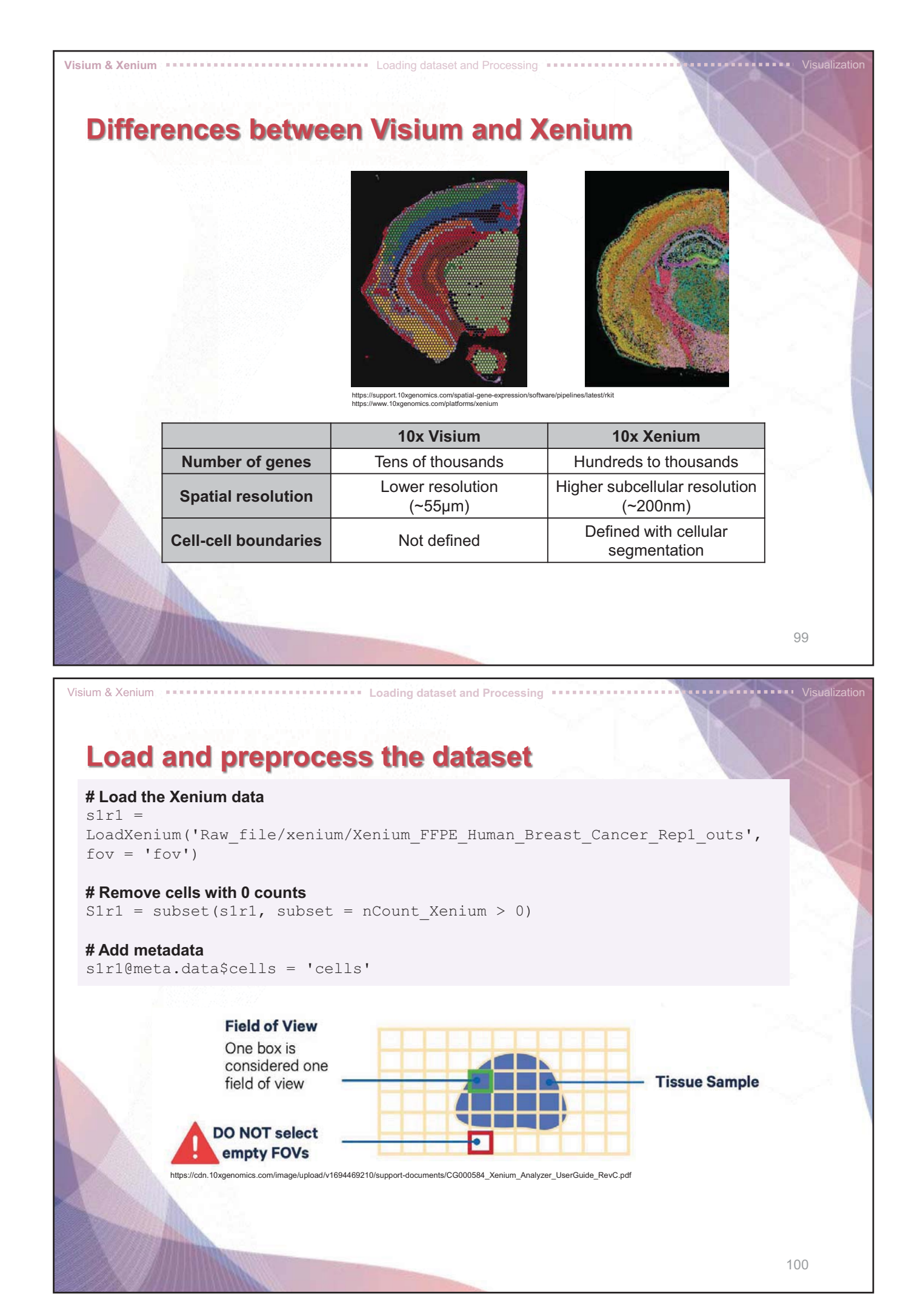

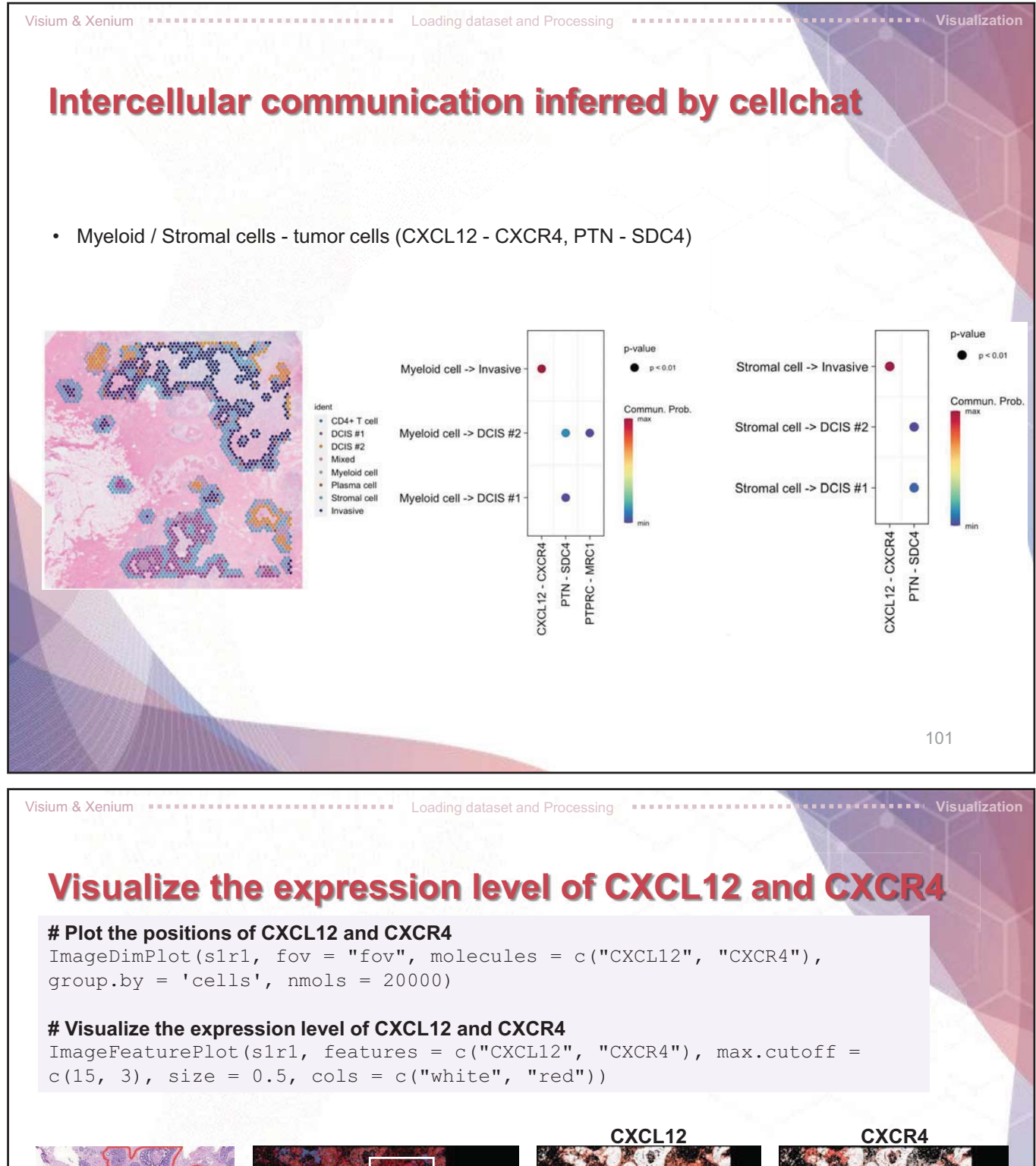

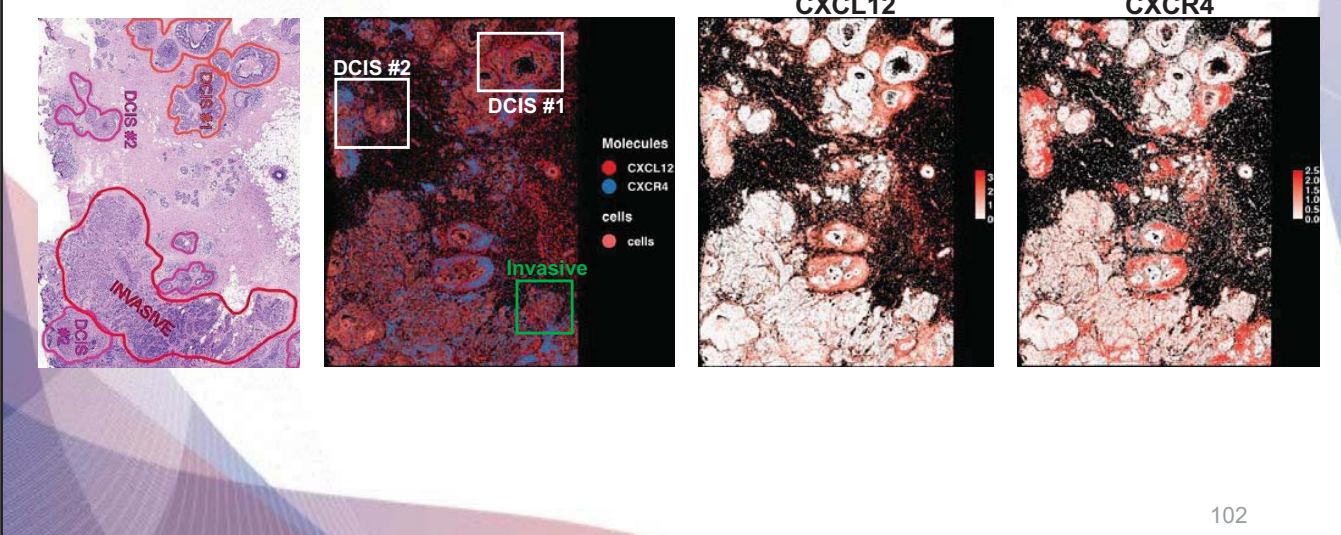

### Visualize the expression level of PTN and SDC4

#### # Plot the positions of PTN and SDC4

ImageDimPlot(s1r1, fov = "fov", molecules = c("PTN", "SDC4"), group.by =
'cells', nmols = 20000)

#### # Visualize the expression level of PTN and SDC4

Visium & Xenium

ImageFeaturePlot(s1r1, features = c("PTN", "SDC4"), max.cutoff = c(8, 8), size = 0.5, cols = c("white", "red"))

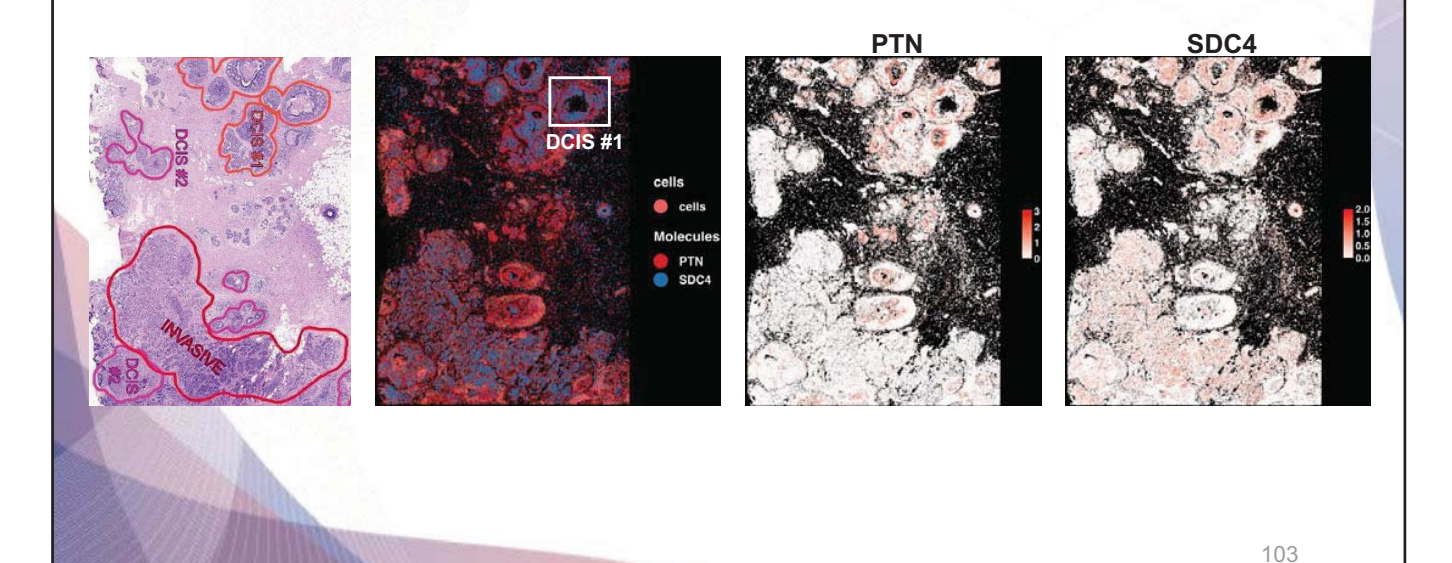

Visualization

Visium & Xenium Loading dataset and Processing

#### Zoom in on the PTN – SDC4 binding area

# Increase your RAM usage (8GB)
options(future.globals.maxSize = 8000 \* 1024^2)

#### # Define cropped area

cropped.coords = Crop(slr1[["fov"]], x = c(3850, 4900), y = c(6150, 7000), coords = "plot") slr1[["zoom"]] = cropped.cords

#### # Visualize cropped area with cell segmentations & selected molecules

DefaultBoundary(s1r1[["zoom"]]) = "segmentation" ImageDimPlot(s1r1, fov = "zoom", axes = TRUE, border.color = "white", border.size = 0.1, cols = "polychrome", coord.fixed = FALSE, molecules = c("PTN", "SDC4"), nmols = 10000, group.by = 'cells')

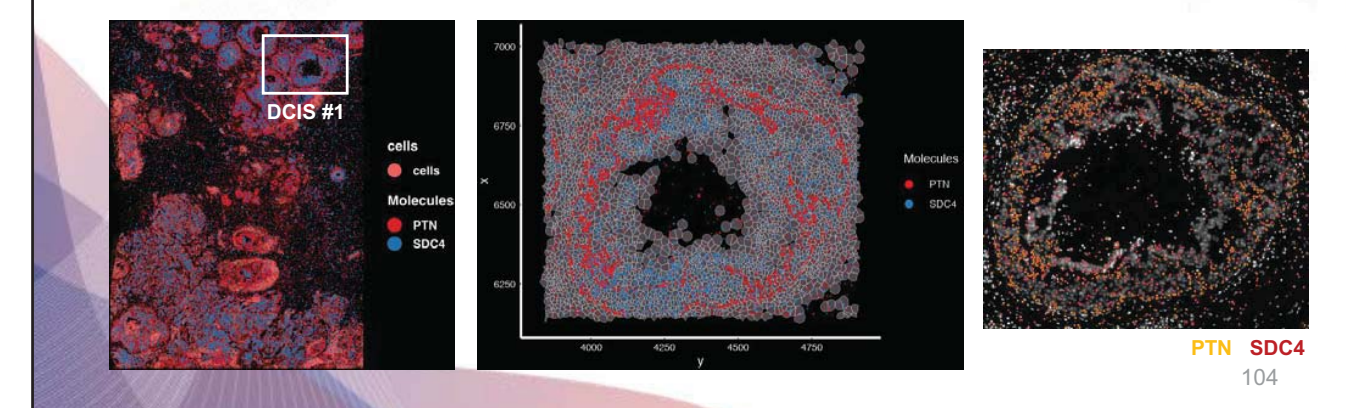

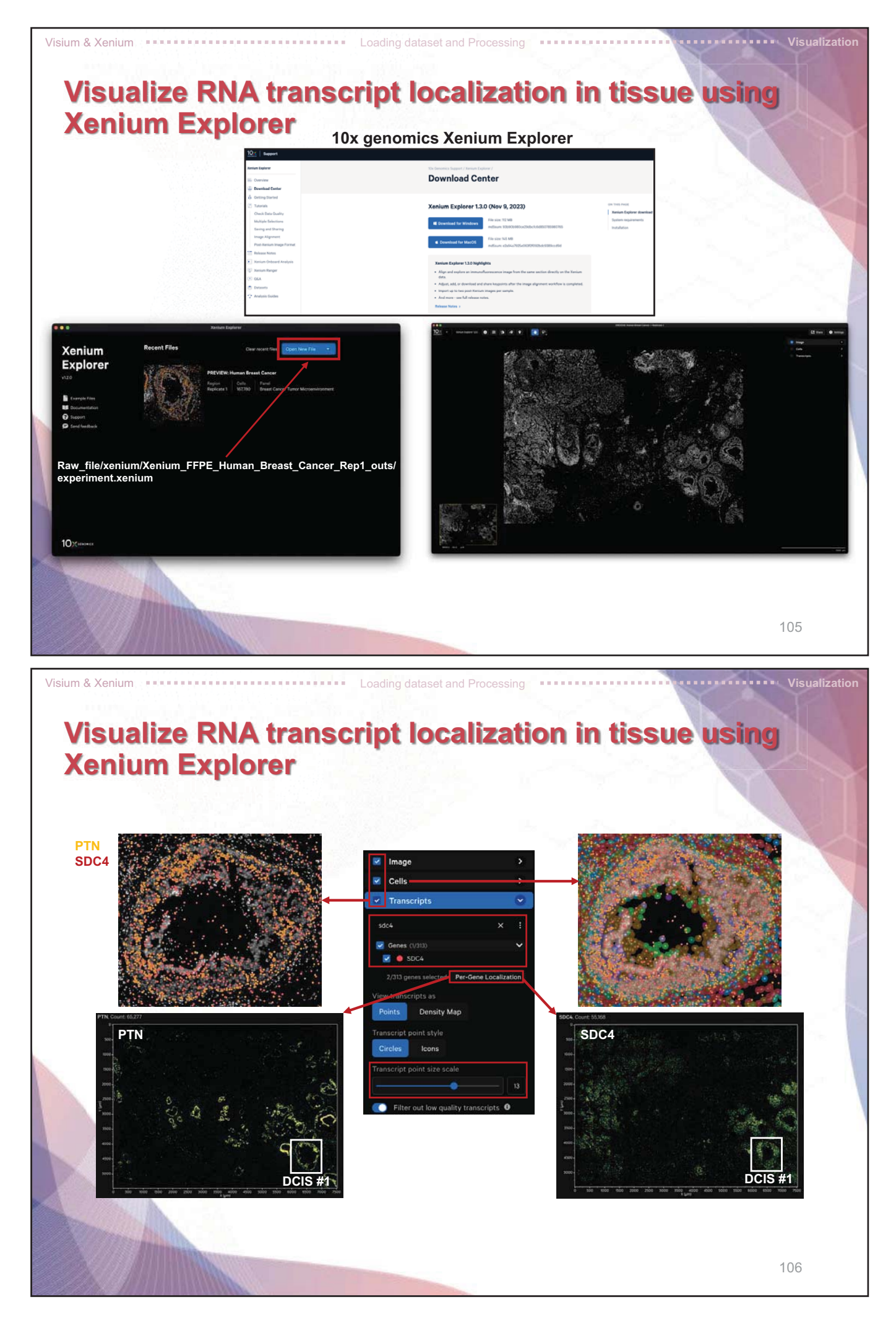

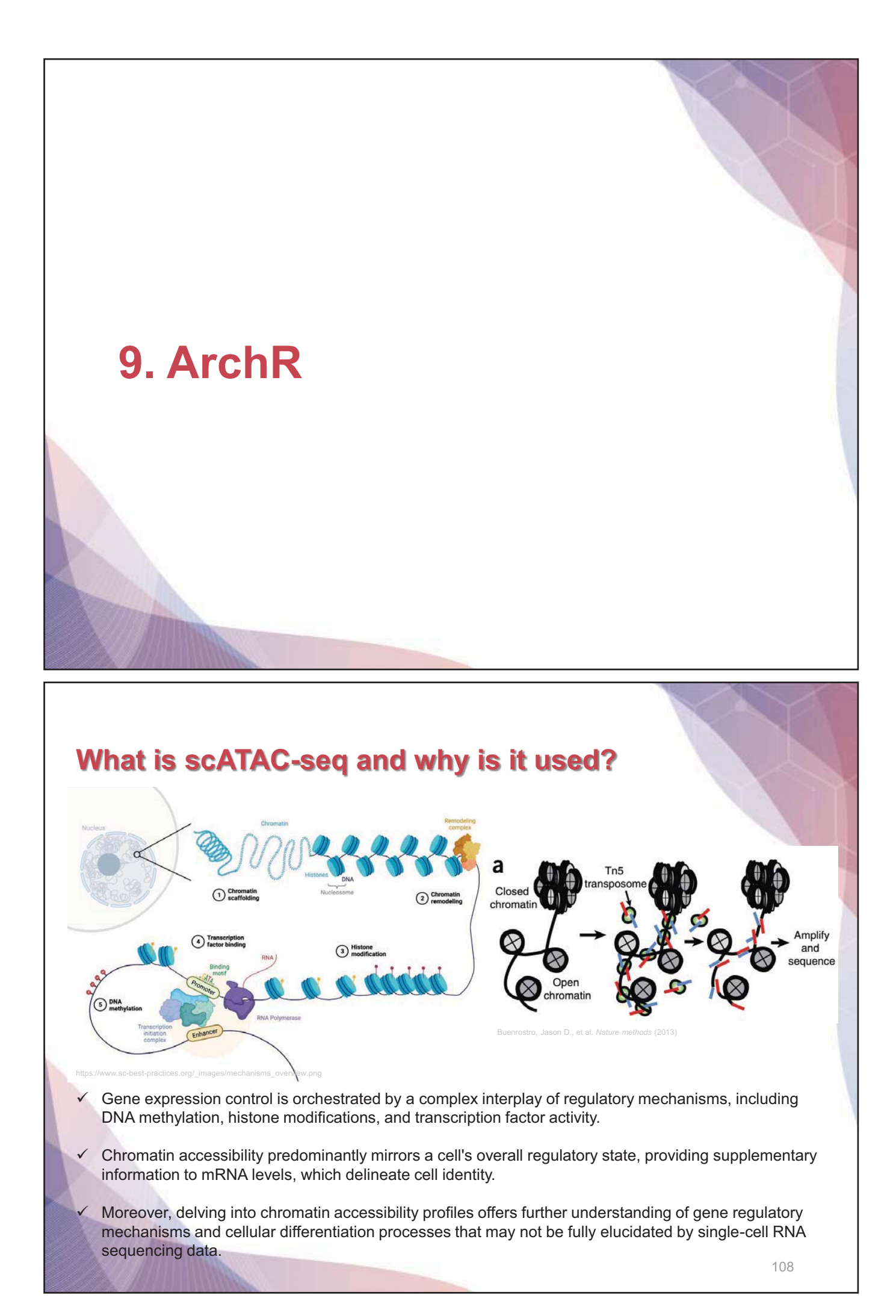

|                                    |                                          |                                                                  | ے                                           |                                                                                                    | 0                                                                                                    | R                                                                                            |        |             |
|------------------------------------|------------------------------------------|------------------------------------------------------------------|---------------------------------------------|----------------------------------------------------------------------------------------------------|----------------------------------------------------------------------------------------------------|----------------------------------------------------------------------------------------------|--------|-------------|
| Data reading                       |                                          | Muon                                                             | snapATAC 2.0                                | pyCisTopic                                                                                                    | Signac                                                                                                    | ArchR                                                                                        | Alter  | native      |
|                                    | Start from fragment files                | K<br>(But used for QC)                                           | v                                           | ~                                                                                                    | (Used for QC)                                                                                                    | v                                                                                            |        |             |
| A selle a<br>topa-color<br>hotares | Start from count                         | ~                                                                | (Not default)                               | (Not default)                                                                                                    | ~                                                                                                    | ×                                                                                            |        |             |
| Quality control                    | QC metrices                              | Nucleosome signal (hagment size<br>distribution), TSS enrichment | TSS enrichment, number of fragments         | Fragment size distribution, TSS<br>enrichment, (fraction of reads in peaks)<br>FRiP, duplication rate, barcode rank<br>plot | Nucleosome signal (hagment<br>size distribution). TSS<br>enrichment, FRIP, fraction of<br>reads in blacklet regions | Nucleosome signal (tragment<br>size distribution). TSS<br>enrichment, number of<br>fragments |        |             |
| 100                                | Doublet removal                          | ×                                                                | Scrublet wrapper<br>(Simulation-based)      | Scrubiet wrapper<br>(Simulation-based)                                                                                      | ×                                                                                                    | (Simulation-based)                                                                           | Amulet | scDbiFinder |
| Feature definition<br>Peak calling | Feature type                             | Peaks                                                            | 500 to term                                 | Pesks                                                                                                    | Peaks                                                                                                    | 500 bp birm                                                                                  |        |             |
| an al A                            | Cluster-based peak<br>calling            | ×                                                                | (MACSO)                                     | (MACS2)                                                                                                    | (MACS2)                                                                                                    | (MACS2)                                                                                      |        |             |
| Binning 4                          | Binarization                             | (Not default)                                                    | v                                           | ~                                                                                                    | (Not default)                                                                                                    | ~                                                                                            |        |             |
| Dimensionality<br>reduction        | Method                                   | Latent Semantic Indexing (LSI)                                   | Spectral embedding of Jaccard<br>similarity | Latent Dirichlet Allocation (LDA)                                                                                           | LSI                                                                                                    | Renative LSI                                                                                 | PeakVI | PoissonWAE  |
| 18 8 4                             | Visualization                            | UMAPY TSNE                                                       | UMARY TENE                                  | UMAP/ TSNE                                                                                                    | UMAP/ TSNE                                                                                                    | UMAP/ TSNE                                                                                   |        |             |
| Annotation                         | Clustering                               | Leiden                                                           | Leiden                                      | Leiden                                                                                                    | Louvain                                                                                                    | Louvain                                                                                      |        |             |
|                                    | Feature for gene<br>activity computation | Gene body and upstream of TSS<br>(2000 bp)                       | Gene body                                   | Gene body and up-/ downstream of<br>TSS (exponentially decaying and<br>avoiding cene boundaries)                            | Gene body and upstream of<br>TSS (2000 bp)                                                                          | Gene body and upstream of TSS<br>(exponentially decaying and<br>autidion pane boundaries)    |        |             |
|                                    | Differentially<br>accessible regions     | T test (possibility for Logistic<br>regression or Wilcoxon test) | Logistic regression                         | Wilcoxon test                                                                                                    | Logistic regression                                                                                                 | Wilcoxon test                                                                                |        |             |
| Data integration                   | Batch correction                         | ×                                                                | MNN or Harmony                              | Harmony                                                                                                    | Reciprocal LSI or Harmony                                                                                           | Iterative LSI or Harmony                                                                     | PeakVI | Poisson//AE |
| 100                                | Integration with<br>scRNA-seq            | ×                                                                | ×                                           | Ingest, Harmony, BDHNN, scanorama,<br>CCA                                                                                   | Transfer anchors                                                                                                    | Transfer anchors                                                                             | N      | GLUE        |
| Visualization                      | Gene activity<br>imputation              | ×                                                                | (Using MAGIC)                               | (Using topics)                                                                                                    | ×                                                                                                    | (Using MAGIC)                                                                                |        |             |
| L                                  | Track plotting                           | ×                                                                | ×                                           | ×                                                                                                    | v                                                                                                    | ~                                                                                            |        |             |
| 144 L                              | Interactive genome<br>browser            | ×                                                                | ×                                           | ×                                                                                                    | ~                                                                                                    | ~                                                                                            |        |             |
| Interpretation                     | Motif enrichment                         | ×                                                                | ~                                           | (Using pycisTarget)                                                                                                    | ~                                                                                                    | V                                                                                            |        |             |
|                                    | chromVAR motif<br>deviations             | ×                                                                | ×                                           | ×                                                                                                    | ~                                                                                                    | ~                                                                                            |        |             |
| LITATETASA                         | Footprinting                             | ×                                                                | ×                                           | ×                                                                                                    | ~                                                                                                    | ~                                                                                            |        |             |
| AXIGITIACU                         | Co-accessibility                         | ×                                                                | ×                                           | ×                                                                                                    | (Using Cicero)                                                                                                    | ~                                                                                            |        |             |
|                                    | Trajactory inference                     | x                                                                | ×                                           | ×                                                                                                    |                                                                                                    | v                                                                                            |        |             |

### What is ArchR?

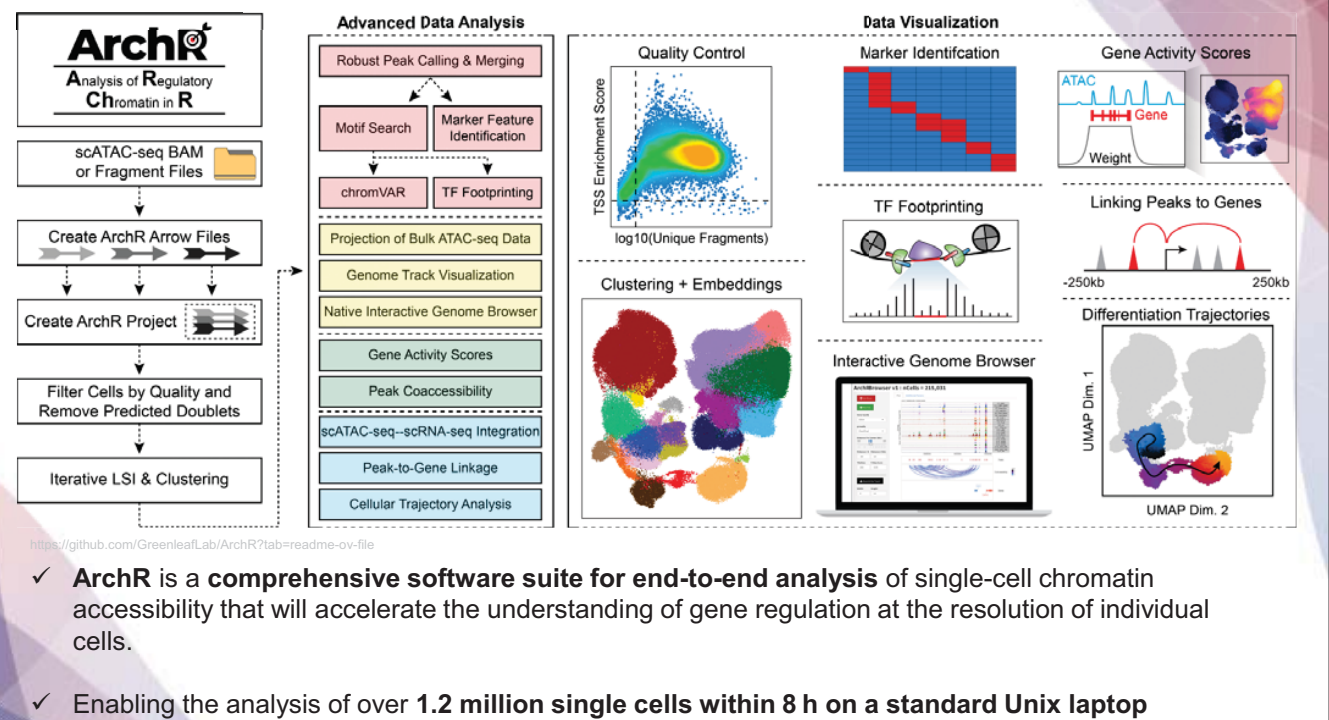

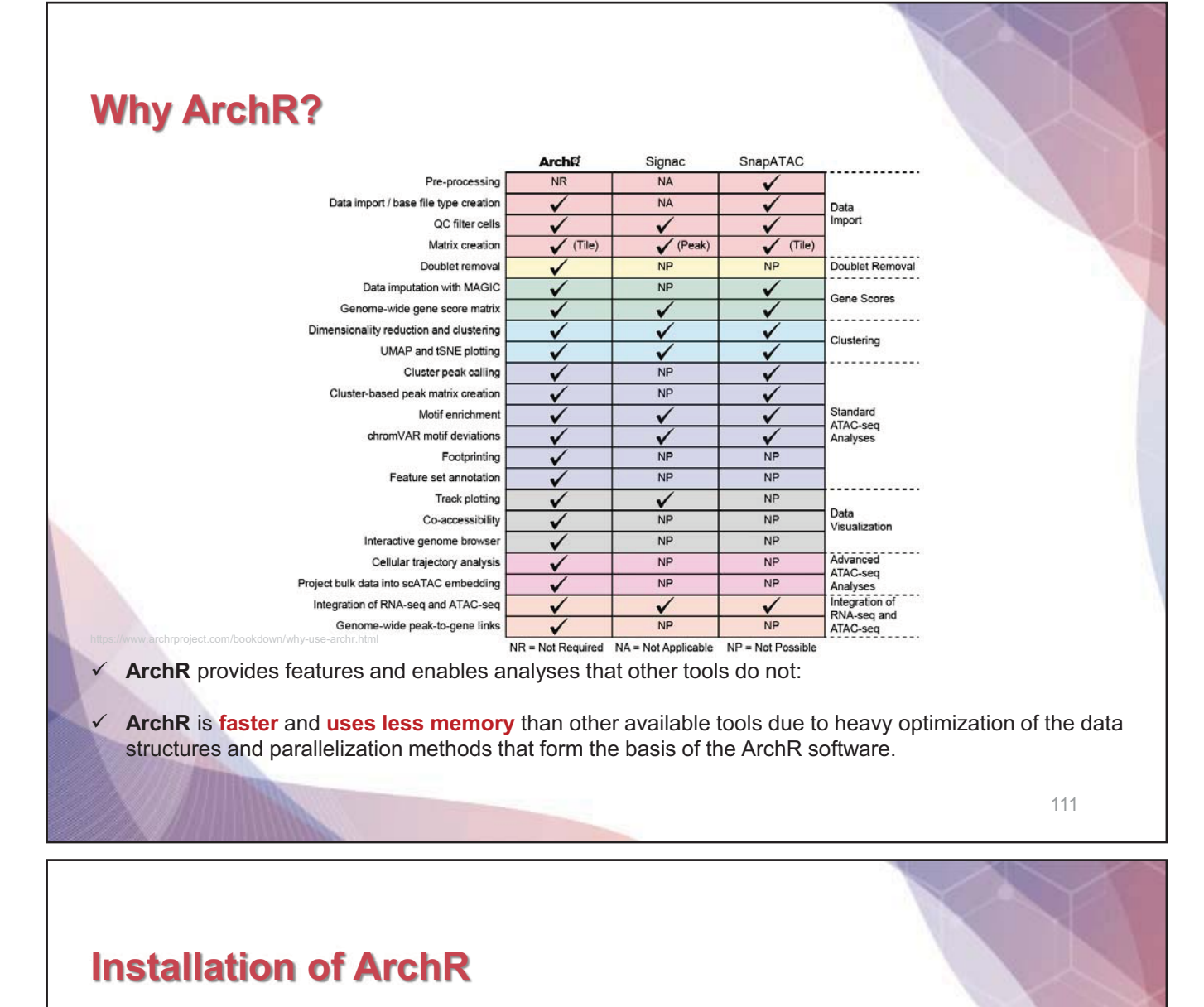

- ✓ Visit https://github.com/choilab-hr/KSBI\_BIML\_2024/tree/main/03\_scATAC\_seq/ArchR
- ArchR is designed to be run on Unix-based operating systems such as macOS and linux. ArchR is NOT supported on Windows or other operating systems.
- ✓ ArchR installation currently requires devtools and BiocManager for installation of GitHub and Bioconductor packages.

First, install devtools (for installing GitHub packages) if it isn't already installed:

```
if (!requireNamespace("devtools", quietly = TRUE)) install.packages("devtools")
```

Then, install BiocManager (for installing bioconductor packages) if it isn't already installed:

if (!requireNamespace("BiocManager", quietly = TRUE)) install.packages("BiocManager")

Then, install ArchR:

```
devtools::install_github("GreenleafLab/ArchR", ref="master", repos =
BiocManager::repositories())
```

Install all of the ArchR dependencies that arent installed by default:

```
library(ArchR)
ArchR::installExtraPackages()
```

Set a working directory variable for the session:

```
biml_dir <- 'your/directory'
setwd(biml_dir)</pre>
```

112

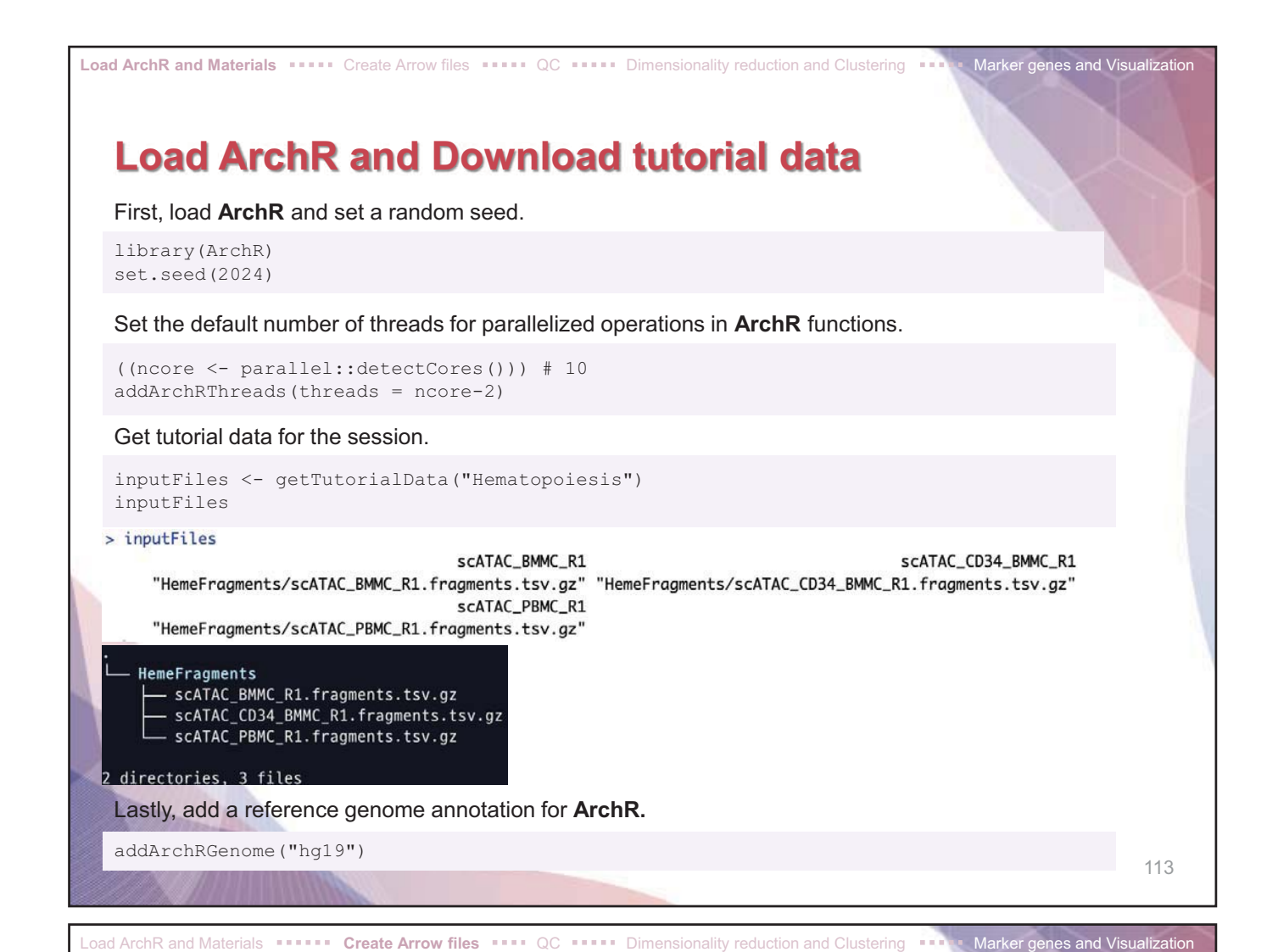

#### **Creating Arrow files**

Now we will create our Arrow files which will take 10-15 minutes. For each sample, this step will:

- 1. Read accessible fragments from the provided input files.
- 2. Calculate **quality control information for each cell** (i.e. TSS enrichment scores and nucleosome info).
- 3. Filter cells based on quality control parameters.
- 4. Create a genome-wide TileMatrix using 500-bp bins.
- 5. Create a GeneScoreMatrix using the custom geneAnnotation that was defined when we called addArchRGenome().

```
ArrowFiles <- createArrowFiles(
    inputFiles = inputFiles,
    sampleNames = names(inputFiles),
    filterTSS = 4, #Dont set this too high because you can always increase later
    filterFrags = 1000,
    addTileMat = TRUE,
    addGeneScoreMat = TRUE
)
ArrowFiles</pre>
```

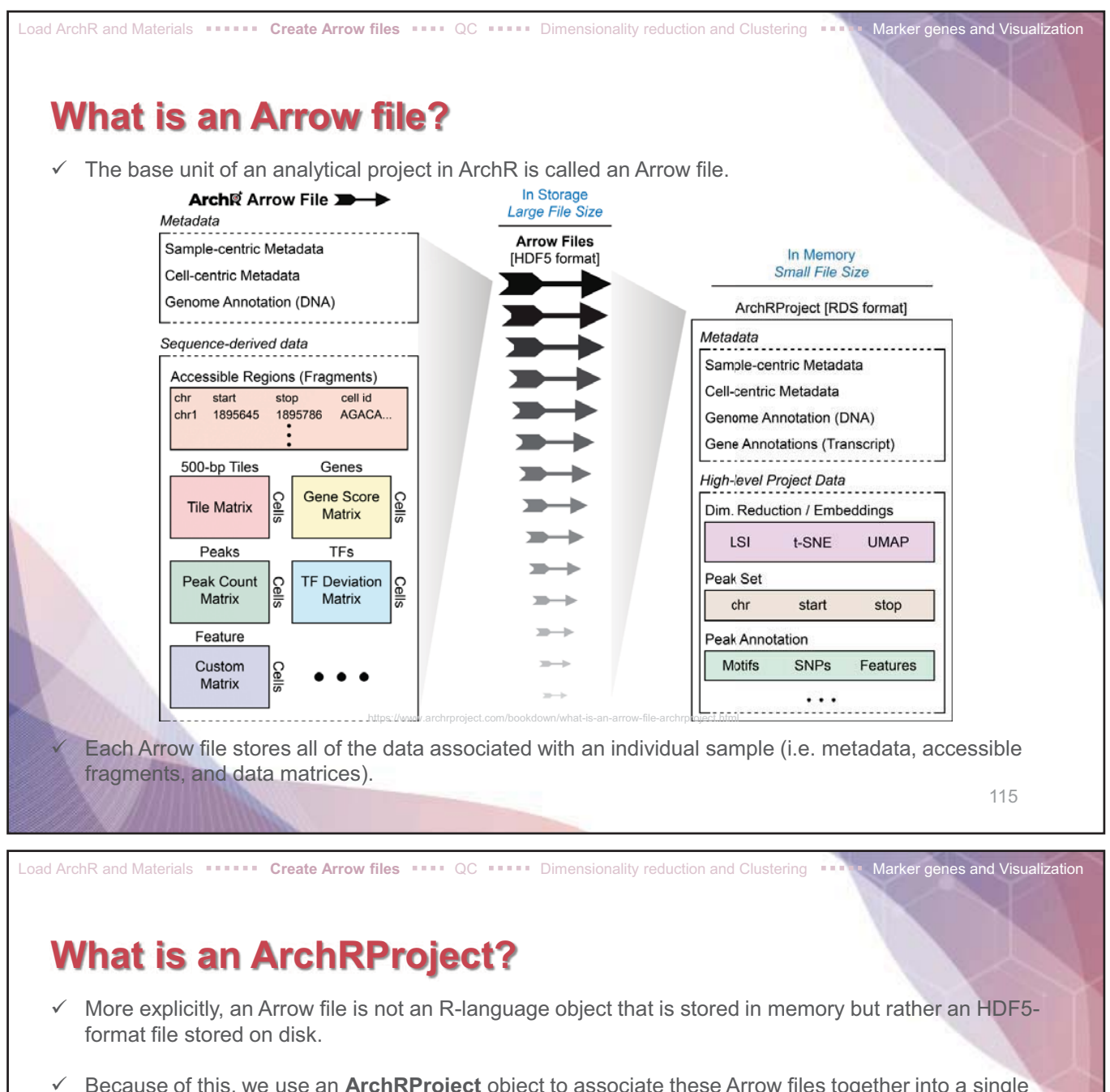

 Because of this, we use an ArchRProject object to associate these Arrow files together into a single analytical framework that can be rapidly accessed in R. This ArchRProject object is small in size and is stored in memory.

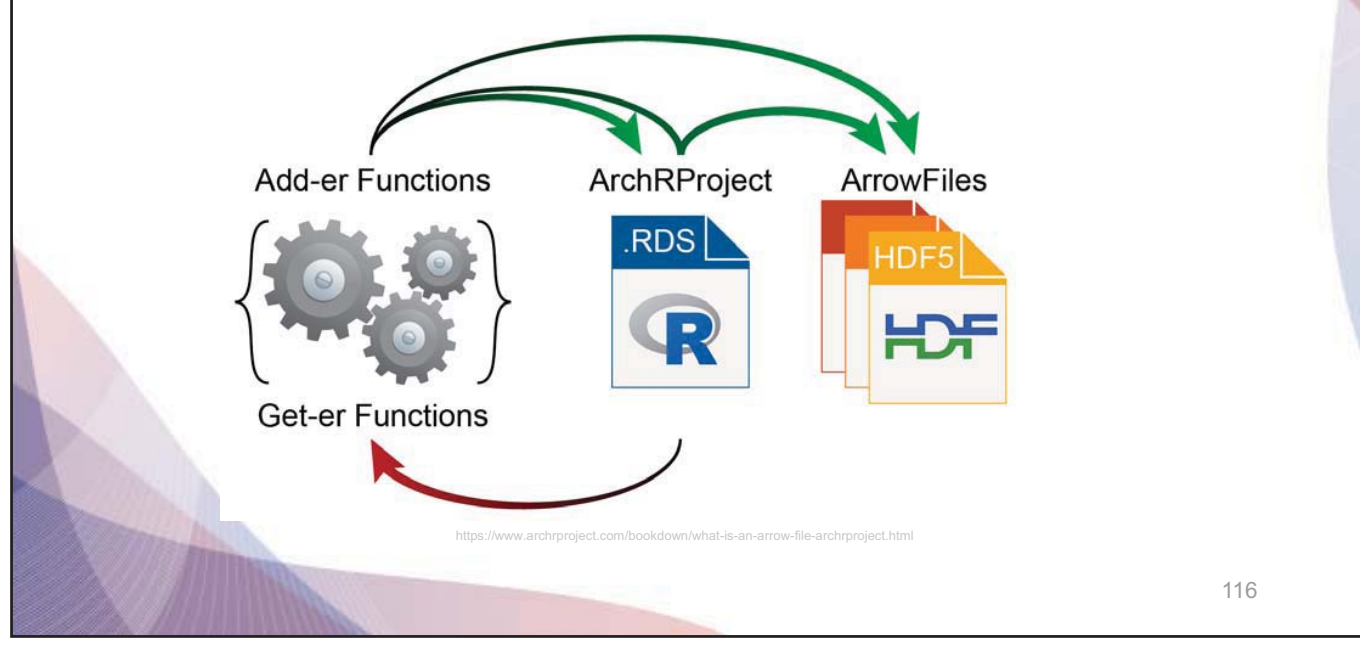

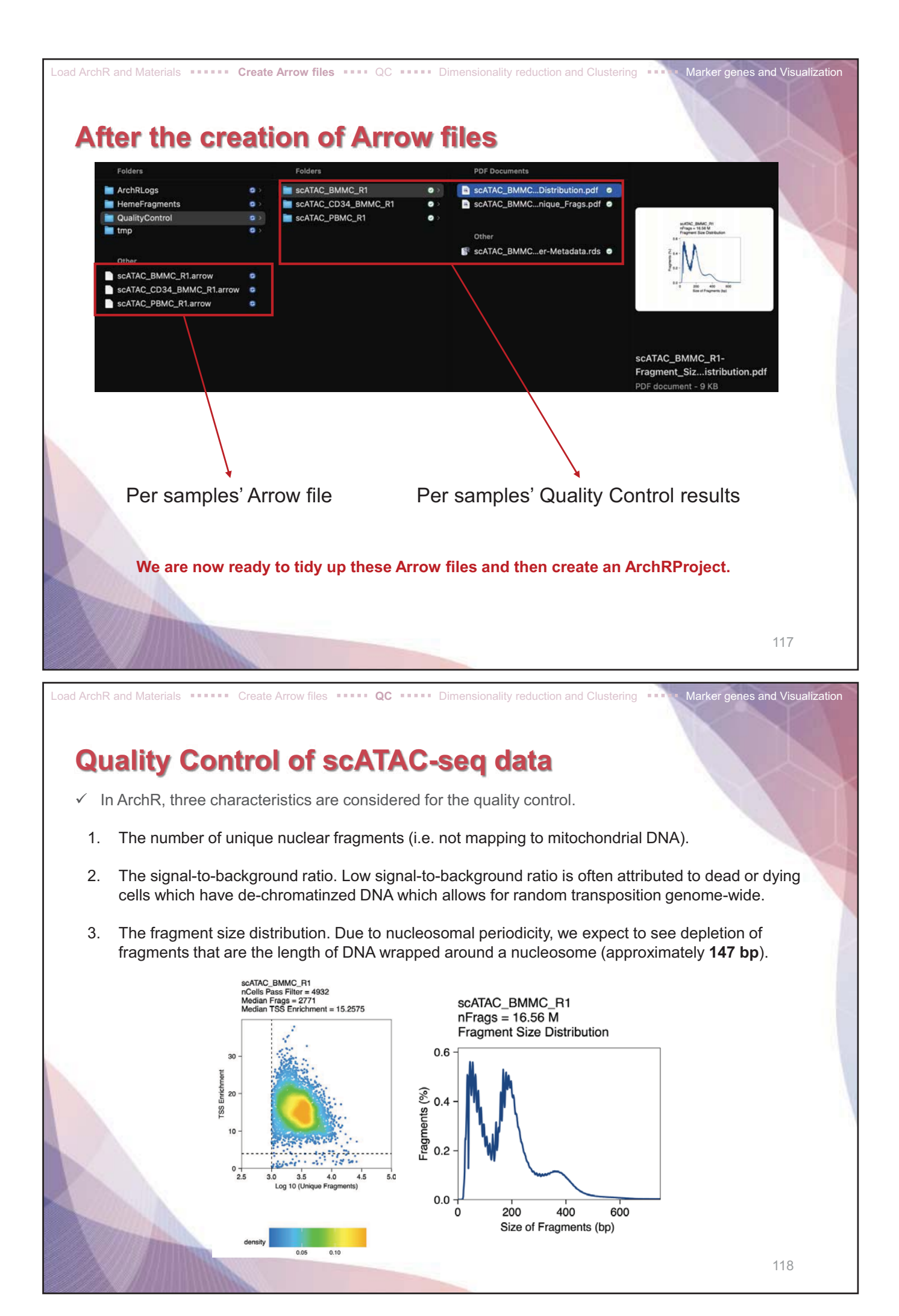

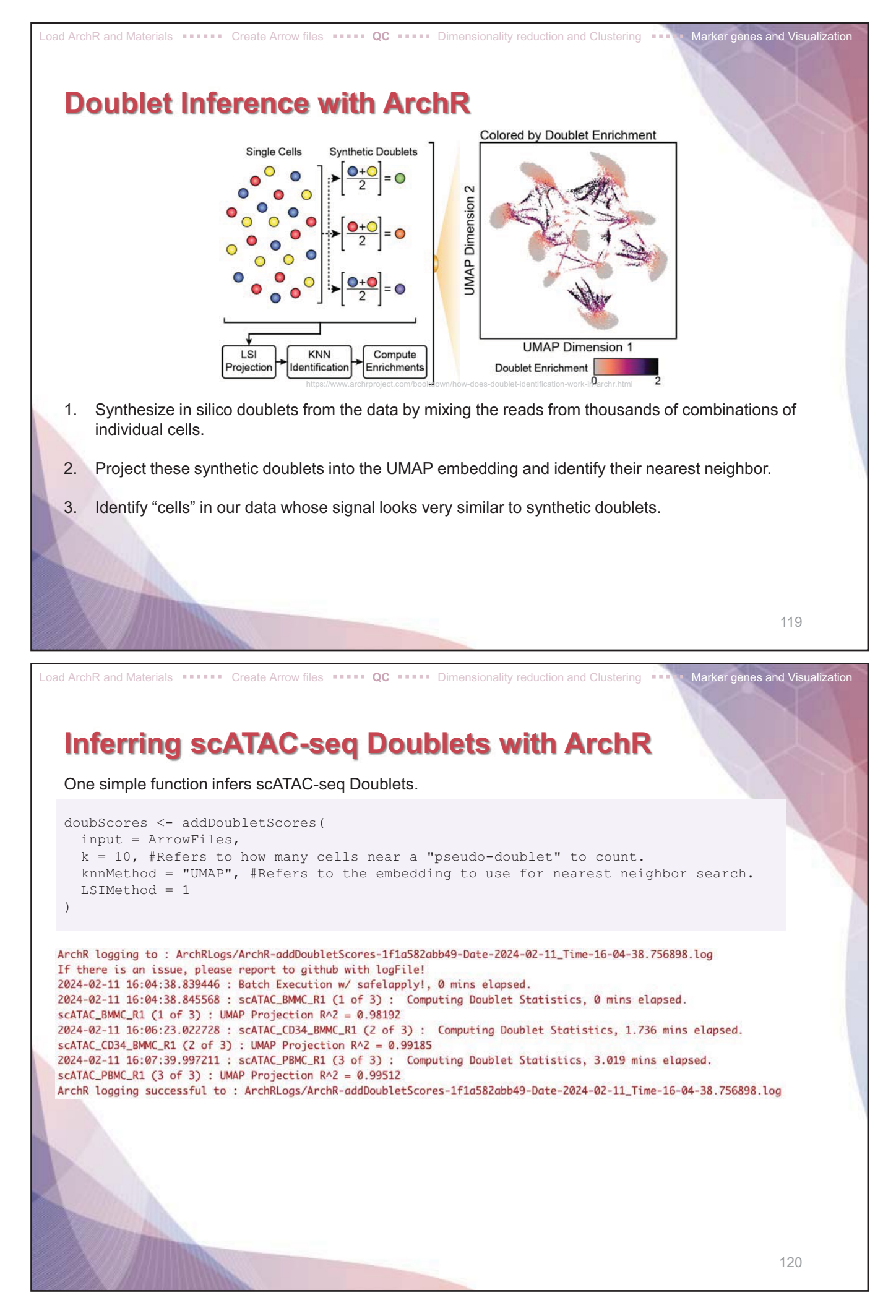

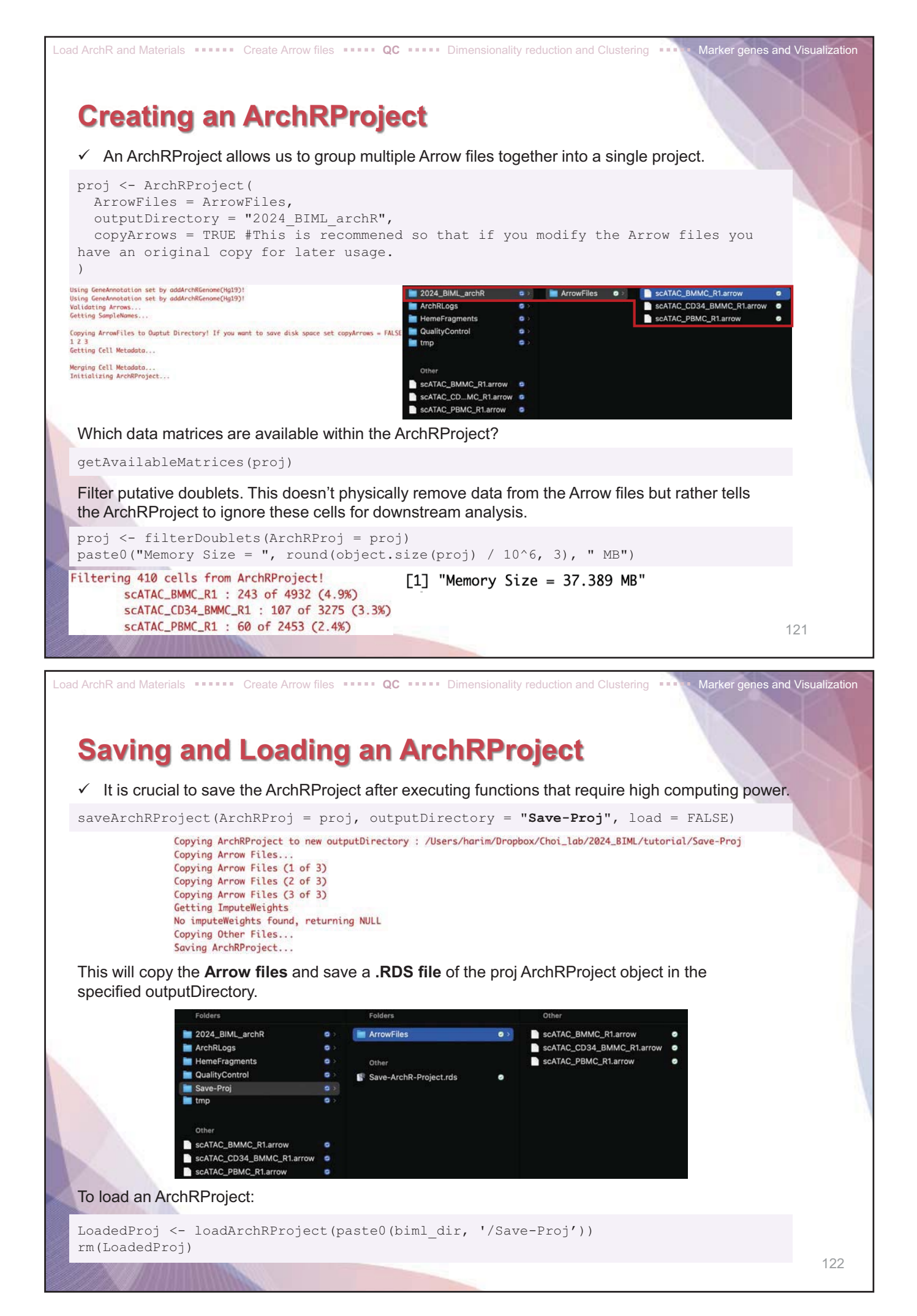

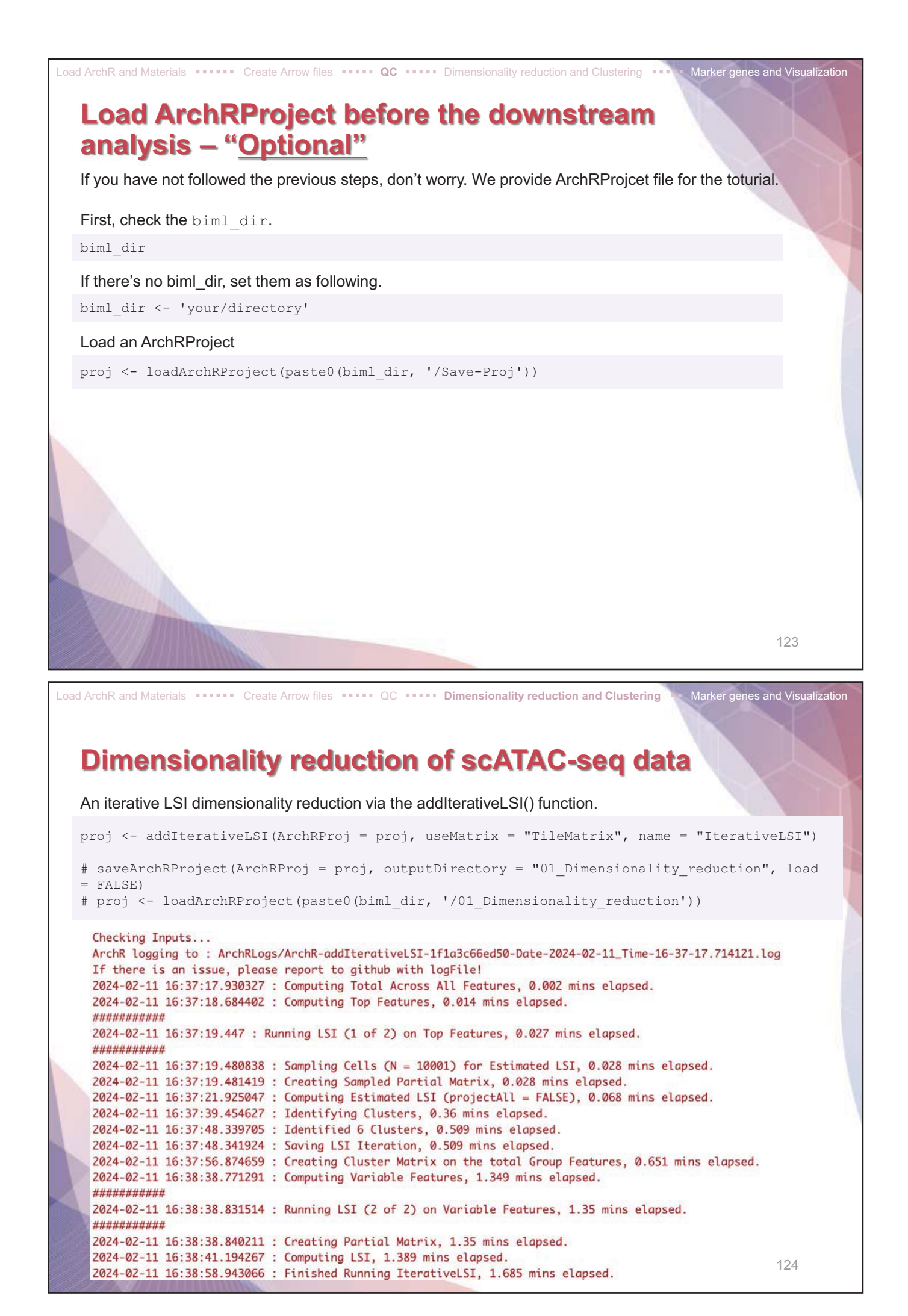
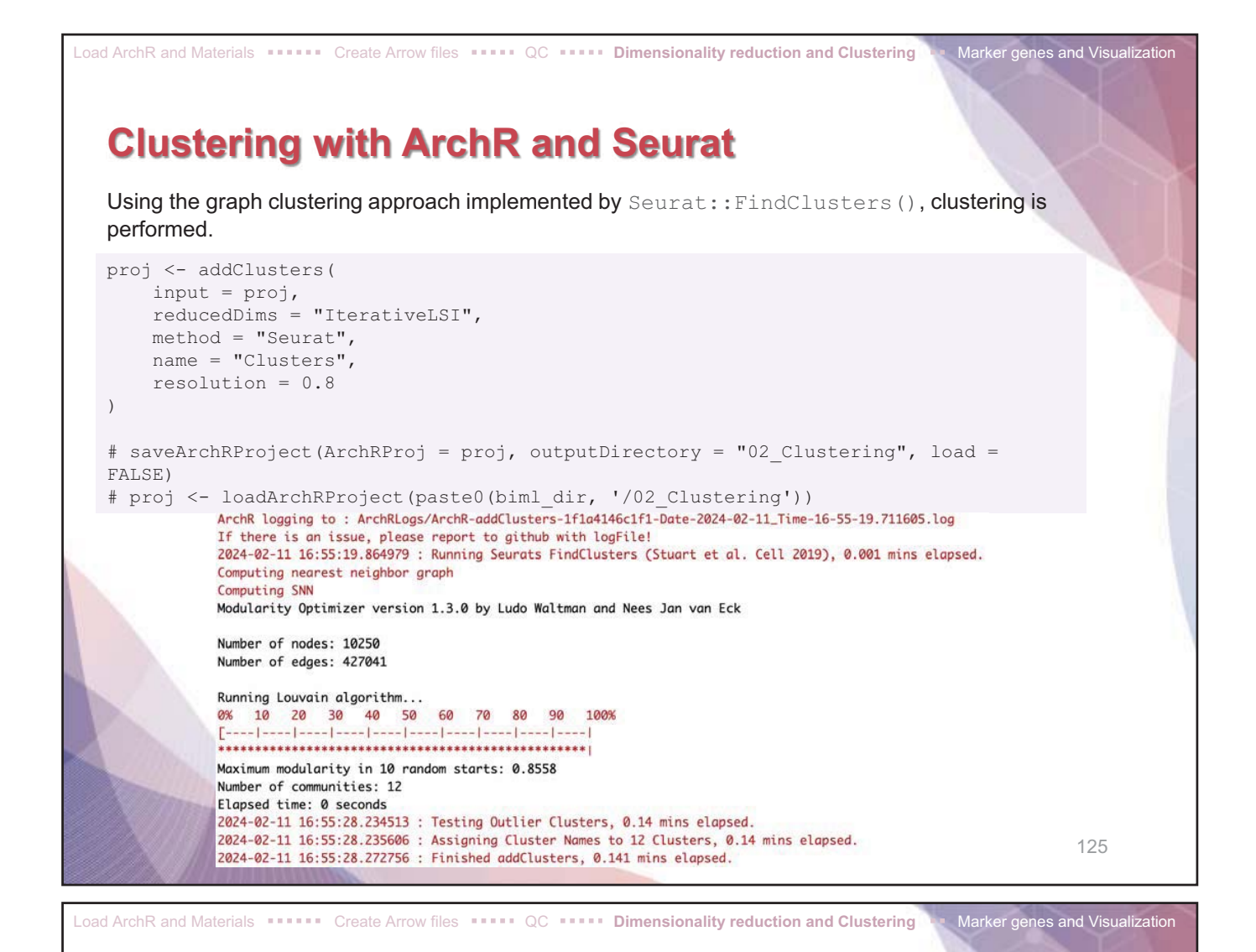

Visualization in a Two-dimensional space

#### Visualization of single cell in a Two-dimensional UMAP space. proj <- addUMAP(ArchRProj = proj, reducedDims = "IterativeLSI")</pre> # UMAP colored by the Sample p1 <- plotEmbedding(ArchRProj = proj, colorBy = "cellColData", name = "Sample", embedding = "UMAP") # UMAP colored by the Clusters p2 <- plotEmbedding(ArchRProj = proj, colorBy = "cellColData", name = "Clusters", embedding = "UMAP") ggAlignPlots(p1, p2, type = "h") # Save a plot plotPDF(p1,p2, name = "Plot-UMAP-Sample-Clusters.pdf", ArchRProj = proj, addDOC = FALSE, width = 5, height = 5) # saveArchRProject(ArchRProj = proj, outputDirectory = "03\_UMAP", load = FALSE) # proj <- loadArchRProject(paste0(biml dir, '/03 UMAP'))</pre> UMAP of IterativeLSI colored by colData : Sample UMAP of IterativeLSI colored by colData : Clusters UMAP Dimension 1 UMAP Dimension 1 E SCS E BCS E ITCH 126 🔳 3C3 📒 6C6 📕 9C9 📕 12C1

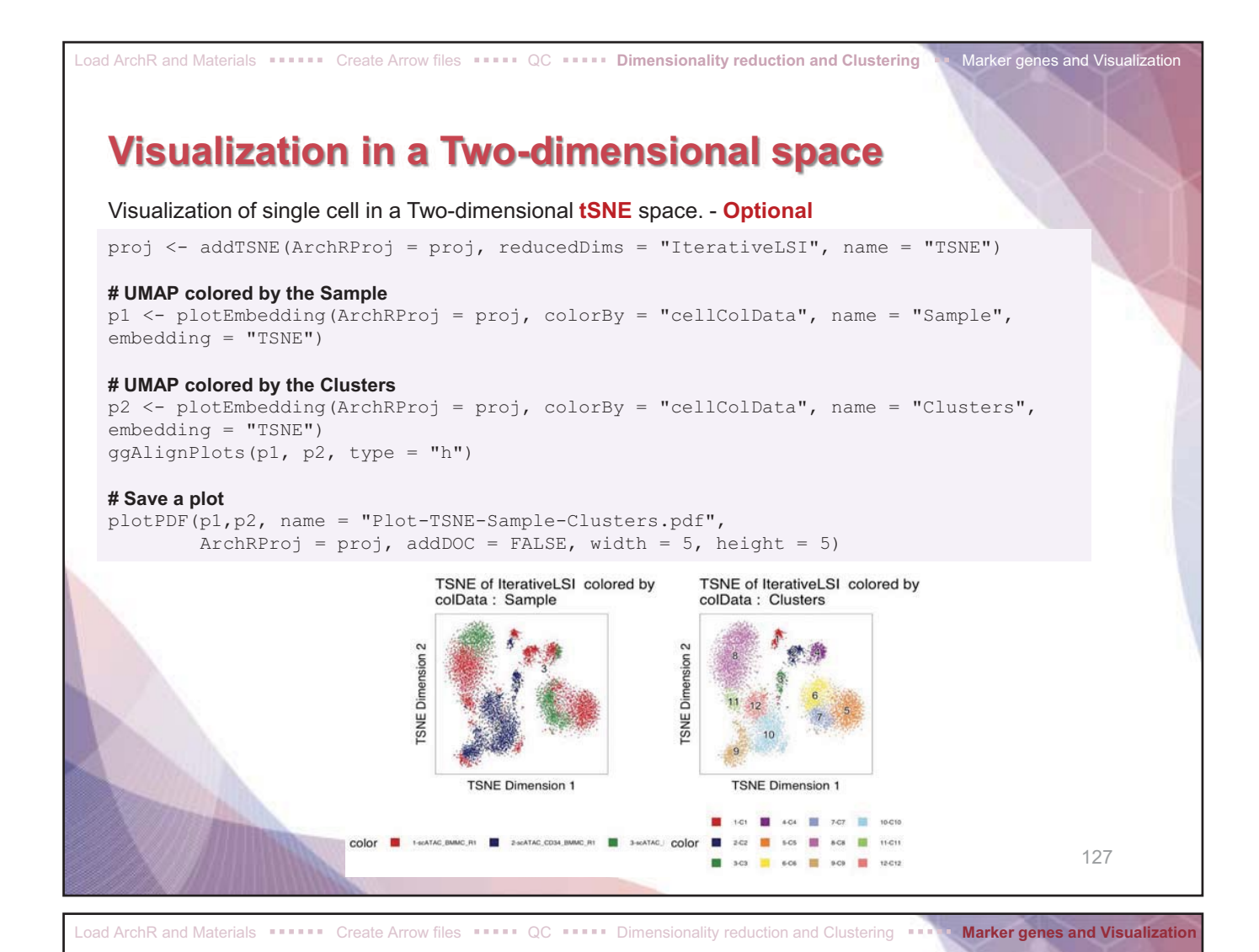

#### **Identifying Marker genes for each cluster**

This function takes several minutes depending on the computational resource.

dplyr::pull(name) %>% head(10)

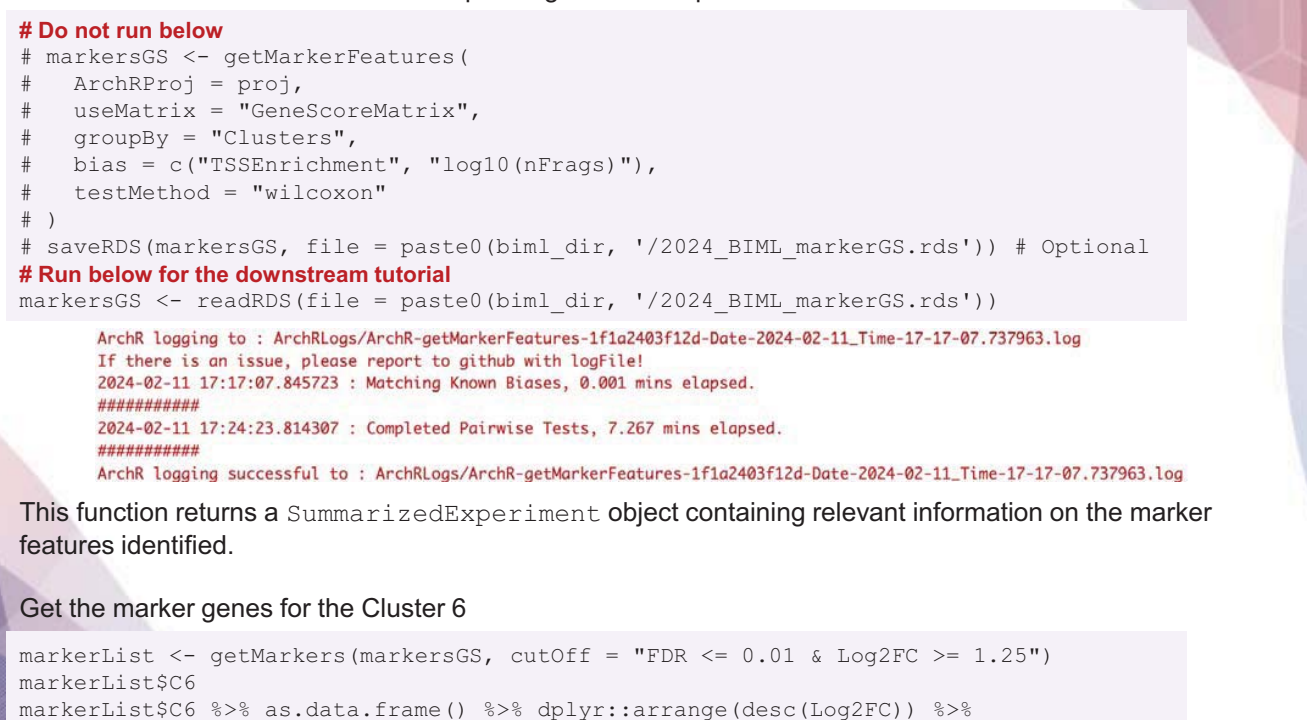

128

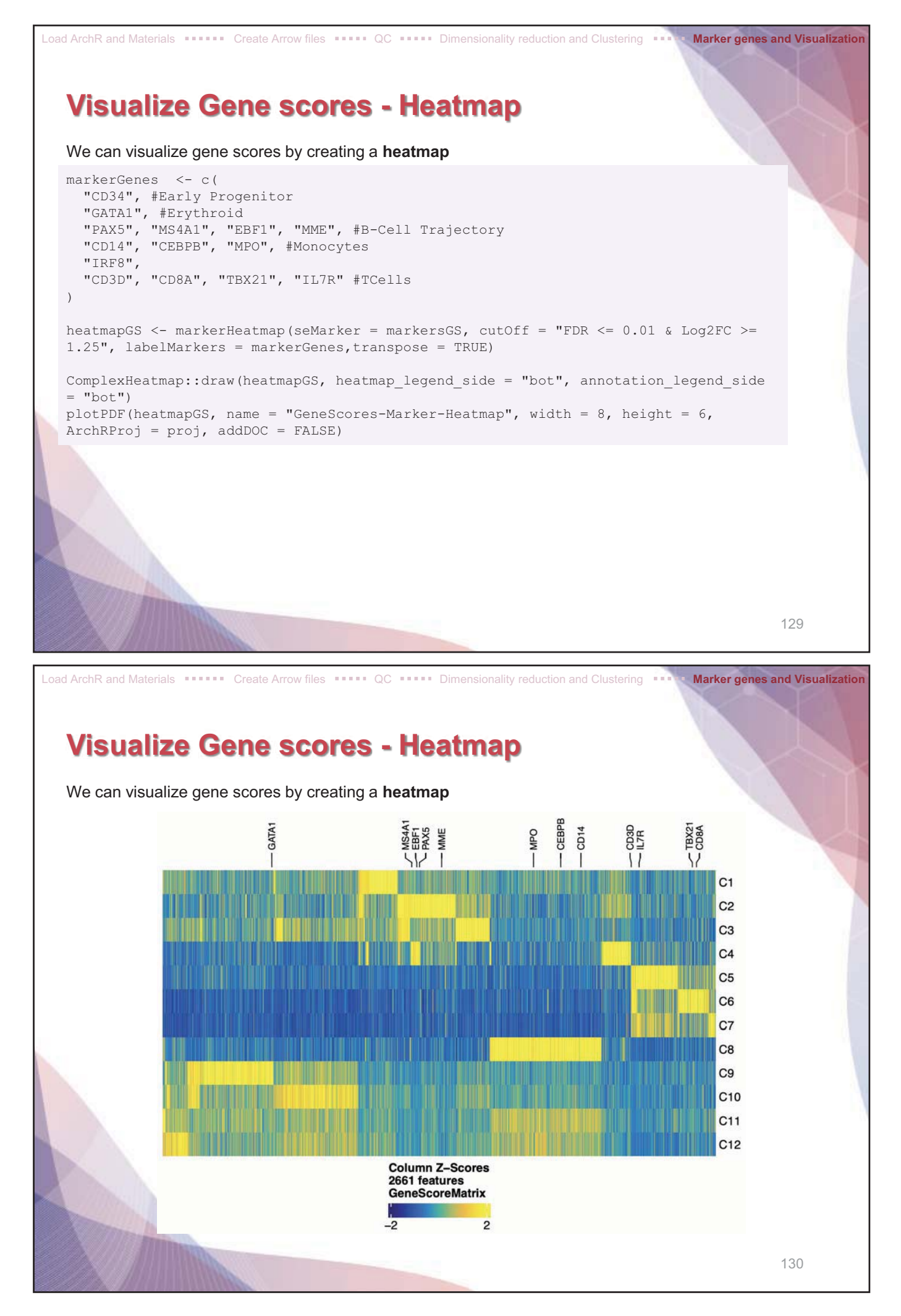

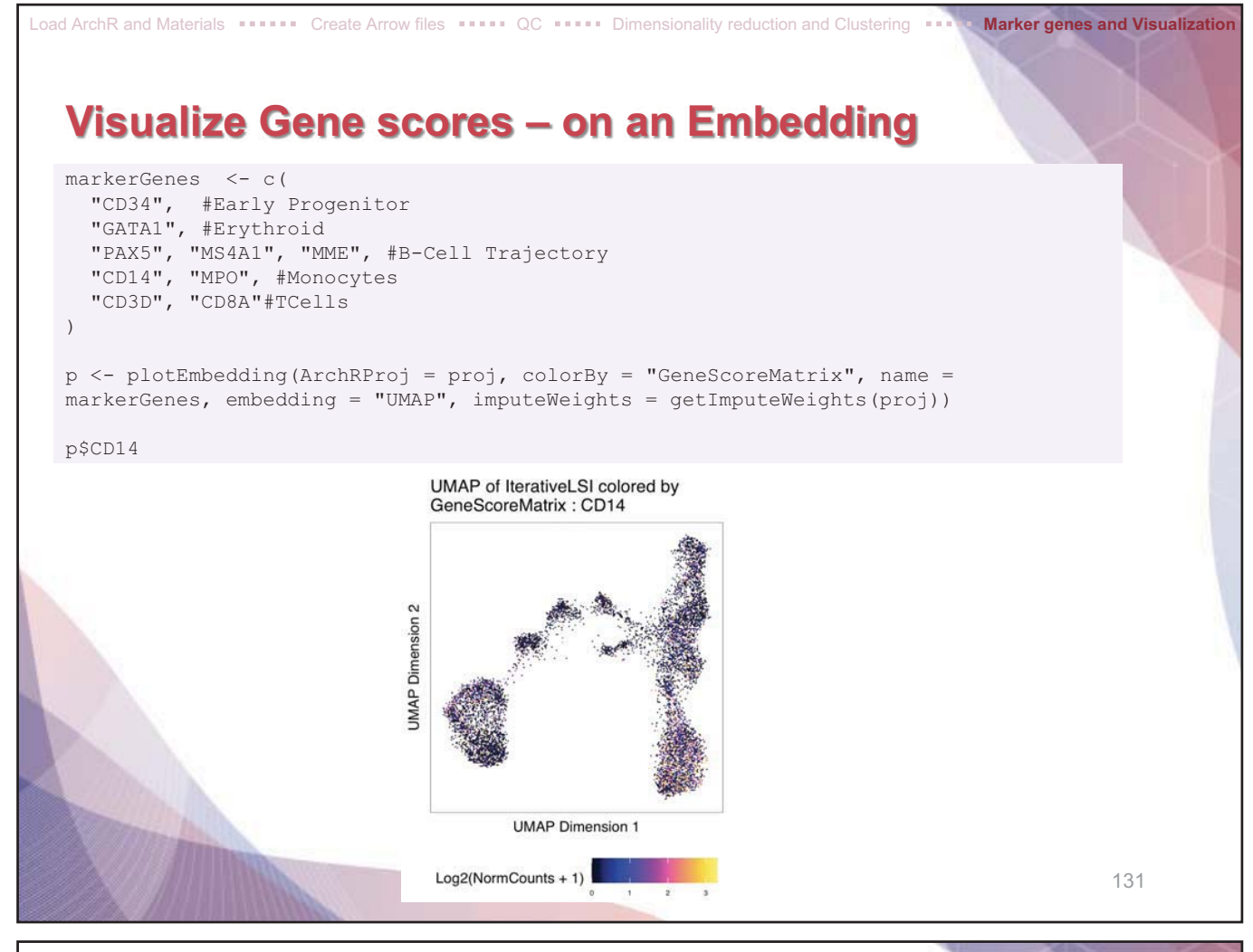

Load ArchR and Materials ..... Create Arrow files .... QC .... Dimensionality reduction and Clustering .... Marker genes and Visualization

### Visualize Gene scores – on an Embedding

To plot all genes we can use complot to arrange the various marker genes into a single plot.

```
p2 <- lapply(p, function(x) {
    x + guides(color = FALSE, fill = FALSE) +
    theme_ArchR(baseSize = 6.5) +
    theme(plot.margin = unit(c(0, 0, 0, 0), "cm")) +
    theme(
        axis.text.x=element_blank(),
        axis.ticks.x=element_blank(),
        axis.ticks.y=element_blank(),
        axis.ticks.y=element_blank()
    )
})
do.call(cowplot::plot_grid, c(list(ncol = 3),p2))</pre>
```

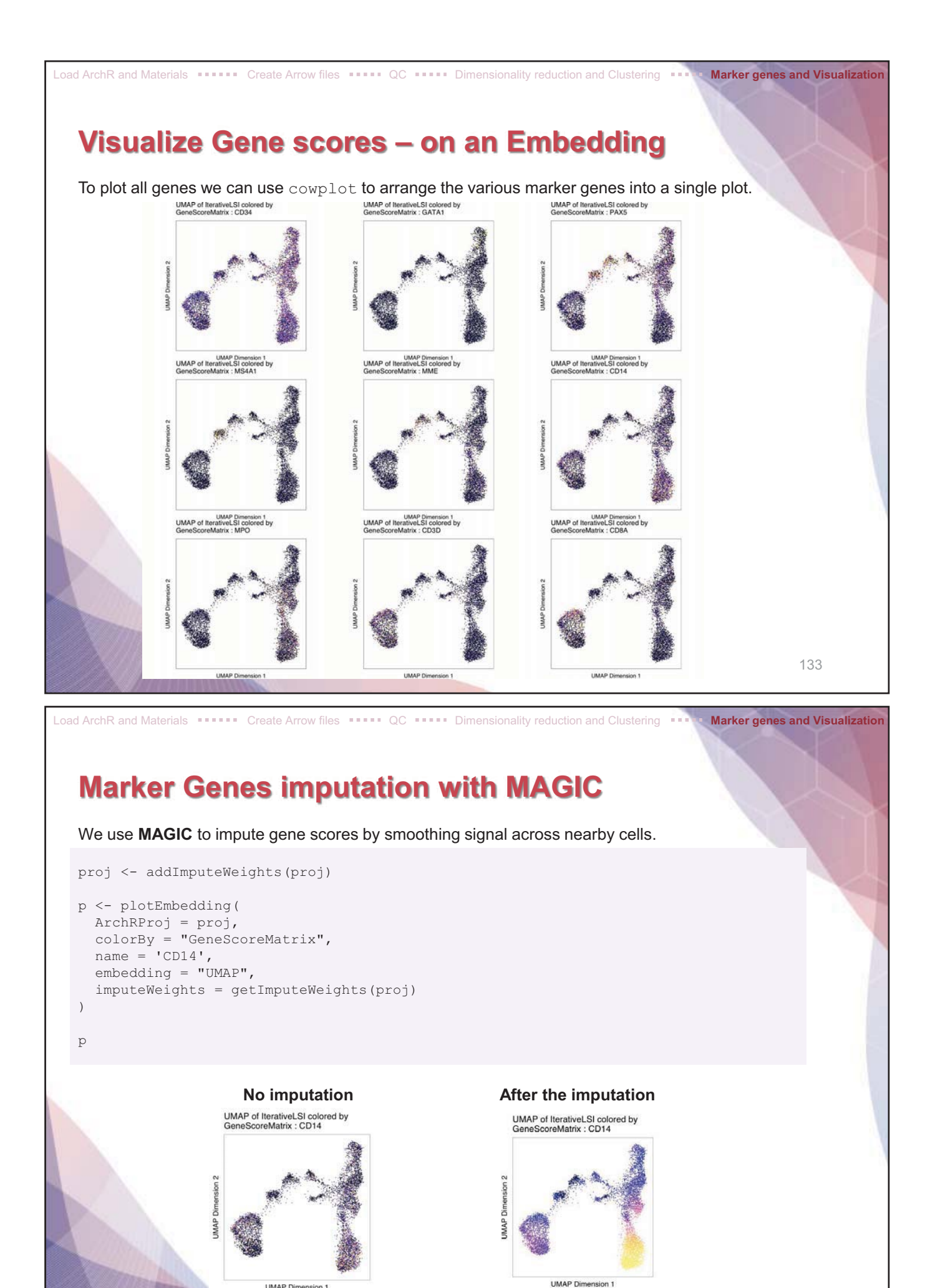

- 67 -

Log2(NormCounts + 1)

134

UMAP Dimension 1 Log2(NormCounts + 1)

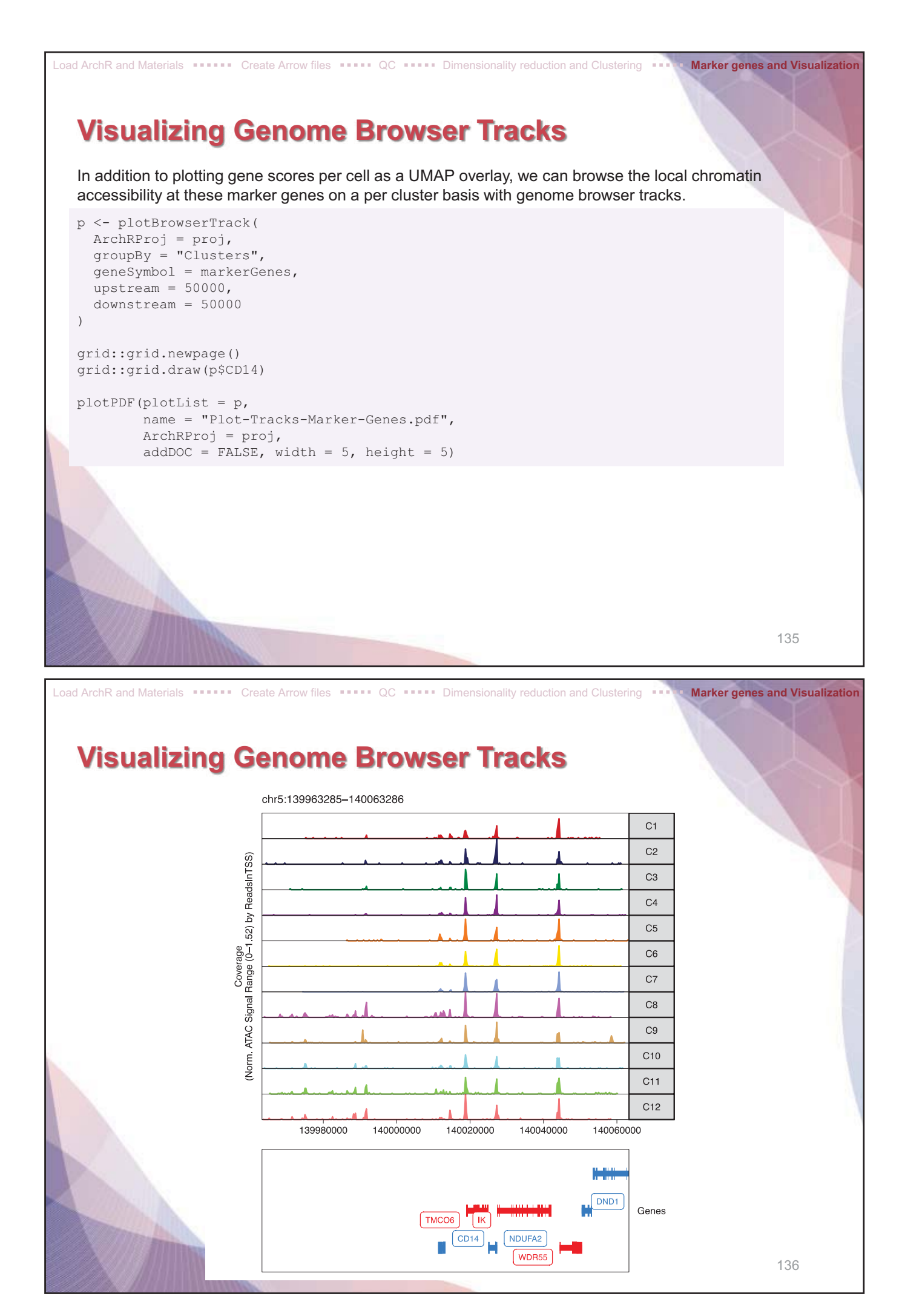

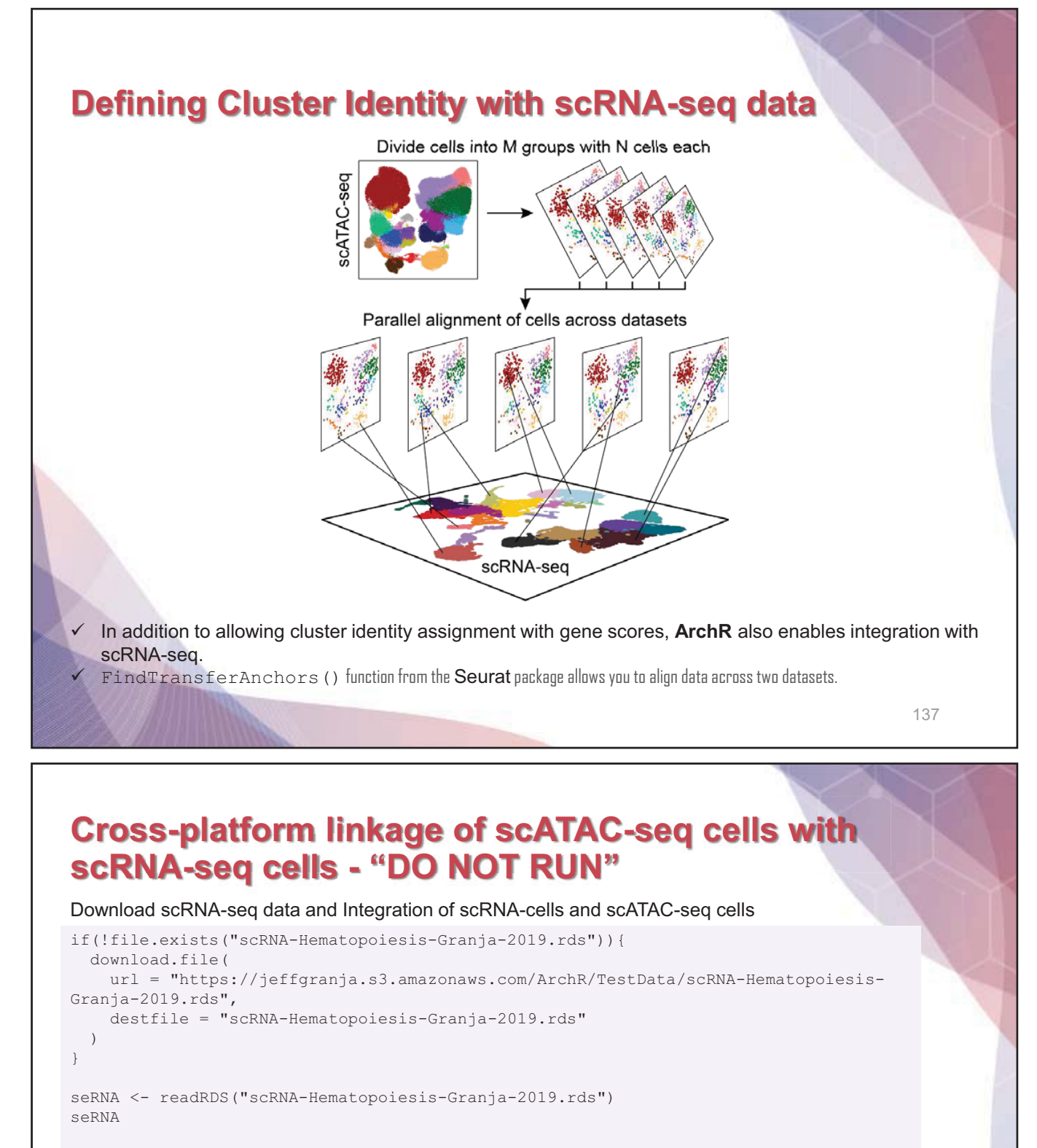

```
colnames (colData(seRNA))
```

```
table(colData(seRNA)$BioClassification)
```

```
proj <- addGeneIntegrationMatrix(
   ArchRProj = proj,
   useMatrix = "GeneScoreMatrix",
   matrixName = "GeneIntegrationMatrix",
   reducedDims = "IterativeLSI",
   seRNA = seRNA,
   addToArrow = FALSE,
   groupRNA = "BioClassification",
   nameCell = "predictedCell_Un",
   nameGroup = "predictedGroup_Un",
   nameScore = "predictedScore_Un"
)
```

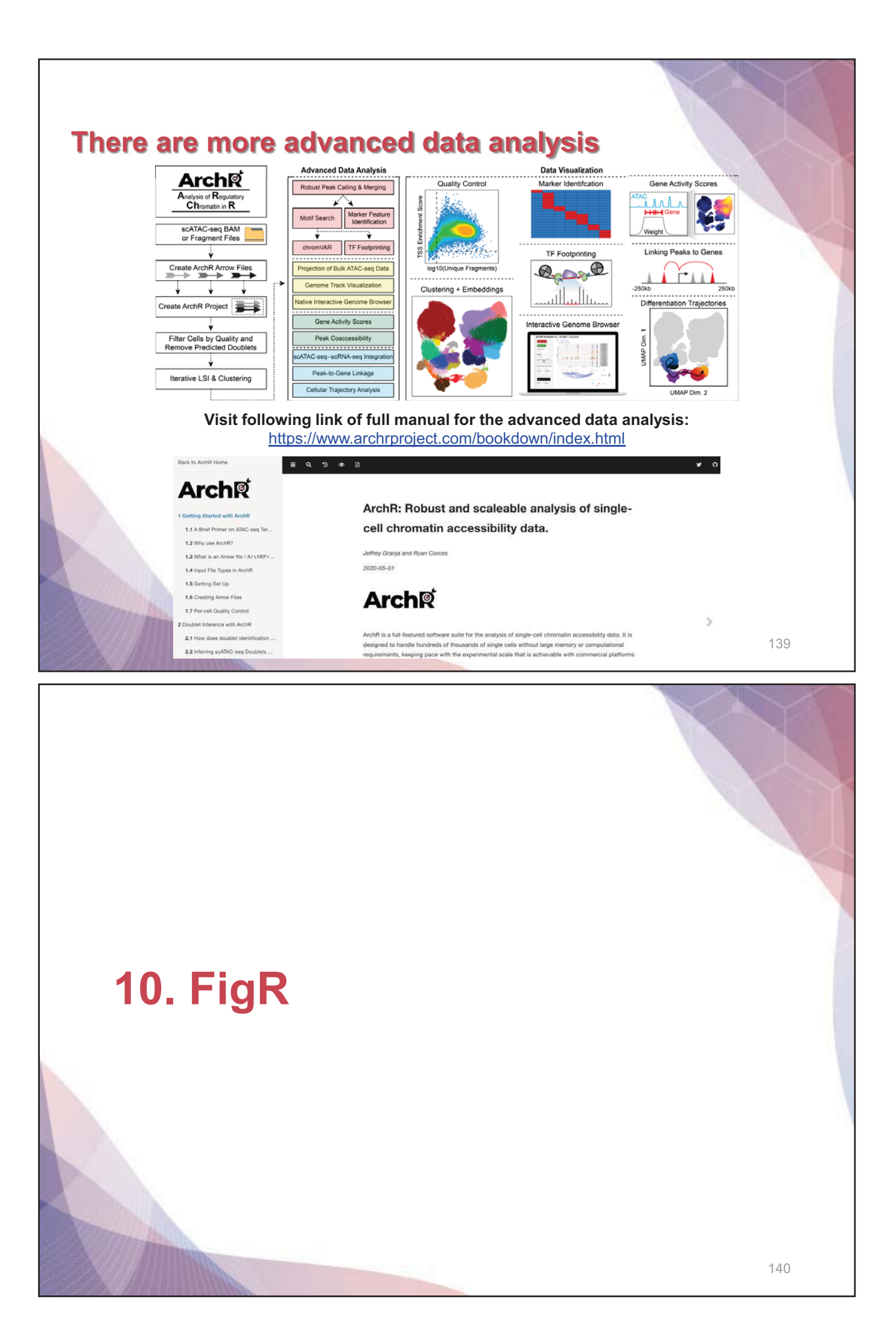

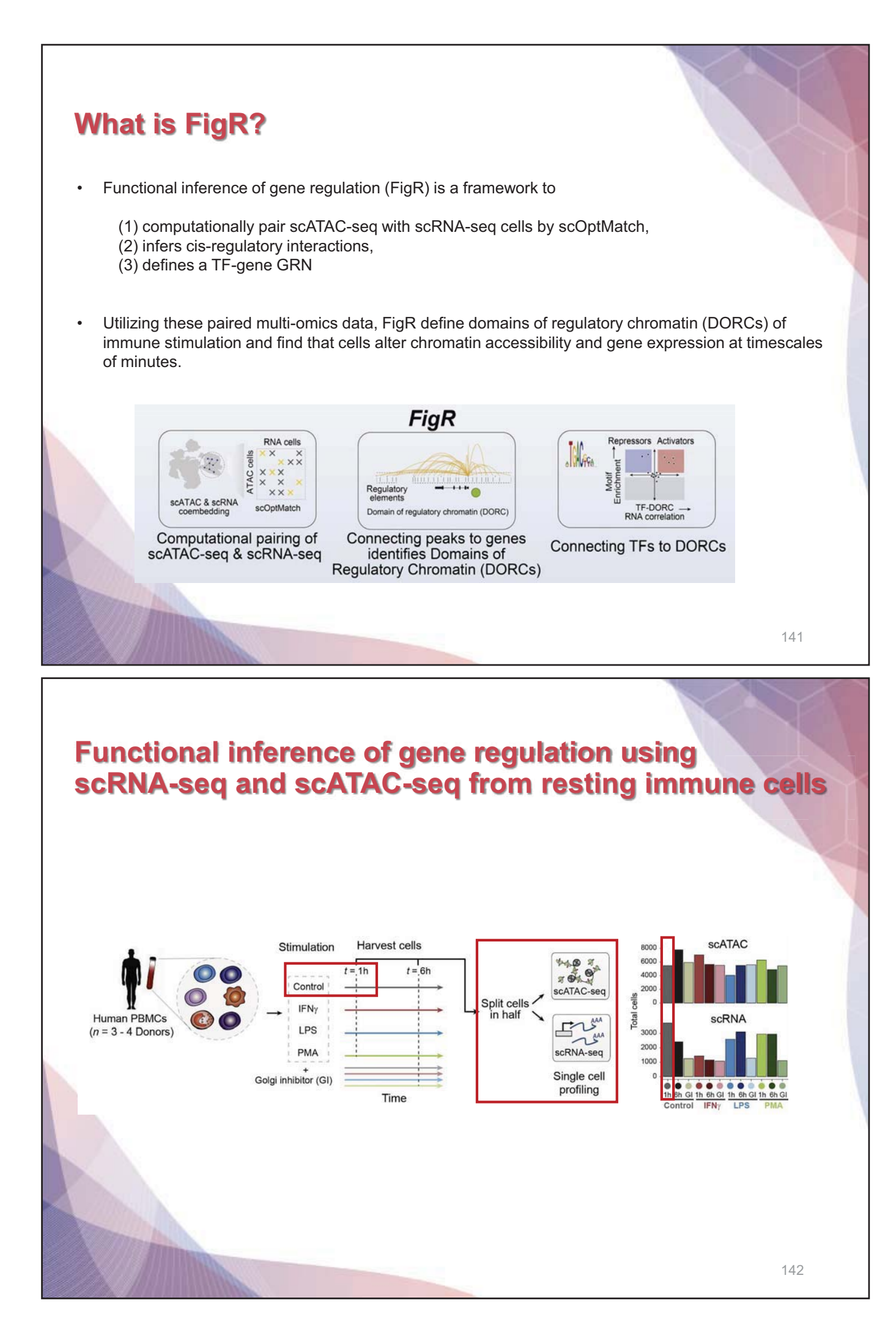

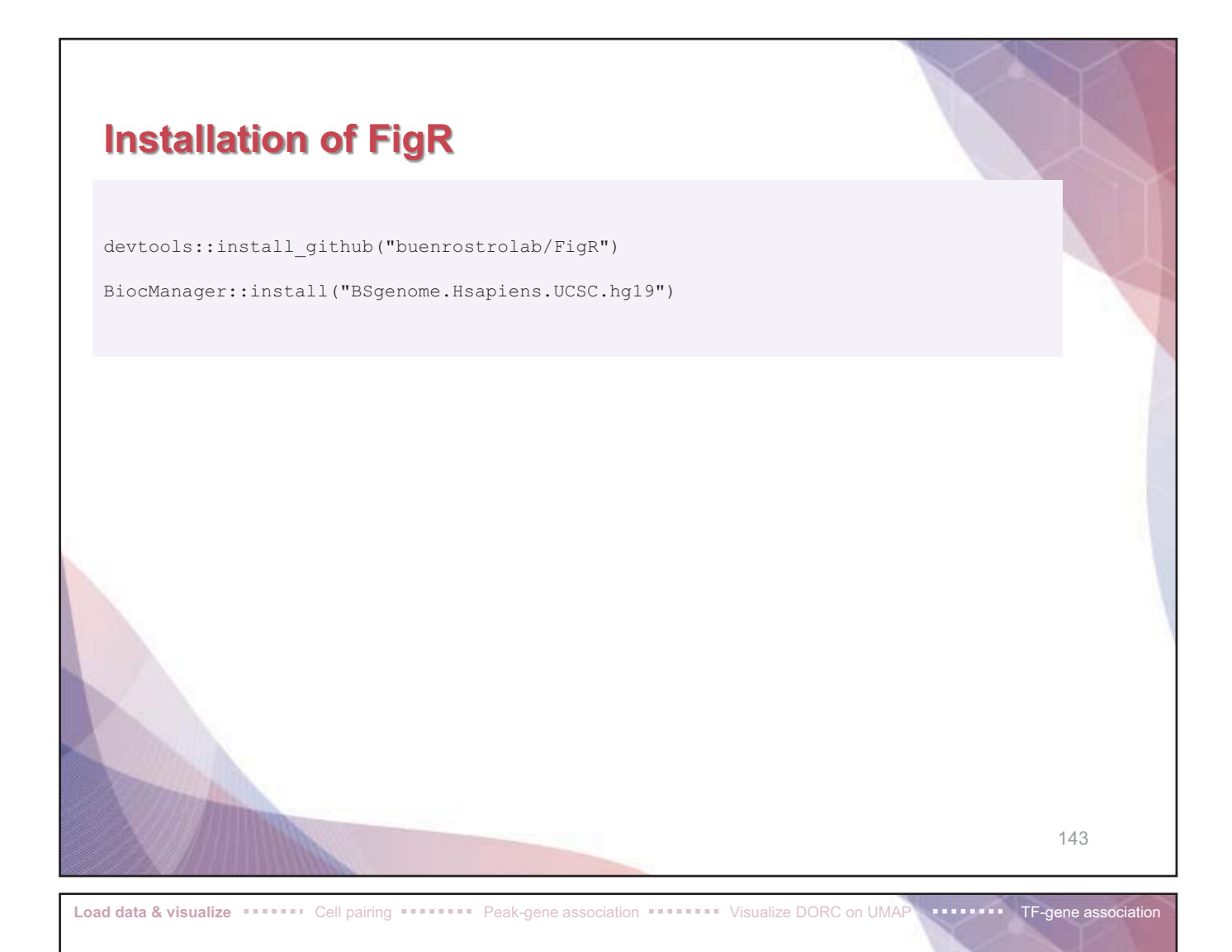

### Loading ATAC-seq and RNA-seq data

**Download data from Dropbox link, and unzip the data.** https://www.dropbox.com/scl/fi/q63f4wr4jlwtva7z72i9g/FigR\_stim.zip?rlkey=gibefa8gdtj4z to78rnvmuym1&dl=0

```
library(doParallel)
 library(BuenColors)
  library(FigR)
 library(BSgenome.Hsapiens.UCSC.hg19)
  setwd("directory")
 ATAC.se <- readRDS("./FigR_stim/control1h_PBMC_atac_SE.rds")</pre>
  RNAmat <- readRDS("./FigR stim/control1h PBMC RNAnorm.rds")
  CCA PCs <- readRDS("./FigR_stim/controllh_PBMC_atac_rna_CCA_l2.rds")
  dim(ATAC.se) # Peaks x ATAC cells
  dim(RNAmat) # Genes x RNA cells
  dim(CCA PCs) # ATAC + RNA (rows), n components (columns)
  head(rownames(CCA_PCs)) # ATAC cells
  tail(rownames(CCA_PCs)) # RNA cells
> dim(ATAC.se) # Peaks x ATAC cells
[1] 219136 5352
> dim(RNAmat) # Genes x RNA cells
[1] 15584 3508
- dim(CCA_PCS) # ATAC + RNA (rows), n components (columns)
[1] 8860 50
> head(rownames(CCA_PCs)) # ATAC cells
(1) "Control_1h_Donor1_S1_BC0004_N01" "Control_1h_Donor1_S1_BC0006_N01" "Control_1h_Donor1_S1_BC0008_N01" "Control_1h_Donor1_S1_BC0009_N01"
(5) "Control_1h_Donor1_S1_BC0019_N01" "Control_1h_Donor1_S1_BC0012_N01"
> tail(rownames(CCA_PCs)) # RNA cells
(1) "Control_1h_Donor4_tgtagtggagttgcacgttgg" "Control_1h_Donor4_agtggccgcacagccgcgctt" "Control_1h_Donor4_cggccaggtcggttttggtta"
(4) "Control_1h_Donor4_tgcaggctccttaactggcat" "Control_1h_Donor4_tcagcaatcgcgcattcctt"
                                                                                                                                                                           144
```

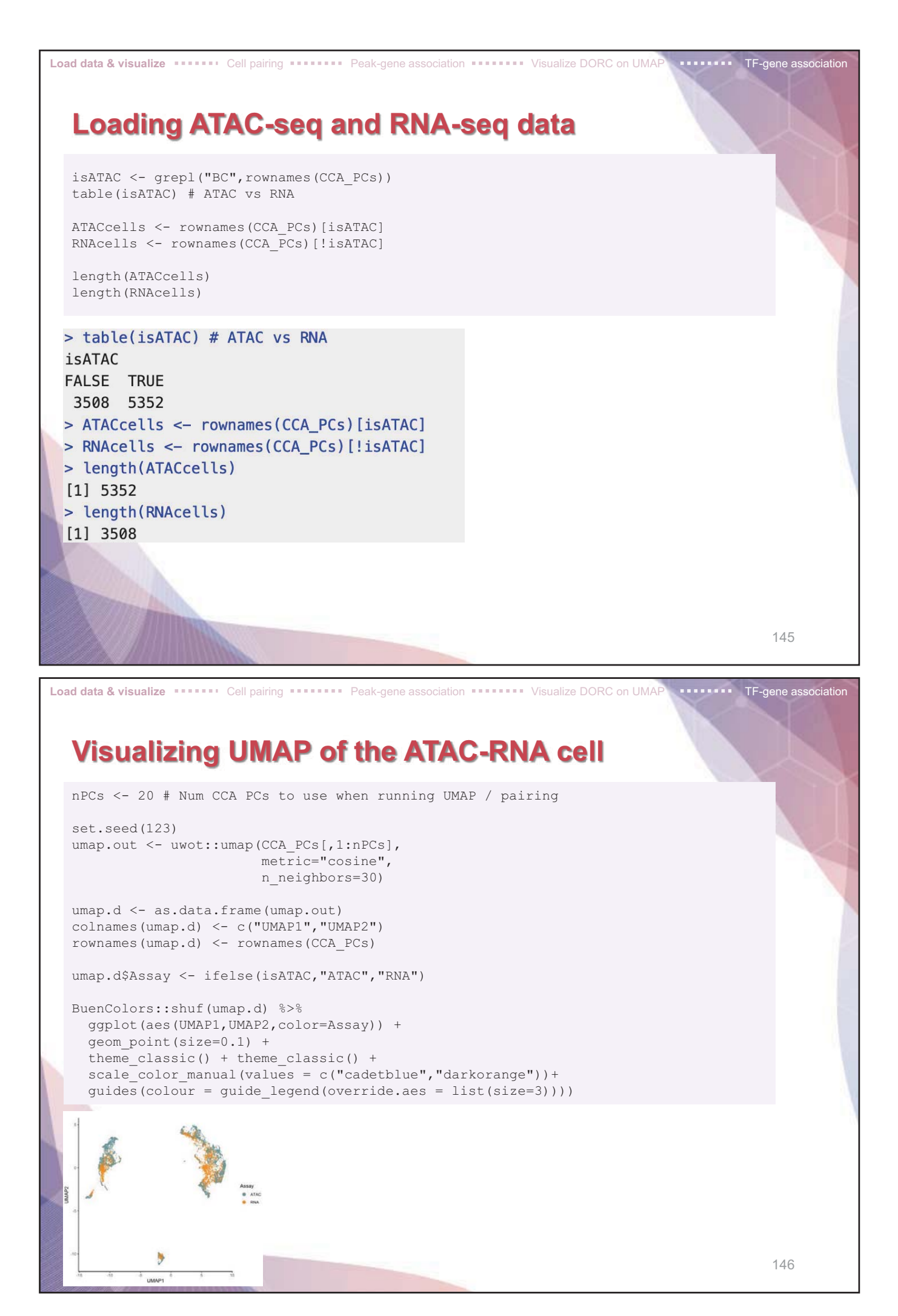

- 73 -

| <pre># Get PCs for each data ATAC_PCs &lt;- CCA_PCs[isATAC,] RNA_PCs &lt;- CCA_PCs[!isATAC,] dim(ATAC_PCs) dim(RNA_PCs) # Pair cells using scOptMatch pairing &lt;- pairCells(ATAC = ATAC_PCs,</pre> |   |
|----------------------------------------------------------------------------------------------------|---|
| <pre>lim (pairing)</pre>                                                                                                    |   |
| <pre>&gt; dim(ATAC_PCs) [1] 5352 50 &gt; dim(RNA_PCs) [1] 3508 50 3,508 cells, 50 PCs [1] 4912 3</pre>                                                                                               |   |
| <pre>&gt; head(pairing) Distance<br/># A tibble: 6 × 3 between<br/># Groups: ATAC [6] two cells<br/>ATAC Cells from ATAC-seq RNA Cells from RNA-seq dist<br/><chr></chr></pre>                       | 7 |

## Cell pairing by scOptMatch

1. Creating a shared co-embedding of scATAC-seq and scRNA-seq cells using canonical correlation analysis (CCA)

TF-gene association

- 2. Sub-clustering the entire cell space and constructing a cell kNN graph between ATAC and RNA cells in the co-embedded space
- 3. Global optimal pairing between scATAC and scRNA within subgraph

Load data & visualize **Cell pairing Cell pairing** Peak-gene association **Cell pairing** 

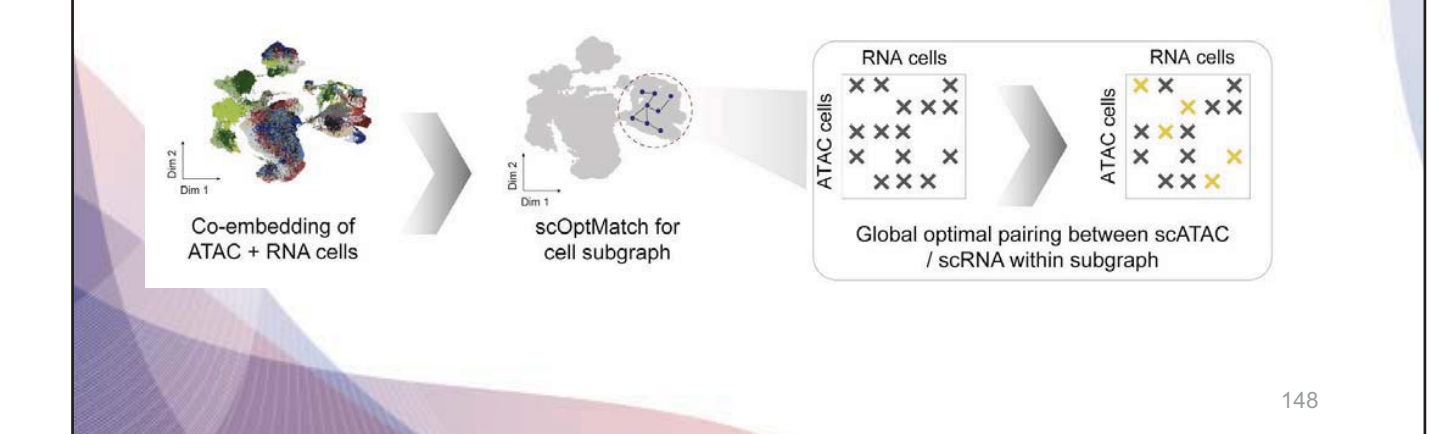

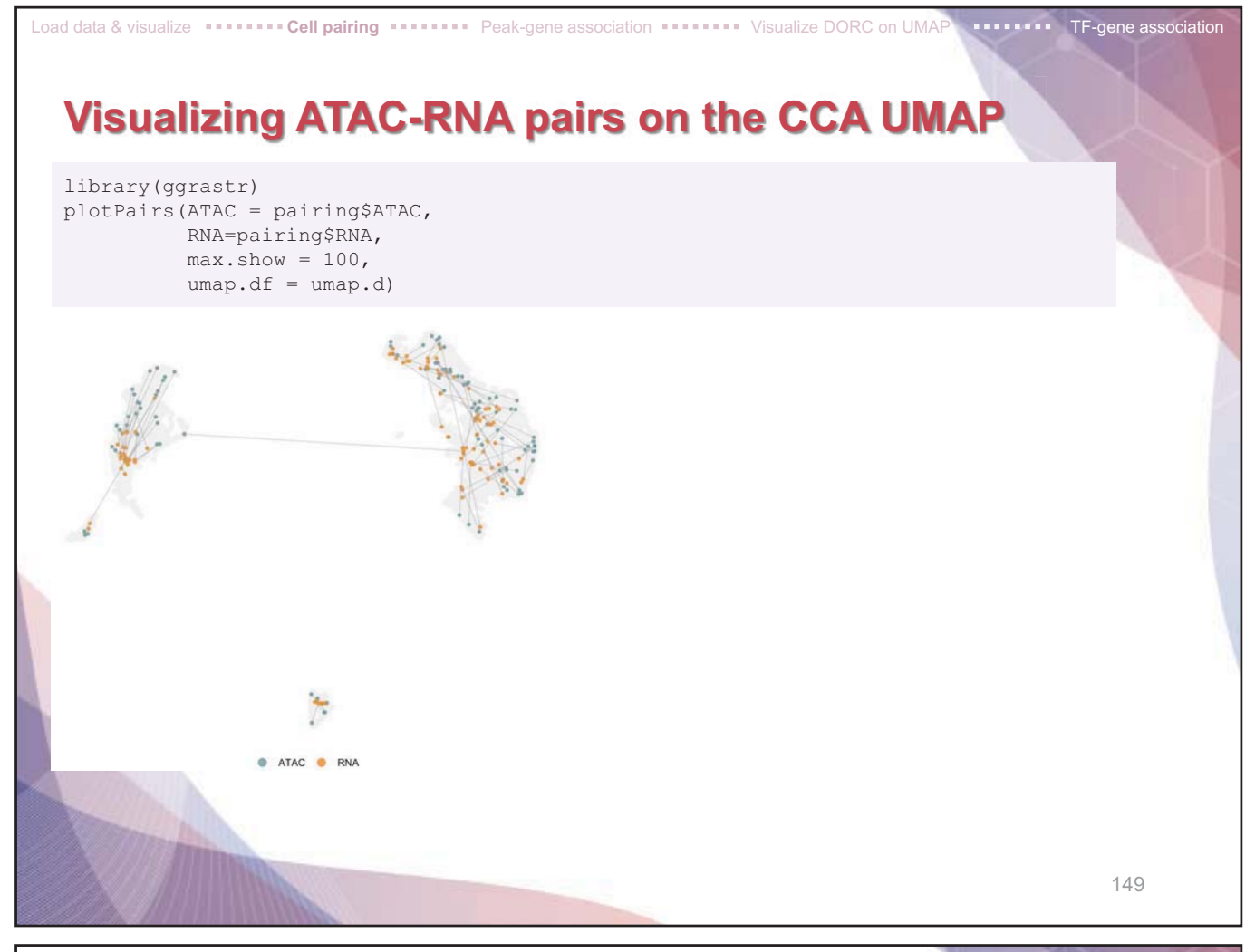

Load data & visualize **Cell pairing** Peak-gene association Visualize DORC on UMAP TF-gene association

# Getting count object for the ATAC-RNA paired cells

ATAC.se.paired <- ATAC.se[,pairing\$ATAC]
RNAmat.paired <- RNAmat[,pairing\$RNA]</pre>

dim(ATAC.se.paired)
dim(RNAmat.paired)

4,912 cells included in pairs are assigned to each object

> dim(ATAC.se.paired)
[1] 219136 4912
> dim(RNAmat.paired)
[1] 15584 4912

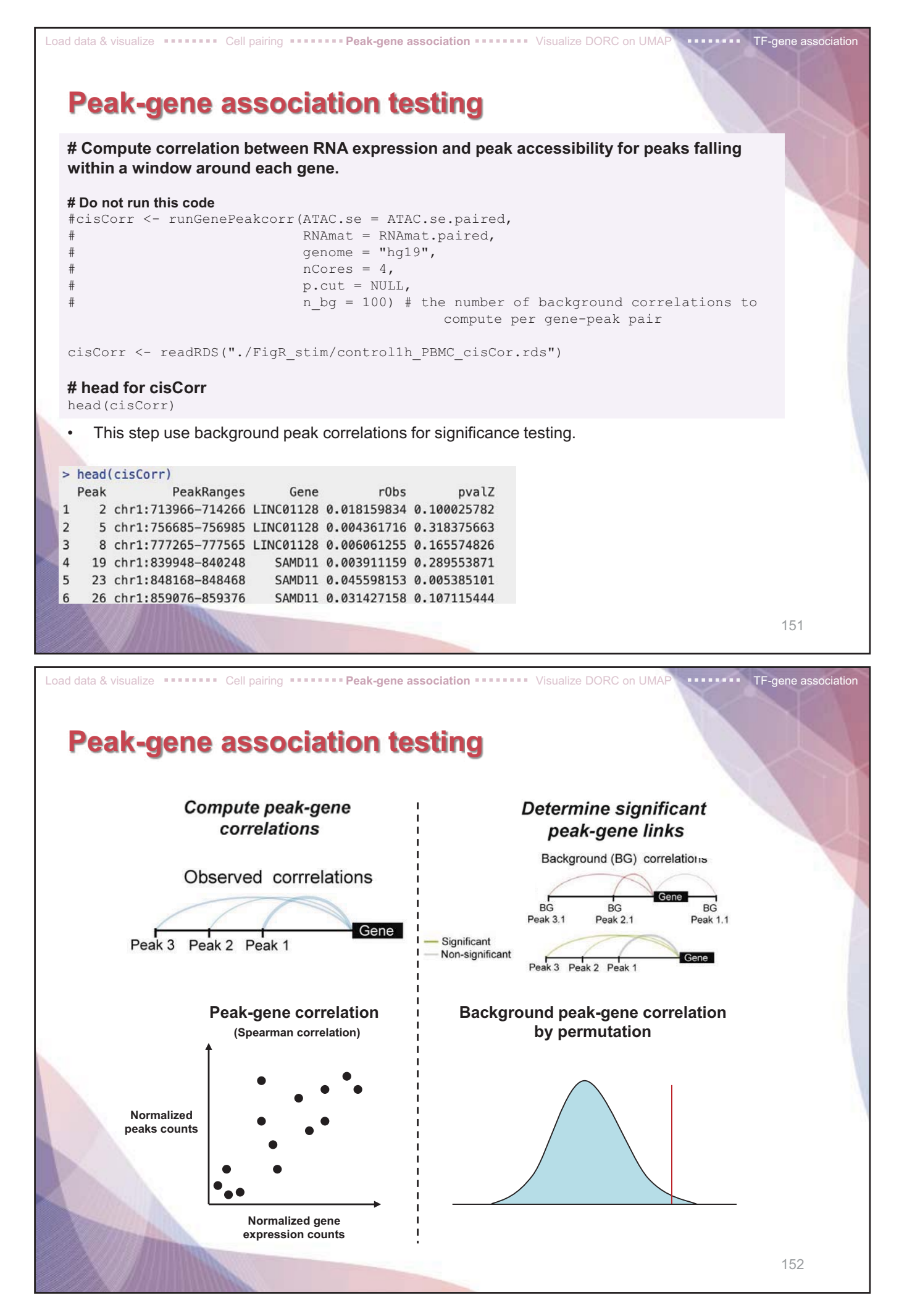

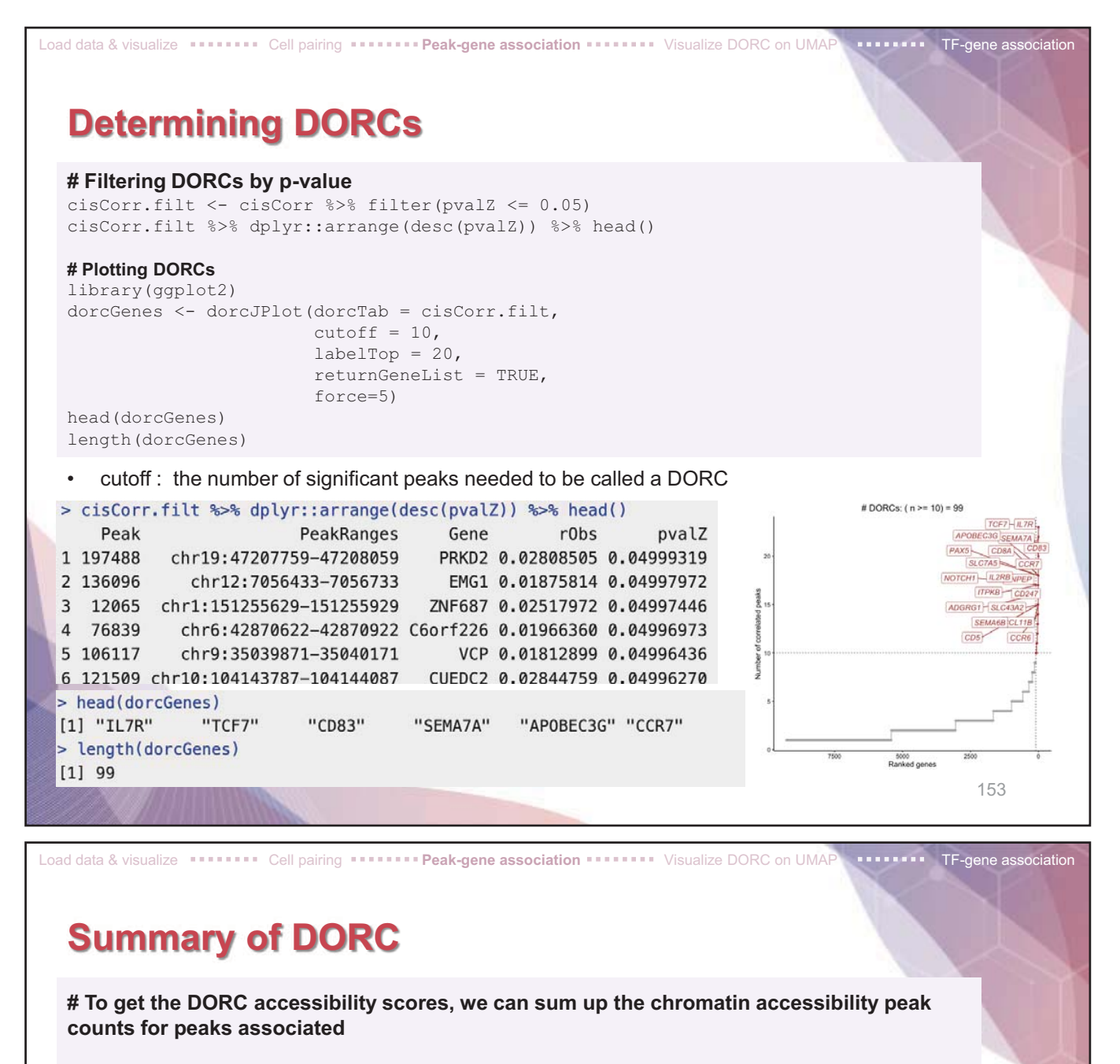

```
numDorcs <- cisCorr.filt %>% group_by(Gene) %>% tally() %>% arrange(desc(n))
numDorcs
```

> numDorcs A tibble: 9,272 × 2 Gene n <chr> <int> 1 IL7R 23 TCF7 23 CD83 22 SEMA7A 20 AP0BEC3G 19 CCR7 18 CD8A 18 PAX5 18 SLC7A5 18 10 ANPEP 17 # i 9,262 more rows # i Use `print(n = ...)` to see more rows

These genes are unstimulated (control) PBMCs, we expect most of these genes to be lineage-determining markers.

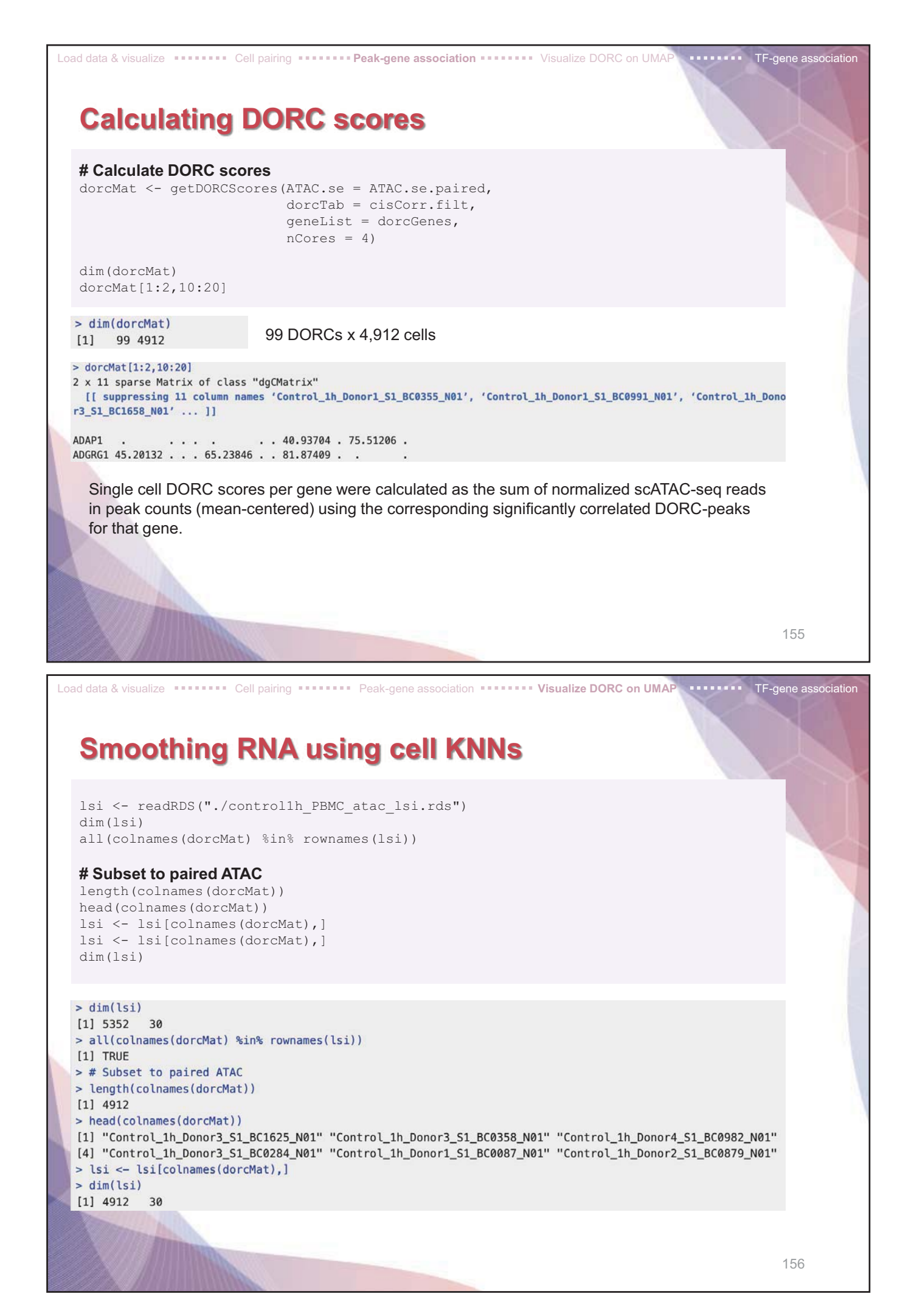

| ad data & visu                                 |                                                     | Cell pa                                         | iring =                       |                               | Peak-gene                                 | e association          |                | sualize DOR  | C on UMAP TF-gene association    |  |
|------------------------------------------------|-----------------------------------------------------|-------------------------------------------------|-------------------------------|-------------------------------|-------------------------------------------|------------------------|----------------|--------------|----------------------------------|--|
| <b>SINO</b><br># For 30                        |                                                     |                                                 | IA<br>rest                    |                               | ing c                                     |                        | 1115           |              |                                  |  |
| cellkNN<br>dim(cel<br>rowname                  | <- FNN:<br>lkNN)# 4<br>s(cellkN                     | :get.knn<br>912 cell<br>N) <- co                | (lsi,<br>s, 30<br>lname       | , k=30<br>) LSI<br>es (do     | ))\$nn.ind<br>[s<br>prcMat)               | ex                     |                |              |                                  |  |
| <b># Smoo</b><br>library<br>dorcMat<br>dim(dor | <b>th dorc s</b><br>(doParal<br>.s <- sm<br>cMat.s) | <b>CORES US</b><br>lel)<br>oothScor<br># 99 DOR | <b>ing c</b><br>esNN<br>Cs, 4 | <b>ell K</b><br>(NNma<br>1912 | NNs (k=3<br>at = cell<br>cells            | <b>0)</b><br>kNN,mat = | = dorcMat      | c,nCores     | = 4)                             |  |
|                                                | LSI1                                                |                                                 | LSI29 LSI30                   |                               |                                           |                        |                |              |                                  |  |
| Cell 1                                         | 2                                                   |                                                 | 4910                          | )                             | 4911 For 30 LSIs, the nearest cell for ea |                        |                |              | each cell                        |  |
|                                                |                                                     |                                                 |                               |                               |                                           |                        |                |              |                                  |  |
| Cell 4912                                      |                                                     |                                                 |                               |                               |                                           | cellKNN (4,            | ,912 cells x 3 | 0 LSIs)      |                                  |  |
|                                                | Cell 1                                              |                                                 | Cell                          | 2                             |                                           | Cell 4910              | Cell 4911      | Cell 4912    | ]                                |  |
| DORC 1                                         | 2.34                                                |                                                 | 4.12                          |                               |                                           | 1.34                   | 4.66           | 3.63         | Smooth score for {cell1, DORC1}  |  |
|                                                |                                                     |                                                 |                               |                               |                                           |                        |                |              | = avg(4.12, , 1.34, 4.66)        |  |
| DORC 99                                        |                                                     |                                                 |                               |                               |                                           |                        |                |              | dorcMat (99 DORCs x 4,912 cells) |  |
|                                                | Cell 1                                              |                                                 |                               |                               | Cell 4912                                 | ]                      |                |              |                                  |  |
| DORC 1                                         | avg(4.12,, 1.34, 4.66)                              |                                                 |                               |                               |                                           |                        |                |              |                                  |  |
|                                                |                                                     |                                                 |                               |                               |                                           |                        |                |              |                                  |  |
| DORC 99                                        |                                                     | -                                               |                               |                               |                                           | dorcMat.s              | (99 DORCs x    | 4,912 cells) |                                  |  |
|                                                |                                                     |                                                 |                               |                               |                                           |                        |                |              | 157                              |  |

Load data & visualize ••••••• Cell pairing •••••• Peak-gene association •••••• Visualize DORC on UMAP ••••••• TF-gene association

**Smoothing RNA using cell KNNs** 

#### # Smooth RNA expression using cell KNNs (k=30) (Table1)

# Smooth RNA using cell KNNs
# This takes longer since it's all genes
colnames(RNAmat.paired) <- colnames(ATAC.se.paired
RNAmat.s <- smoothScoresNN(NNmat = cellkNN,mat = RNAmat.paired,nCores = 4)</pre>

dim(RNAmat.s)

> dim(RNAmat.s) [1] 15584 4912 Total RNA x cells

158

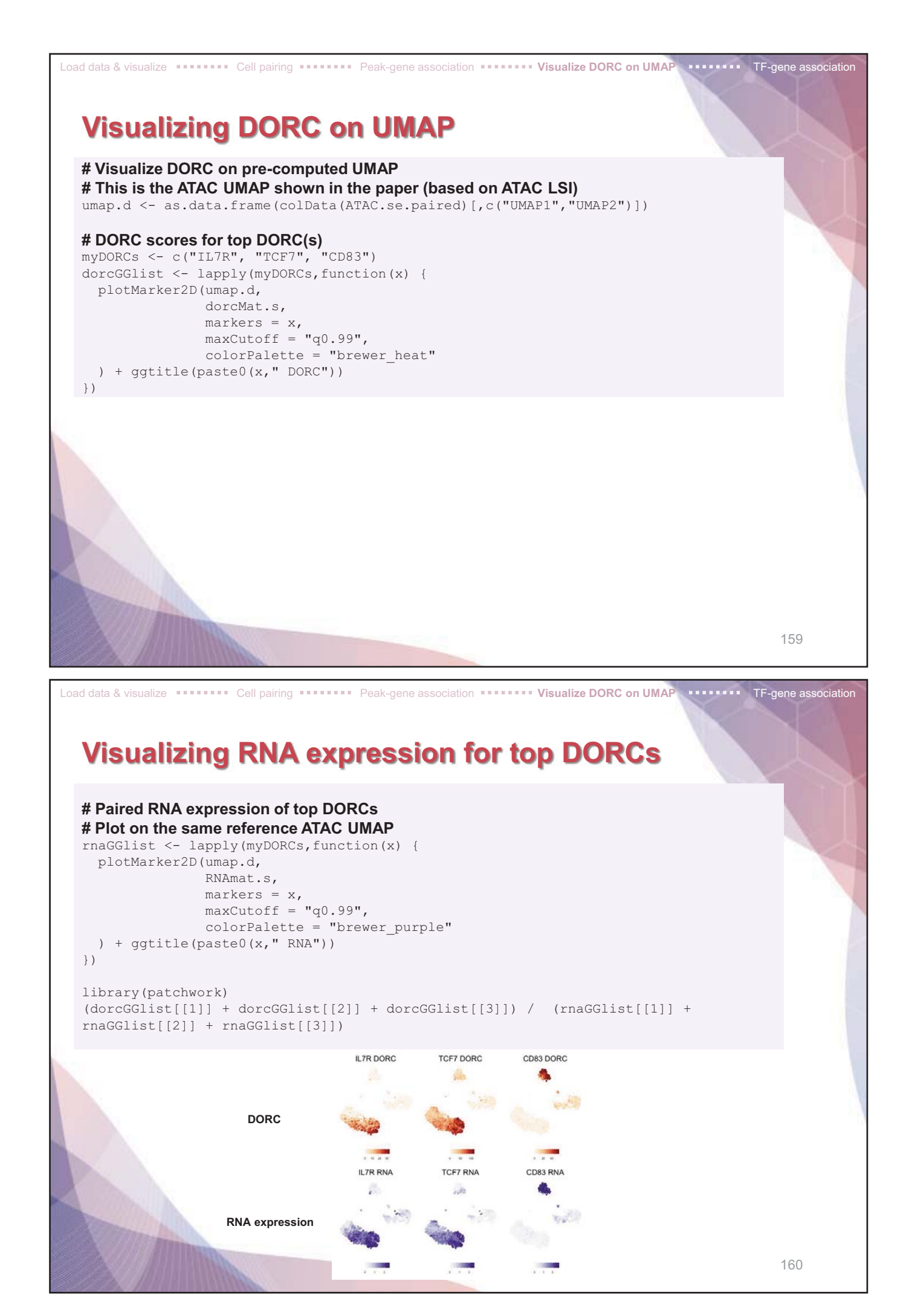

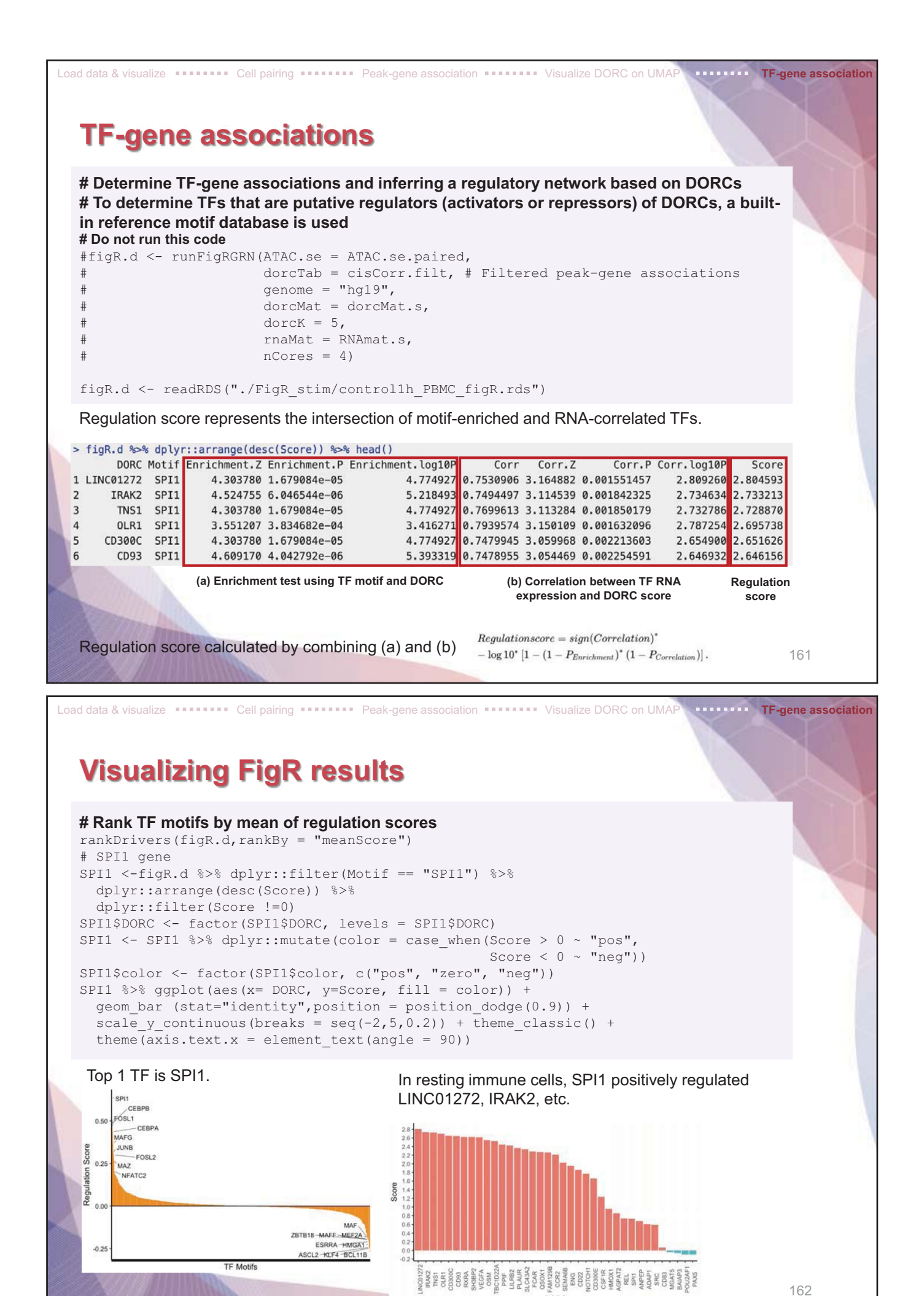

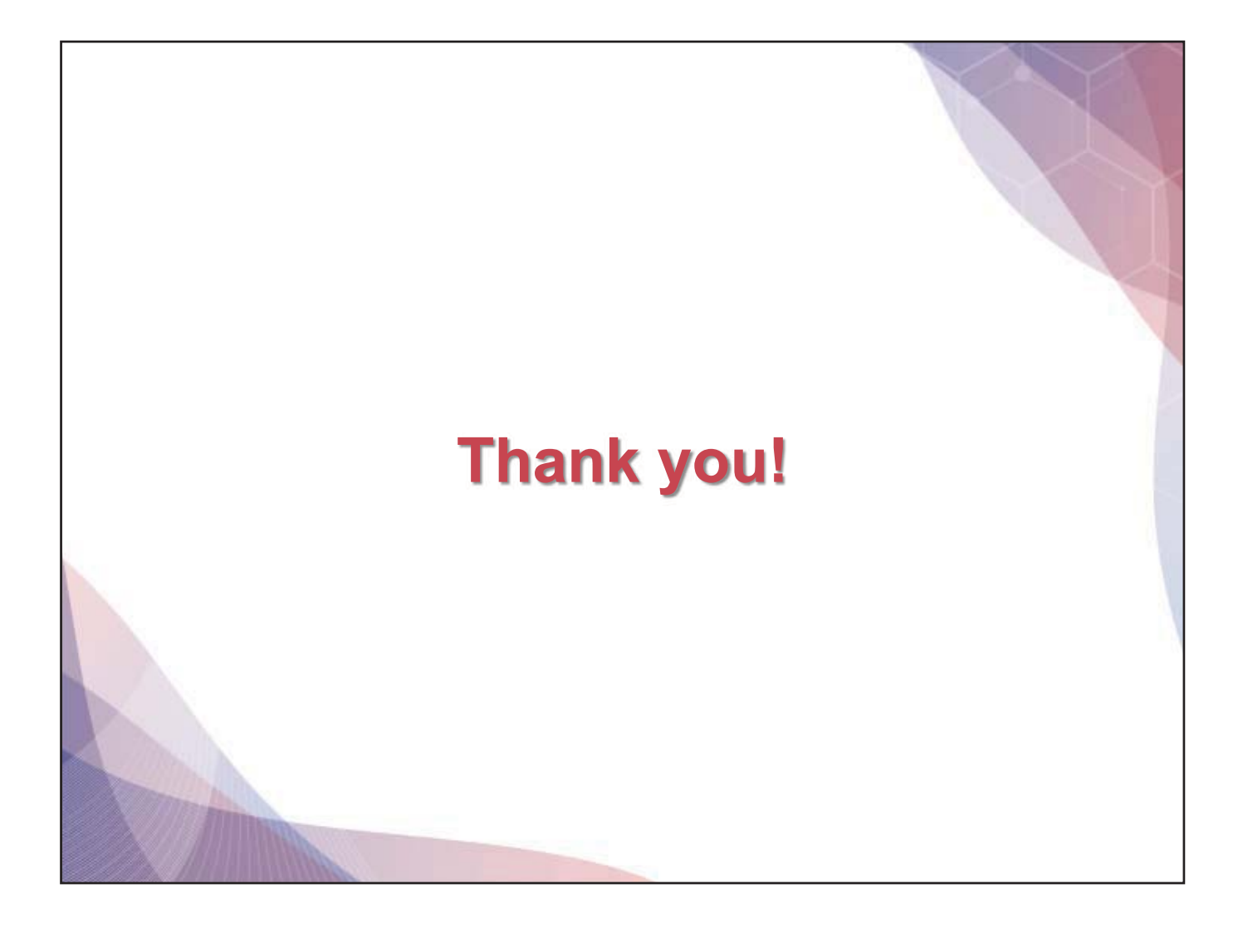